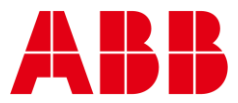

USER GUIDE MAN0149 rev 10

# **FBXi Series**

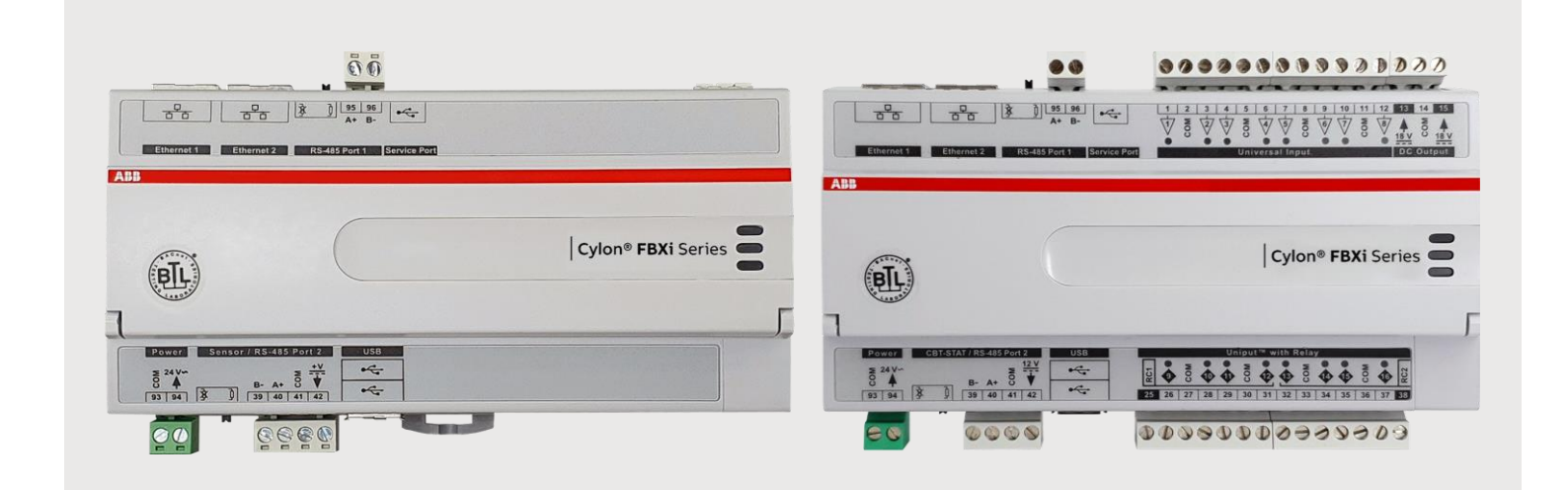

|         | Style conventions used in this document:                                                                                                    |  |  |  |
|---------|----------------------------------------------------------------------------------------------------|--|--|--|
| UI Text | :: Text that represents elements of the UI such as button names, menu<br>options etc. is presented with a grey background and border, in Tahoma<br>font which is traditionally used in Windows UIs. For example:<br>Ok                                                                                                    |  |  |  |
| Standa  | ard Terms (Jargon): Text that is not English Language but instead refers t<br>industry standard concepts such as Strategy, BACnet, or Analog Input is<br>represents in slightly condensed font. For example:<br>BACnet                                                                                                    |  |  |  |
| Code:   | Text that represents File paths, Code snippets or text file configuration settings is presented in fixed-width font, with a grey background and border. For example:                                                                                                    |  |  |  |
|         | <pre>\$config_file = c:\CYLON\settings\config.txt</pre>                                                                                                    |  |  |  |
| Param   | eter values. Text that represents values to be entered into UI fields or                                                                                                    |  |  |  |
| Param   | <ul> <li>ater values: Text that represents values to be entered into UI fields or displayed in dialogs is represented in fixed-width font with a shaded background. For example</li> <li>10°C</li> <li>At Names: Text that represents a product name is represented in bold colored text. For example</li> <li>INTEGRA<sup>TM</sup></li> </ul>                                                                                |  |  |  |
| Produc  | ater values: Text that represents values to be entered into UI fields or<br>displayed in dialogs is represented in fixed-width font with a shaded<br>background. For example<br>10°C<br>at Names: Text that represents a product name is represented in bold<br>colored text. For example<br>INTEGRA™<br>any Brand names: Brands that are not product names are represented by<br>bold slightly compressed text:<br>ABB Cylon |  |  |  |

#### Table of contents

1

| THE FBXI SERIES |    |
|-----------------|----|
| Introduction    | .6 |
| Application     | .6 |

#### 2 IP NETWORKING

| What is IP?                                                                                                    | 7                                      |
|----------------------------------------------------------------------------------------------------|----------------------------------------|
| Physical Layer (Layer 1)                                                                                                    | 7                                      |
| DataLink Layer (Layer 2)                                                                                                    | 7                                      |
| Network Layer (Layer 3)                                                                                                    | 7                                      |
| Transport Layer (Layer 4)                                                                                                    | 7                                      |
| Session Layer (Layer 5)                                                                                                    | 7                                      |
| Presentation Layer (Layer 6)                                                                                                    | 7                                      |
| Applications Layer (Layer 7)                                                                                                    | 7                                      |
| IP Addressing                                                                                                    | 8                                      |
|                                                                                                    |                                        |
| DHCP (Dynamic Host Configuration Protocol)                                                                                                    | 8                                      |
| DHCP (Dynamic Host Configuration Protocol)<br>Subnetwork (Subnet)                                                                                                    | 8<br>8                                 |
| DHCP (Dynamic Host Configuration Protocol)<br>Subnetwork (Subnet)<br>Default gateway                                                                                     | 8<br>8<br>9                            |
| DHCP (Dynamic Host Configuration Protocol)<br>Subnetwork (Subnet)<br>Default gateway<br>Port Numbers                                                                     | 8<br>8<br>9<br>10                      |
| DHCP (Dynamic Host Configuration Protocol)<br>Subnetwork (Subnet)<br>Default gateway<br>Port Numbers<br>Uplink/WAN and Segmentation                                      | 8<br>9<br>10<br><b> 11</b>             |
| DHCP (Dynamic Host Configuration Protocol)<br>Subnetwork (Subnet)<br>Default gateway<br>Port Numbers<br>Uplink/WAN and Segmentation<br>Network Address Translation (NAT) | 8<br>9<br>10<br><b>11</b><br><b>12</b> |

#### 3 BACNET NETWORKING

| What is BACnet?                              | 13 |
|----------------------------------------------|----|
| BACnet object types                          | 14 |
| BACnet services                              | 14 |
| BACnet's Client / Server nature              | 15 |
| Network Types                                | 15 |
| PIC Statement                                | 15 |
| BACnet Topology                              | 16 |
| BACnet IP                                    | 17 |
| BACnet IP Broadcast Management Device (BBMD) | 17 |
| BACnet MS/TP                                 | 18 |
| Token Passing                                | 18 |
| Addressing                                   | 18 |
| Baud Rates                                   | 19 |
| Network Optimization                         | 19 |
| BACnet MS/TP Device Loading                  | 19 |
| Read Property Multiple                       | 19 |
| BACnet Priority Array                        | 20 |

#### 4 FBXI WEB UI

| Summary Dashboard | 21 |
|-------------------|----|
| BACnet Menu       | 22 |
| Device            |    |
| Router Networks   |    |
| Time Sync         | 23 |

3

#### Table of contents

| BBMD / NAT                         | 24 |
|------------------------------------|----|
| IP Network Menu                    | 25 |
| Configuration                      |    |
| TCP/UDP Ports                      |    |
| Edit SSL Cert / Sign SSL Cert      | 27 |
| RS-485 Port Menu                   | 28 |
| Configuration                      |    |
| Status                             |    |
| Platform Menu                      | 30 |
| Status report                      |    |
| Firmware Upgrade utility           |    |
| Backup/Restore utility             |    |
| Set Time and Date                  |    |
| Restart utility                    |    |
| Diagnostics Menu                   |    |
| Processes                          |    |
| Debug Level                        |    |
| System logs                        |    |
| Open-source acknowledgment notices |    |

#### 5 INSTALLATION

| Apply power to the FBXi                                                    | 38 |
|----------------------------------------------------------------------------|----|
| Connect the FBXi to an IP network                                          |    |
| The FBXi Integrated Ethernet Switch                                        |    |
| Configuring the IP connection                                              |    |
| Configure the FBXi for BACnet® communications                              | 47 |
| Connect the FBXi to BACnet MS/TP                                           |    |
| Terminate the MS/TP network                                                |    |
| Attach RS-485 communication wires to the MS/TP Subnet port                 |    |
| Connect the FBXi Series to FLX units                                       |    |
| Set the FLX address                                                        | 50 |
| Join or terminate the FLX bus                                              | 51 |
| (If required) Set up FLX bus extension                                     | 51 |
| Add the Controller to the CXpro <sup>HD</sup> Site                         | 54 |
| Set Controller Date and Time                                               | 54 |
| Set up the FBXi and connected FLX modules in a Site in CXpro <sup>HD</sup> | 55 |
| (if required) Configure a Modbus Connection                                |    |
| Set I/O to a known Safe Mode                                               |    |
| Set up the Controller Strategy                                             |    |
| Accessing Modbus points in the Strategy                                    |    |

#### 6 FBXI OPERATION

| 70             |
|----------------|
| . 73           |
| 74             |
| .74            |
| 77             |
|                |
| 78             |
| 78<br>79       |
| 78<br>79<br>80 |
| ·<br>          |

#### Table of contents

| Full factory reset                              | 80 |
|-------------------------------------------------|----|
| Upgrade Firmware from USB                       | 80 |
| Restarting the controller without power cycling | 80 |

## 1 The FBXi Series

## INTRODUCTION

The FBXi Series is a freely programmable range of BACnet® Controllers with native BACnet/IP communications support. The controllers are BTL listed (pending) BACnet Building Controller (B-BC) and are ideally suited for a wide range of applications for intelligent control of HVAC equipment, and electrical systems including lighting control and metering applications. The FBXi Series supports multi-protocol communications simultaneously including BACnet/IP, BACnet MS/TP, Modbus® TCP and Modbus RTU.

Part of Cylon's FLXeon Line of BACnet field controllers, the FBXi Series features support for up to sixteen FLX (Field Level eXpansion) series extension modules providing up to 256 points of control, and a dedicated input for Cylon's CBT-STAT or UCU Room Display intelligent room sensors. FLX I/O expansion modules are available in a variety of options to allow maximum flexibility in achieving the required point configuration.

FBXi, CBXi and FBVi controllers with Firmware v9.1.0 and later have additional capabilities over previous ABB Cylon controllers and are referred to as "Smart Routers". One of these features is the ability to store the strategies and configuration for the controller, and also support full upload and download of data for MSTP fieldbus controllers.

## **APPLICATION**

The FBXi Series is designed for a wide range of energy management applications for intelligent control of:

- HVAC equipment such as Central Plant, Boilers, Chillers, Cooling Towers, Pump Systems, Air Handling Units (Constant Volume, Variable Air Volume and Multi-zone), and Rooftop Units,
- Electrical systems such as lighting control, variable frequency drives and metering.

The FBXi Series can be used as an integration platform and natively supports the routing of either BACnet MS/TP to BACnet/IP or Modbus RTU to Modbus TCP without the need for gateways or additional hardware.

The controller accommodates available pre-engineered strategies or can be tailored to custom applications using CXpro<sup>HD</sup> programming software

## 2 IP Networking

#### WHAT IS IP?

IP (Internet Protocol) is an agreed standard that defines how devices communicate over the Internet or other Internet-like Ethernet network.

IP is part of a 7-layer architecture consisting of

- Physical Layer (Layer 1)
- DataLink Layer (Layer 2)
- Network Layer (Layer 3)
- Transport Layer (Layer 4)
- Session Layer (Layer 5)
- Presentation Layer (Layer 6)
- Applications Layer (Layer 7)

#### **PHYSICAL LAYER (LAYER 1)**

This refers to the electrical impulses (or light signal or radio signals) carried on the cable (or fiber, air or other physical medium). For IP, the physical layer is usually Ethernet.

#### DATALINK LAYER (LAYER 2)

This is where data packets are translated to and from bits, which can be transferred on the Physical Layer

### **NETWORK LAYER (LAYER 3)**

Layer 3 provides switching and routing to create paths for data to be transmitted from node to node within the network. This is the layer that gives IP its name.

#### **TRANSPORT LAYER (LAYER 4)**

This layer is responsible for end-to-end error recovery and flow control, enabling transparent transfer of data between hosts.

#### **SESSION LAYER (LAYER 5)**

The Session layer manages exchanges (conversations) between the "applications" on each host.

#### **PRESENTATION LAYER (LAYER 6)**

This layer translates between application and network formats, so that communication independent of data representation such as ASCII, GIF, JPEG etc.

#### **APPLICATIONS LAYER (LAYER 7)**

Everything at layer 7 is application-specific, such as Telnet, FTP, WWW browsers, HTTP etc.

## **IP ADDRESSING**

Each device has at least one IP address, which uniquely identifies it from all other devices on the network.

There are several forms of IP addresses, but the most commonly used is IPv4, which consists of 4 numbers (between 0 and 255) separated by dots e.g. 192.168.222.51

#### DHCP (DYNAMIC HOST CONFIGURATION PROTOCOL)

The address can be set manually on the device itself, or else the device can be assigned one by a master controller on the network. This master controller is known as the Dynamic Host Configuration Protocol (DHCP) server.

To use an IP address, a device must know several pieces of data, including the IPv4 address that the device will use, the IP address of the Domain Name Server (DNS) where the device can find IP addresses of other devices, and the IP address of the Default Gateway device through which communications are routed.

Using DHCP means that all these pieces of information are set automatically avoiding the need for specialist knowledge of IP networking. If DHCP is available on your network is the most convenient way to configure your devices.

#### **DHCP** reservation

A DHCP server can be configured to always assign a particular IP address to a specific device. This is called a DHCP reservation and enables a user to access a device by IP address even if the device power-cycles and makes a new DHCP request.

#### SUBNETWORK (SUBNET)

A subnet is a logical division of a network – that is while it might be physically connected to other subnets, communications traffic from one subnet can be kept separate from comms origination on other subnets.

A group of the most significant bits of the IPv4 address (the numbers at the start of the address) specifies the address of a network or subnetwork. This is called the Network Prefix. The remainder specifies the host – the address unique to the specific device.

For example:

- on the 192.168 subnet, an IP address of 192.168.2.54 refers to device 2.54.
- On the 55.231.77 subnet, IP address 55.231.77.3 refers to device 3

The specific parts of the address that are in each portion is defined by the device's 'Subnet Mask'. This can be expressed as a "bitmask" that is applied by a bitwise AND operation – e.g. 255.255.0.0 means that only the last 2 segments of the address apply to the local subnet.

For example,

- if the address 192.168.2.54 has a subnet mask "255.255.0.0", that means that 192.168 is the subnet address, and 2.54 is the device address.
- if the address 55.231.77.3 has a subnet mask "255.255.255.0", that means that 55.231.77 is the subnet address, and 3 is the device address.

The network can also be identified by a decimal number following the first IP address on the network – e.g. 55.231.77.0/24. This is called <u>Classless Inter-Domain Routing</u> (CIDR) notation. The decimal number represents the number of bits allocated for the Network Prefix.

Each segment of an IP address represents 8 bits,

i.e. 192.168.2.54 could also be written 11000000 . 10101000 . 00000010 . 00110110

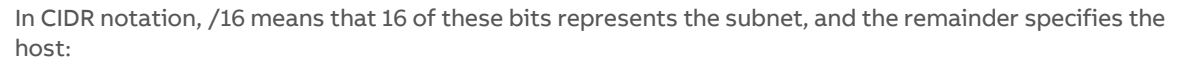

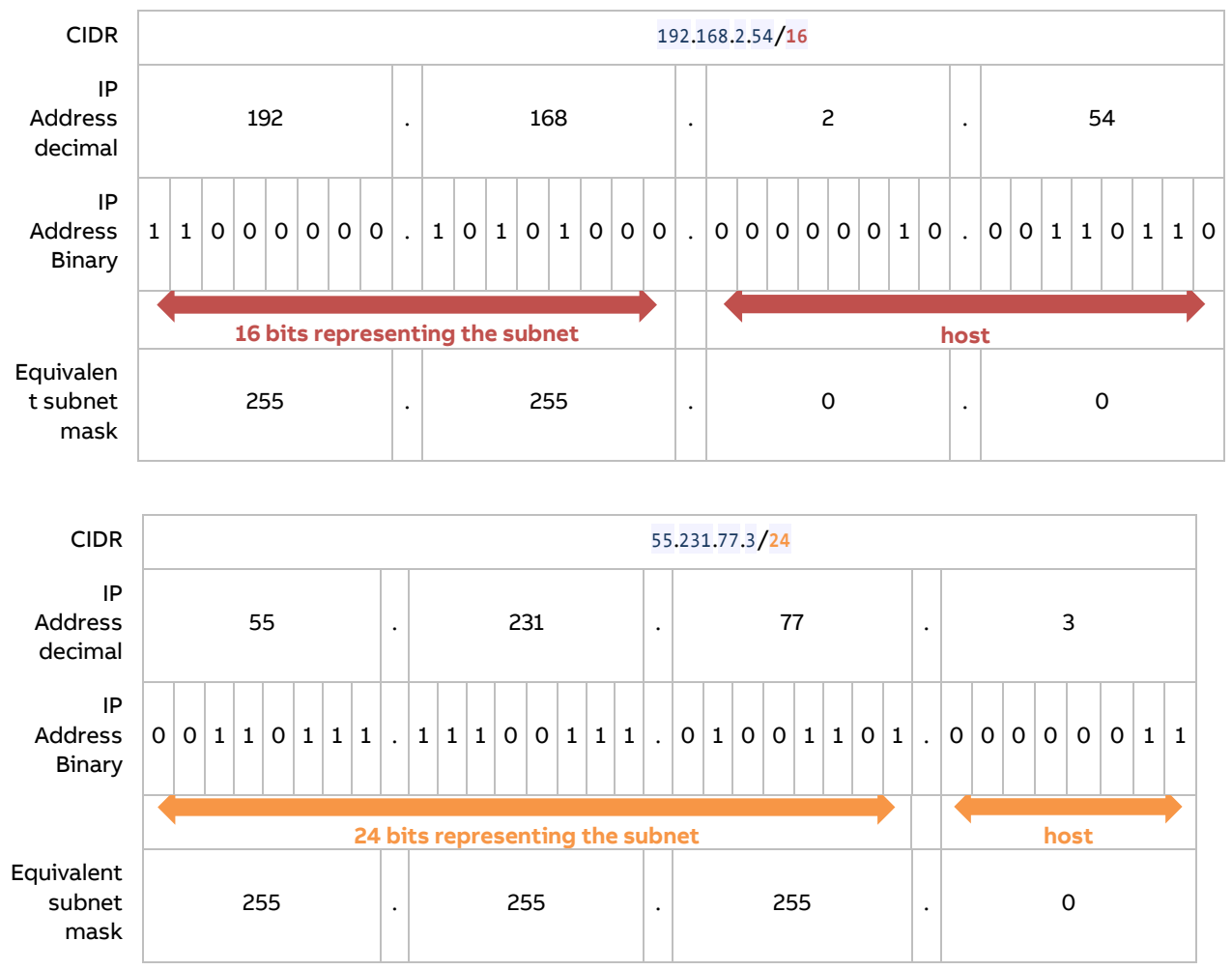

#### **DEFAULT GATEWAY**

Devices on the same subnet can address IP packets to each other without using a router device.

To communicate with devices on another subnetwork, the traffic must be routed through a router device's WAN port. When a device needs to communicate with an IP address that is not on the same network, it sends the packet to the Default Gateway, which is usually the subnet's Router.

Note: Some BACnet services use "broadcasts" (e.g. "Who-Is"). On a LAN with standard routers, these broadcasts are "blocked". As a result, BACnet broadcasts are limited to the IP Subnet of the BACnet device. With a BACnet/IP network of 2 or more IP subnets, a device that can act as a BACnet/IP Broadcast Management Device (BBMD) must be used.

#### **PORT NUMBERS**

A "Port" on an IP device is a concept that allows traffic to be mapped within a device's address to a specific process running in that device. A Port number forms part of a data packet's IP address, but is often set by convention, depending on the protocol that the packet uses. For example, HTTP traffic by convention uses port 80. If no port is specified in the IP address for HTTP traffic, port 80 will be assumed. If a port is specified (e.g. port 8080 as in the address 192.168.100.33:8080), the specified port will be used instead. This allows the device to communicate on multiple protocols at the same time.

| Service   | Protocol | Default Port Number |
|-----------|----------|---------------------|
| SMTP      | TCP      | 25                  |
| DNS       | TCP, UDP | 53                  |
| DHCP      | UDP      | 67                  |
| НТТР      | TCP      | 80                  |
| HTTPS     | TCP      | 443                 |
| BACnet/IP | UDP      | 47808               |

Some of the services associated with port numbers include:

Some of the port numbers recognized by FBXi are shown below. These can be changed in the controllers Web UI at IP Network > TCP/UDP Ports

| Dashboard                                                                                       |                                                                                                    | IP N                                                                                                    | etwork TCP/UDP                                                                                                    | Ports   |     |
|-------------------------------------------------------------------------------------------------|----------------------------------------------------------------------------------------------------|----------------------------------------------------------------------------------------------------|----------------------------------------------------------------------------------------------------|---------|-----|
| ■ BACnet<br>■ IP Network<br>♥ Configuration<br>♥ TCP/UDP Ports<br>■ Edit SSL Cert.              | IP Ne<br>IP Ne<br>IP Ne<br>IP Ne<br>IP Ne<br>IP Ne<br>IP Ne<br>IP Ne<br>IP Ne<br>IP Ne<br>IP Ne<br>IP Ne<br>IP Ne<br>IP Ne<br>IP Ne<br>IP Ne<br>IP Ne<br>IP Ne<br>IS Cert.<br>S<br>V<br>Prot<br>V<br>Prot<br>I Cert.<br>S<br>V<br>Prot<br>I Cert.<br>I Cert.<br>I Cer | IP Network TCP and UI<br>HTTPS/HTTP are used<br>enabled, though the p<br>disabled by default. Th<br>must communicate witl | IP Network TCP and UDP ports are ports open to the outside world.<br>HTTPS/HTTP are used for this web configuration. HTTPS is always<br>enabled, though the port can be changed if required. HTTP is<br>disabled by default. The BACnet ports are needed if the controller<br>must communicate with other BACnet controllers over IP. |         |     |
| <ul> <li>Sign SSL Cert.</li> <li>RS 485 Ports</li> <li>Platform</li> <li>Diagnostics</li> </ul> |                                                                                                    | Protocol                                                                                                    | Enabled                                                                                                    | Number  |     |
|                                                                                                 |                                                                                                    | •                                                                                                    | https                                                                                                    |         | 443 |
|                                                                                                 |                                                                                                    | http                                                                                                    | Y                                                                                                    | 80      |     |
|                                                                                                 |                                                                                                    | BACnet                                                                                                    |                                                                                                    | 47808 🗘 |     |
|                                                                                                 |                                                                                                    | BACnet NAT                                                                                                    | V                                                                                                    | 47809   |     |

## **UPLINK/WAN AND SEGMENTATION**

Physically splitting a network into different function groups is known as "Network segmentation". This is done to improve performance (by reducing the amount of traffic on each segment) and to improve security. It is achieved by connecting Routers together by their "WAN" or "UPLINK" ports.

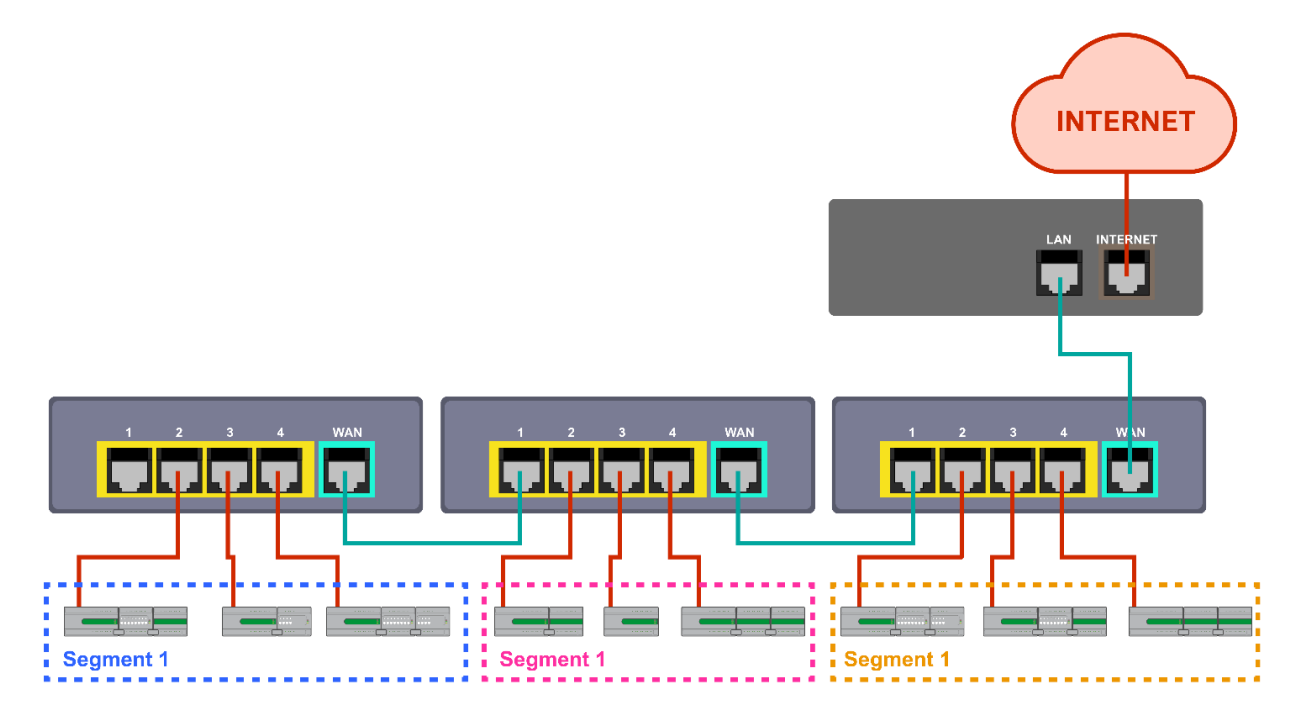

If routers are connected without using their "WAN" or "UPLINK" ports, the result is a single segment:

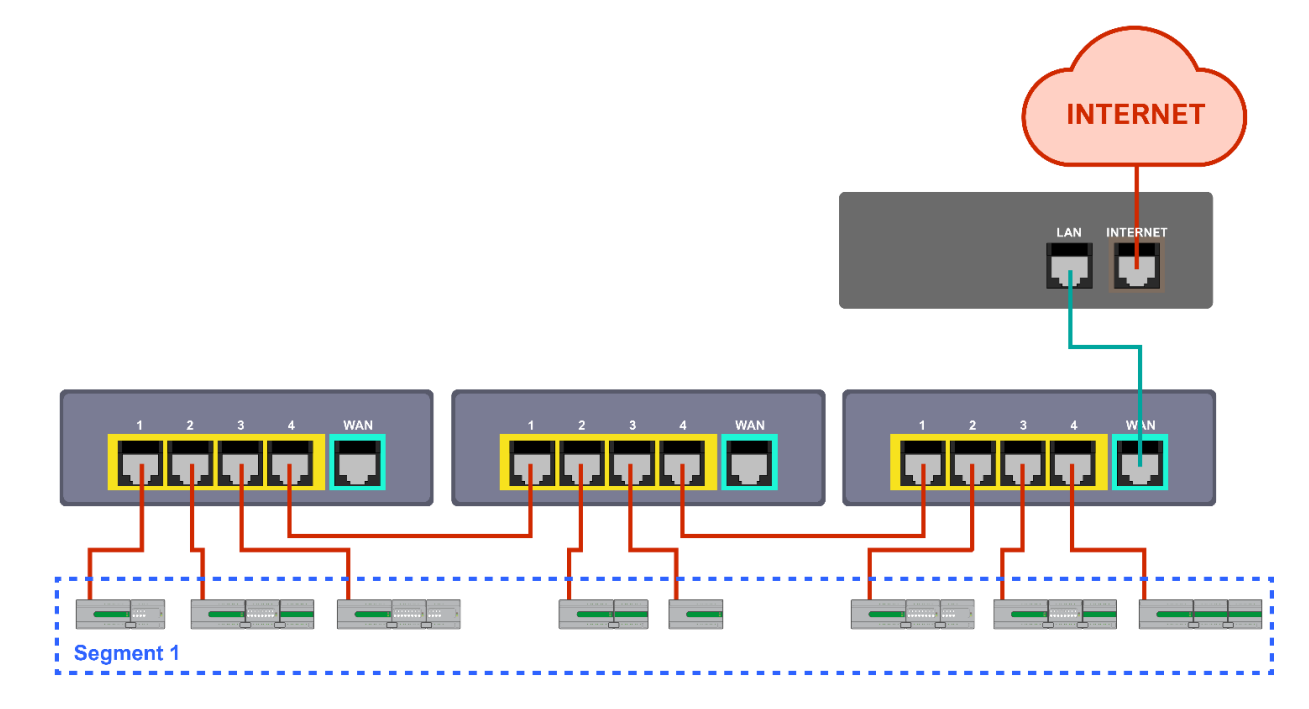

## **NETWORK ADDRESS TRANSLATION (NAT)**

Network Address Translation is a function of a router or firewall, which maps multiple local IP addresses to a single public IP address. This is necessary because the number of IPv4 addresses is finite.

## DOMAIN NAME SYSTEM (DNS)

When communicating on the wider Internet, it can be difficult to remember the numeric IP address for each device with which you want to communicate. The Domain Name System (DNS) was created to allow internet users to use a text-based Uniform Resource Locator (URL) with meaningful values such as "www.cylon.com" to connect to a site or device without having to know the server's IP address. The DNS finds the URL in its distributed database and passes the corresponding numeric IP address to the requesting device. If a device's IP address changes, the DNS server can be updated with its new IP address, ensuring that other networked devices can still find this device from its URL.

When setting a devices IP parameter manually, between one and three DNS IP address are usually provided. The second and third addresses are used if the first DNS becomes unavailable.

If you do not know the address of your DNS server(s), you can use publicly available DNS server addresses for example primary = 8.8.8.8 and secondary = 4.4.4.4

## 3 BACnet<sup>®</sup> Networking

### WHAT IS BACNET?

BACnet is "a data communication protocol for building automation and control networks." This means it is a set of rules for exchanging BMS information between systems from different manufacturers.

The rules take the form of a written specification that spells out what is required to conform to the protocol

The key feature of BACnet is that the rules relate specifically to the needs of building automation and control equipment - for example, how to ask for the value of a temperature, define a fan operating schedule, or send a pump status alarm.

BACnet provides a standard way of representing the functions of any device - for example analog or binary inputs or outputs, schedules, control loops and alarms.

The standardized model of a device represents these common functions as collections of related information called objects

Each object has a set of properties that further describe it. Each analog input, for instance, is represented by a BACnet "Analog Input object", which has a set of standard properties such as 'Present Value', 'Sensor Type', 'Location', 'Alarm Limits' etc. Some of these properties are required, while others are optional.

The only required object in each BACnet controller is the Device object. This object contains the properties that define the controller's behavior on the network. Each controller's Device object has an associated number called the Device Instance. It is this unique number that allows all other BACnet devices to unambiguously access the controller.

Here is an illustration of BACnet objects:

| Cylon BACnet Explorer                                                                                          |                                                                                                    |                                                                                                    |  |
|----------------------------------------------------------------------------------------------------|----------------------------------------------------------------------------------------------------|----------------------------------------------------------------------------------------------------|--|
| Site Details           Name         Cylon Controls           Number         2           Num. Devices         4 | This is the BACnet Explore<br>item in the list. To begin re<br>Any newly discovered dey<br>Green means that the dev<br>between the device inform | er dialog. Below is the list of devices that were discovered. To edit any of the details double click on an<br>eading in the object list of a device expand its node in the Tree View.<br>icces will be in white. Devices that have already been configured will be highlighted in Green or Red.<br>icce discovered matches the addressing of the site configuration. Red means there has been a dash<br>nation discovered and the device information in the site configuration. |  |
| Cylon Controls                                                                                                 | Property                                                                                                    | Value                                                                                                    |  |
| ••••••••••••••••••••••••••••••••••••                                                                           | object-name object-type object-type status-flags event-state out-of-service units                                                                | Zone JMin<br>2<br>29.160<br>In-Alarm = FALSE; fault = FALSE; overridden = FALSE; out-of-service = FALSE<br>0<br>FALSE<br>square_feet                                                                                                    |  |
| Select all devices to add to Site                                                                              | Rescan Network                                                                                                    | Add Selected Devices to Site Close                                                                                                    |  |
| Device is not online.                                                                                          |                                                                                                    |                                                                                                    |  |

## **BACNET OBJECT TYPES**

The BACnet standard defines a number of standard object types, and this number is increasing over time. ABB Cylon uses the following standard types (\* indicates that the object is proprietary):

- Device
- Analog Input
- Analog Value
- Analog Output
- Binary Input
- Binary Value
- Binary Output
- Schedule
- Calendar
- Unitron Schedule \*
- Notification Class
- File
- Trend Log
- Manufacturing Object \*

## **BACNET SERVICES**

The BACnet standard defines numerous services for interaction between BACnet devices. The following are supported by ABB Cylon BACnet products:

- ReadProperty
- WriteProperty
- ReadPropertyMultiple
- WritePropertyMultiple
- Read Range
- Whols
- IAm
- WhoHas
- IHave
- UnconfirmedPrivateTransfer
- TimeSynchronization
- UTCTimeSynchronization
- DeviceCommunicationControl
- ReinitializeDevice
- AtomicWriteFile
- AtomicReadFile
- AcknowledgeAlarm
- GetAlarmSummary
- GetEventInformation
- ConfirmedEventNotification
- UnconfirmedEventNotification
- SubscriveCOV
- ConfirmedCOVNotification
- UnconfirmedOVNotification

## **BACNET'S CLIENT / SERVER NATURE**

BACnet uses a "Client/Server" architecture. BACnet messages are called service requests. A Client machine sends a service request to a Server machine that then performs the service and reports the result to the Client.

#### Example:

A simple device such as a fixed function VAV controller would typically act as Server.

Front-end software running on a PC would act as a BACnet Client reading status values from the VAV and changing set-points.

#### Notes:

Server devices cannot initiate communication. Higher end embedded controllers generally include both server and client functionality. This allows them to share information such as outside temperature with each other or send alarms to a PC.

BACnet currently defines 35 message types that are divided into 5 groups or classes. For example, one class contains messages for accessing and manipulating the properties of the objects described above.

A common message type is the "ReadProperty" service request. This message causes the server machine to locate the requested property of the requested object and send its value back to the client.

Other classes of services deal with: alarms and events, file uploading and downloading, managing the operation of remote devices and virtual terminal functions.

#### **NETWORK TYPES**

BACnet messages can be carried over the following types of network:

- Ethernet
- ARCnet
- Master-Slave/Token-Passing (MS/TP)
- Point-to-Point (PTP)
- LON
- BACnet/IP

## **PIC STATEMENT**

Every BACnet device is required to have a "protocol implementation conformance statement" (PICS). A PICS is a BACnet specification sheet, containing a list of a device's BACnet capabilities.

It contains:

- a general product description
- details of a product's BACnet capabilities
- which LAN options are available
- a few other items relating to character sets and special functionality

The PICS is the place to start to see what a device's capabilities are.

## **BACNET TOPOLOGY**

A typical BACnet Network consists of devices connected to physical networks. Each device is a separate piece of hardware and has a physical connection to the network. Devices are given a unique Device Instance Number which can be a number between 0 and 4194302. BACnet MS/TP devices have additional addressing designations called MAC addresses. For most users it is the Device Instance Number which is used as a reference, but the combination of the Network Number and MAC address of an MS/TP device may be configured by a System Integrator to avoid any MAC address conflicts on the EIA-485 network.

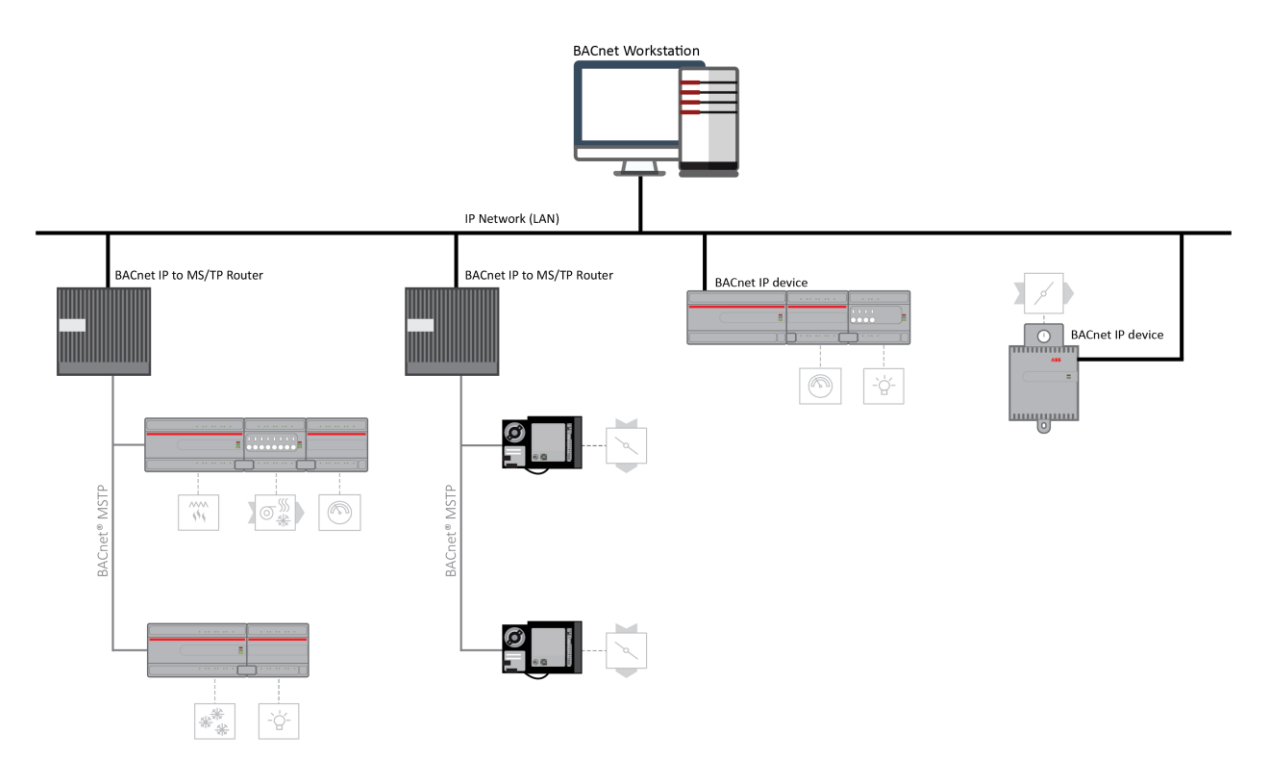

## **BACNET IP**

BACnet/IP uses the User Datagram Protocol (UDP) to send data packets. ASHRAE adopted BACnet/IP in <u>annex j of the 135-1995 standard</u>.

BACnet/IP communicates using four methods.

- BACnet/IP to BACnet/IP (same subnet): Assuming that two devices know each other's IP addresses and the UDP ports they are using, i.e., their respective B/IP addresses, there is nothing that restricts them from communicating directly.
- BACnet/IP to BACnet/IP (different subnet): The location of the two devices is already known by the host and the message is routed to the device using switches and routers.
- Broadcast (same subnet): This is a standard Who is/I am message sent across a local subnet for the BBMD to discover what the address are for the BACnet devices on the subnet.
- Broadcast (different subnet): This is a standard Who is/ I am message sent across a local subnet for the BBMD to discover what the address are for the BACnet devices on other subnets.

#### BACNET IP BROADCAST MANAGEMENT DEVICE (BBMD)

Some BACnet services use "broadcasts" (e.g. "Who-Is"). On a LAN with standard routers, these broadcasts are "blocked". Thus, BACnet broadcasts are limited to the IP Subnet of the BACnet device. With a BACnet/IP network of 2 or more IP subnets, a device with BBMD can be used.

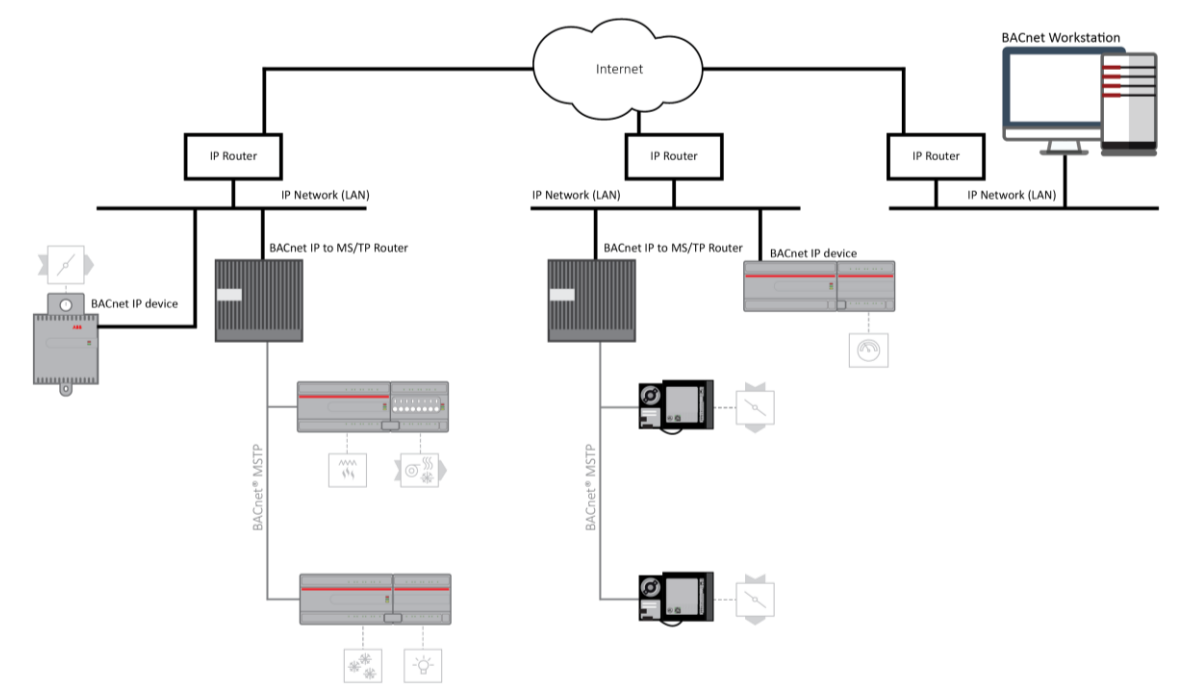

A BBMD located on an IP subnet monitors the origin of a broadcast message on that subnet and, in turn, constructs a "peer to peer" *message* in order to pass through an IP router. This "peer to peer" message is received by other BBMDs on other IP subnets and transmitted as a broadcast on their attached subnets.

Since the BBMD messages are directed messages, individual messages must be sent to each BBMD. Each BBMD device maintains a *Broadcast Distribution Table (BDT)*, the content of which is usually the same for all BBMDs within the network. BBMDs must know the IP address of all other BBMDs in the network.

It is possible to communicate to a device on a subnet that does not have a BBMD as in the BACnet Workstation example above. This type of device is called a foreign device since it resides on a different IP subnet from devices attempting to communicate with it.

Usually, in BACnet/IP, a foreign device is on a different subnet.

The foreign device (e.g. BOWS) registers with each BBMD, after which it can communicate with all other devices on the network. The BBMD then maintain a Foreign Device Table (FDT) which keeps track of foreign devices.

## **BACNET MS/TP**

BACnet MS/TP (Master-Slave Token Passing) is an EIA-485 network layer intended for use with lower-level devices such as Unitary Controllers. In comparison to BACnet/IP and BACnet/Ethernet, MS/TP is more cost-effective to implement due to the lower cost of wiring. Given the MS/TP network is a serial-based network, devices may be configured to communicate at different baud rates specified by BACnet. Therefore, it is essential to know information regarding the BACnet network you are connecting to before installing.

#### **TOKEN PASSING**

BACnet MS/TP uses token passing to allow devices to communicate on the network. Token passing is controlled by each device, which contains an internal memory list of other MS/TP peers connected to the network. The token is passed in order of the MAC Address (Unit ID) from lowest to highest. In most MS/TP networks, each device is configured to be a master. Given all devices may be a master, MS/TP may appear and react slower than traditional building automation protocols. However, configuring your network for faster baud rates will help provide better bandwidth and transport speed of network messaging.

Token passing is a communications scheme that allows connected devices connected to intercommunicate with one another. A network "token" is passed from unit to unit on the network in a round-robin fashion by order of the MAC Address (lowest to highest) to provide a transport to access the network. When a unit possesses the token, it may perform any network activity for which it is responsible. When finished, the token is then passed onto the next device. At any time, the unit that possesses the token is the only device permitted to initiate communications with another device on the network or to request information from it. A device that receives the token may or may not need to perform network functions (e.g. read values from a remote device, broadcast information, etc.). If not, it will simply pass the token along the network.

If you are connecting devices to an existing MS/TP network consisting of third-party devices, consult third-party vendor documentation regarding MS/TP network considerations.

#### ADDRESSING

BACnet MS/TP devices contain two device addresses. One device address is known as a Device Instance, and the other is a MAC Address. The Device Instance is an address assignment that is used to identify the BACnet device on a global BACnet network. When a device is connected to a global BACnet network consisting of multiple data layers joined together using routers, the Device Instance is used to uniquely identify the device on a global basis. The valid range for the device instance in a BACnet device is 0 to 4,194,302. Devices must be configured for a unique, non-conflicting Device Instance. In the event that multiple devices are assigned the same Device Instance, both devices will simply not communicate on the BACnet network or could be subject to misdirected messaging (a message intended for Device-A may be routed to Device-B)

The MAC Address is an address assignment used within the BACnet MS/TP segment to permit a device to actively communicate on the BACnet MS/TP network. Valid MAC Address assignments range from 0 to 127 and are typically assigned in a logical and incremental order to permit faster token passing between devices. The MAC Address of a BACnet MS/TP device must be a unique, non-conflicting value that exists on the local MS/TP network. In the event that multiple devices are assigned with the same MAC Address, the effects can be far detrimental than that of a conflicting Device Instance; potentially resulting in a failure of the entire local MS/TP network. In the event that the unitary controller encounters a duplicate of its MAC Address, devices will inform the user that a duplicate MAC Address has been detected and will not perform client communications until resolved.

#### **BAUD RATES**

As a serial-based protocol, BACnet MS/TP supports the following four baud rates: 9.6kbps, 19.2kbps, 38.4kbps, and 76.8kbps. Devices can be configured for any of these baud rates, as well as native PC baud rates 57.6kbps and 115.2kbps which are currently not supported by the BACnet standard. Each device communicating on an MS/TP network must be configured for the same baud rate at all times.

#### **NETWORK OPTIMIZATION**

In BACnet MS/TP devices, specific device properties are available to permit optimization. Network communications. By adjusting Device properties max-master and max-info-frames, users can adjust the token passing abilities of devices. The functionality of these two properties is described as follows:

- *Max-Master* defines the highest unit ID of an MSTP master that is connected to the network. This value specifies to what address extent a token may pass. For example, if you have 64 devices addressed in a logical order, this value would be assigned to 64. This value should be set to the same value across all devices connected to an MSTP network.
- **Max-Info-Frames** defines the number of data frames that an MSTP master can use the token before passing onto the next device. This value is typically set by the factory but can be modified if necessary. In the event a device does not need to keep the token for the number of frames specified, devices will automatically pass the token onto the next device.

#### **BACNET MS/TP DEVICE LOADING**

MS/TP (Master-Slave Token Passing) is a protocol where each device is wired in series and they take turns communicating, depending on which device currently holds a "token". It is a robust design, and simpler/cheaper than IP though less flexible in terms of interoperability.

BACnet MS/TP is widely used in building automation, and usually uses RS-485 networking. As a result, the number of devices that can be connected together (on a "trunk" or "Fieldbus") is limited by the electrical load the device puts on the network.

Unit Load is a concept created by the RS-485 specification to help determine how many devices can be connected to each fieldbus. The number of devices that can be connected depends on how much each device loads the fieldbus so the more a device loads the fieldbus, the fewer additional devices can be used. The total Unit Loads on a fieldbus must be 32 or less.

BACnet MS/TP allows 127 master device addresses, but the Unit Loading usually prevents that number of devices being active on a fieldbus.

#### **READ PROPERTY MULTIPLE**

A single BACnet request can contain a sequence of BACnet property references, each representing a single BACnet property. This allows multiple properties to be read with a single BACnet request.

By default, FBXi will read 5 properties at once.

#### **BACNET PRIORITY ARRAY**

BACnet uses a command prioritization scheme for objects that control equipment or software parameters that affect the operation of equipment connected to devices. The use of this command prioritization scheme (commonly referred to as Priority Array) allows a device to determine the order in which an object is controlled. Command Prioritization assigns unique levels of priority to the different types of devices that can write values to a device. There are 16 prioritization levels with Level 1 being highest and Level 16 the lowest. For example:

| Priority Level | Application             | Priority Level | Application |
|----------------|-------------------------|----------------|-------------|
| 1              | Manual-Life Safety      | 9              | Available   |
| 2              | Automatic-Life Safety   | <br>10         | Available   |
| 3              | Available               | <br>11         | Available   |
| 4              | Available               | <br>12         | Available   |
| 5              | Critical Equip. Control | <br>13         | Available   |
| 6              | Minimum On/Off          | <br>14         | Available   |
| 7              | Available               | <br>15         | Available   |
| 8              | Manual Operator         | <br>16         | Available   |

BACnet defines the types of objects that are either required or may optionally support the command prioritization scheme.

## 4 FBXi Web UI

## SUMMARY DASHBOARD

The Summary Dashboard displays the controller status including important information such as firmware versions and I/O status.

| ABB                                           | Device   | Device name: FBXi 40002 192.168.5.213                                                                                                    |                                                                                                    |  |  |  |
|-----------------------------------------------|----------|----------------------------------------------------------------------------------------------------|----------------------------------------------------------------------------------------------------|--|--|--|
| ABBB         BACnet         IDevice         < | Device : | Controller Status Controller Name Device ID Serial Number MAC Blocks Servicing Servicing Runtime Stat Device I/O Device Flex: 0 Flex: 1 Flex: 2 Flex: 3 Flex: 3 Flex: 4 Flex: 5 Flex: 5 Flex: 6 Flex: 7 Flex: 8 Flex: 9 | E168.5.213<br>FBXi 40002<br>40002<br>FBXi040002G<br>14:42:fc:c0:ab:c6<br>2000<br>928634<br>No Stat Present<br>Status<br>8R8 Not Detected<br>8R8 Not Detected |  |  |  |
|                                               |          | Versions                                                                                                    | 8K8 NOT Detected                                                                                                    |  |  |  |
|                                               |          | Strategy Engine<br>System Supervisor<br>BACnet Router<br>Linux Kernel                                                                                                    | 8.3.0-a6 20200924-0727<br>8.3.0-a6 20200924-0727<br>8.3.0-a6 20200924-0727<br>5.4.27-yocto-standard                                                                                                    |  |  |  |
|                                               |          | License Status                                                                                                    |                                                                                                    |  |  |  |
|                                               |          | Hardware ID<br>License ID<br>ID Matches License<br>License Is Valid                                                                                                    | c6abc0fc4214<br>c6abc0fc4214                                                                                                    |  |  |  |

## **BACNET MENU**

#### DEVICE

The BACnet Device Name and Device ID are set from this page.

| A  | BB                                                  | Device name: FBXi 40002 192.168.5.213 |             |                 | æ - |  |
|----|-----------------------------------------------------|---------------------------------------|-------------|-----------------|-----|--|
| *  | Dashboard<br>BACnet                                 | <b>ا</b>                              |             | BACnet Device   |     |  |
|    | <ul> <li>Device</li> <li>Pouter Networks</li> </ul> |                                       | Device Name | FBXi 40002      |     |  |
|    | • Time Sync                                         |                                       | D 1 1D      | 40000           |     |  |
| 몲  | LI BBMD / NAT<br>IP Network                         | •                                     | Device ID   | 40002 💌         |     |  |
| ÷) | RS 485 Ports                                        | •                                     |             |                 |     |  |
| 0  | Platform                                            | •                                     | O Cancel    | 1 Submit        |     |  |
| \$ | Diagnostics                                         | •                                     | Cancer      | <b>V</b> Submit |     |  |

#### **ROUTER NETWORKS**

BACnet Network numbers are used to identify the "wire" to which the device is attached.

- For IP, all devices on the local LAN must have the same BACnet Network number.
- For MS/TP devices, each serial bus line must have a unique BACnet Network number.

| A        | BB                                                                                                    | Device | name: FBXi 40                                                     | 192.168.5.2                                                                                      | 213                                                                                         | <u>_</u>                                                  |
|----------|----------------------------------------------------------------------------------------------------|--------|-------------------------------------------------------------------|--------------------------------------------------------------------------------------------------|---------------------------------------------------------------------------------------------|-----------------------------------------------------------|
| <b>*</b> | Dashboard<br>BACnet                                                                                            | •      | BACnet Router Networks                                            |                                                                                                  |                                                                                             |                                                           |
| 格        | <ul> <li>Device</li> <li>Router Networks</li> <li>Time Sync</li> <li>BBMD / NAT</li> <li>IP Network</li> </ul> |        | BACnet netwo<br>device is attac<br>the same BAC<br>line must have | rk numbers are use<br>thed to. For IP, all o<br>net network numbe<br>a unique network<br>Enabled | ed to identify the "w<br>levices on the local<br>er. For MS/TP device<br>number.<br>Network | ire" that the<br>LAN must have<br>es, each serial<br>Edit |
| <b>₽</b> | RS 485 Ports<br>Platform                                                                                       | •      |                                                                   | Lindbied                                                                                         | network                                                                                     | Details                                                   |
| ŵ        | Diagnostics                                                                                                    | ٣      | IP                                                                |                                                                                                  | 500 😫                                                                                       |                                                           |
|          |                                                                                                    |        | MSTP 1                                                            |                                                                                                  | 213 🔹                                                                                       | ľ                                                         |
|          |                                                                                                    |        | MSTP 2                                                            |                                                                                                  | 1245 🜩                                                                                      | ľ                                                         |
|          |                                                                                                    |        | NAT                                                               |                                                                                                  | 504 🔹                                                                                       | Ø                                                         |
|          |                                                                                                    |        | Raw<br>Ethernet                                                   |                                                                                                  | 501 보                                                                                       |                                                           |
|          |                                                                                                    |        | ⊘ Canc                                                            | el 🖉 Sul                                                                                         | bmit                                                                                        |                                                           |

#### TIME SYNC

BACnet Time Synchronization messages can be sent from this device to any BACnet device in order to ensure that those devices have the correct times.

- The Transmit Options control how often and when to send.
- The Destinations list the targets to which the Time Sync messages will be sent.

Time Sync messages can be broadcast to an entire network if desired.

|                                                                                                    | evice name: FBXi 40002 192.168.5.213                                                                                                    | <b>.</b> -                                                |
|----------------------------------------------------------------------------------------------------|----------------------------------------------------------------------------------------------------|-----------------------------------------------------------|
| <ul> <li>A Dashboard</li> <li>BACnet</li> <li>■ Device</li> <li>&lt; Router Networks</li> <li>Time Sync</li> <li>□ BBMD / NAT</li> <li>□ P Network</li> <li>■ RS 485 Ports</li> </ul> | BACnet Time Sync  BACnet time synchronization messages can be sent from to any BACnet device in order to insure other devices times. The Transmit Options control how often and wh The destinations list the targets to send to. Time Synce broadcast to an entire network if desired.  Transmit Options | om this device<br>have proper<br>ien to send.<br>s can be |
| <ul> <li>Platform</li> <li>Diagnostics</li> </ul>                                                                                                    | <ul> <li>Frequency (min)</li> </ul>                                                                                                    |                                                           |
|                                                                                                    | Align Sending If enabled then time sy transmited at the desig minutes past start of d                                                                                                    | ncs are<br>Inated (offset)<br>ay or hour.                 |
|                                                                                                    | Offset (min) 0                                                                                                    |                                                           |
|                                                                                                    | Local TimeSync Destinations                                                                                                    |                                                           |
|                                                                                                    | Target Network Dev                                                                                                    | vice 🕇                                                    |
|                                                                                                    | UTC TimeSync Destinations                                                                                                    | vice 🕇                                                    |
|                                                                                                    |                                                                                                    |                                                           |
|                                                                                                    | Cancel Submit                                                                                                    |                                                           |
|                                                                                                    |                                                                                                    |                                                           |
|                                                                                                    |                                                                                                    |                                                           |

#### **BBMD / NAT**

BBMD connects BACnet IP networks that are not on the same local network (see BACnet IP

*BACnet/IP uses the User* Datagram Protocol (UDP) to send data packets. ASHRAE adopted BACnet/IP in annex j of the 135-1995 standard.

BACnet/IP communicates using four methods.

- BACnet/IP to BACnet/IP (same subnet): Assuming that two devices know each other's IP addresses and the UDP ports they are using, i.e., their respective B/IP addresses, there is nothing that restricts them from communicating directly.
- BACnet/IP to BACnet/IP (different subnet): The location of the two devices is already known by the host and the message is routed to the device using switches and routers.
- Broadcast (same subnet): This is a standard Who is/ I am message sent across a local subnet for the BBMD to discover what the address are for the BACnet devices on the subnet.
- Broadcast (different subnet): This is a standard Who is/ I am message sent across a local subnet for the BBMD to discover what the address are for the BACnet devices on other subnets.

BACnet IP Broadcast Management Device (BBMD) on page 17 for details).

NAT connects sites where there is a NAT gateway between them.

|                                        | Dashboard<br>RACpot                                     | •                      | BACnet BBMD / NAT                                                                                                    |                                                                                                    |                                                                                     |                                 |  |  |
|----------------------------------------|---------------------------------------------------------|------------------------|----------------------------------------------------------------------------------------------------|----------------------------------------------------------------------------------------------------|-------------------------------------------------------------------------------------|---------------------------------|--|--|
| 'n                                     | Device     Router Networks     Time Sync     BBMD / NAT |                        | When this device is behind a NAT gateway, the NAT configu<br>enabled to allow external BACnet devices/tools to route to t<br>internal network. |                                                                                                    |                                                                                     |                                 |  |  |
| HP Network<br>RS 485 Ports<br>Platform | *<br>*<br>*                                             | NAT Routing<br>Enabled |                                                                                                    |                                                                                                    |                                                                                     |                                 |  |  |
|                                        | 5                                                       |                        | External IP<br>Address                                                                                                    | 192.168.1.1                                                                                                    |                                                                                     |                                 |  |  |
|                                        |                                                         |                        | UDP Port                                                                                                    | 47809 🚖                                                                                                    |                                                                                     |                                 |  |  |
|                                        |                                                         |                        | BACnet<br>Network                                                                                                    | 504 🗘                                                                                                    |                                                                                     |                                 |  |  |
|                                        |                                                         |                        |                                                                                                    |                                                                                                    |                                                                                     |                                 |  |  |
|                                        |                                                         |                        | The peer lists allows t<br>networks. The preferr<br>on the remote networ<br>the netmask is 255.25                                              | his device to find BA<br>ed configuration is t<br>rks. In this setup, the<br>5.255.255                                        | Cnet routers on no<br>o a BBMD enabled<br>IP is the remote BB                       | on local<br>l router<br>BMD and |  |  |
|                                        |                                                         |                        | The peer lists allows t<br>networks. The preferr<br>on the remote networ<br>the netmask is 255.25<br>BBMD Peer IPs                             | his device to find BA<br>ed configuration is t<br>ks. In this setup, the<br>5.255.255<br>Peer UDP<br>Port                     | Cnet routers on no<br>o a BBMD enabled<br>IP is the remote BB<br><b>Netmask</b>     | on local<br>i router<br>BMD and |  |  |
|                                        |                                                         |                        | The peer lists allows t<br>networks. The preferr<br>on the remote networ<br>the netmask is 255.25<br>BBMD Peer IPs<br>NAT Peer IPs             | his device to find BA<br>ed configuration is t<br>ks. In this setup, the<br>5.255.255<br>Peer UDP<br>Port<br>Peer UDP<br>Port | Cnet routers on no<br>o a BBMD enabled<br>IP is the remote BE<br>Netmask<br>Netmask | on local<br>i router<br>BMD and |  |  |

## **IP NETWORK MENU**

#### CONFIGURATION

This page allows basic IP configuration, identifying the current device on the IP network.

| BACnet                                                                            | •      | IP Network Configuration |                                                                                                    |
|-----------------------------------------------------------------------------------|--------|--------------------------|----------------------------------------------------------------------------------------------------|
| IP Network<br>Configuration                                                       | •      | Hostname                 | FBXi040002G                                                                                                    |
| <ul> <li>TCP/UDP Ports</li> <li>Edit SSL Cert.</li> <li>Sign SSL Cert.</li> </ul> | •      | Automatic<br>(DHCP)      | Use DHCP to obtain IP<br>address automatically                                                                                                    |
| Platform<br>Diagnostics                                                           | ▼<br>▼ | IP Address               | 192.168.5.213/24                                                                                                    |
| 5                                                                                 |        | Gateway                  | 192.168.5.253                                                                                                    |
|                                                                                   |        | Primary DNS              |                                                                                                    |
|                                                                                   |        | Secondary DNS            |                                                                                                    |
|                                                                                   |        |                          | Recovery IP Address                                                                                                    |
|                                                                                   |        | Recovery IP<br>Enabled   | This IP is a backup<br>for when the primary<br>IP can not be found.<br>For normal<br>operations always<br>use the DHCP/Static<br>IP configured above |
|                                                                                   |        | IP Address               | 10.4.0.2/24                                                                                                    |

If your network has a DHCP server, click the Automatic (DHCP) box. You can then use BACnet discovery to list controllers along with their IP addresses, and can use the hostname to identify the IP address of a specific controller. By default, all FBXi devices leaving the factory are configured to use DHCP, and have a hostname set to "FBXi" followed by the controller's serial number – e.g. FBXi901004A

If your network does not have a DHCP server, then the **FBXi** controller will use a default IP address, which is made up as follows:

- The first byte of the IP address is set to 10
- The 6 digits of the numerical part of the serial number grouped into 3 sets of 2 digits to form the last 3 bytes of the IP address.

For example, **FBXi** with serial number 901001A will be allocated the default IP address of 10.90.10.01. See also *Configuring the IP connection* on page 39. The **IP Address** input is also used to specify the subnet mask in CIDR format. See *Subnetwork (Subnet)* on page 8 for a full explanation.

#### **Recovery IP Address**

If the primary IP cannot be reached – for example if the primary is set to automatic and there is no DHCP server available, then the user must use the Recovery IP Address to access the Web UI and properly configure the primary. The recovery is only designed for access to the web UI.

The factory default value is based on the serial number in the same way as the primary, but the Recovery IP Address should **not** be changed or disabled unless it interferes with other network operations.

Note: A button-press reset (see *Restarting, Resetting and upgrading the FBXi* on page 80 will revert all IP configuration to factory defaults.

### **TCP/UDP PORTS**

This page defines IP ports that are open to the outside world, and the protocols those ports expect to use.

HTTPS/HTTP are used for this web configuration.

- HTTPS is always enabled, though the port can be changed if required.
- HTTP is disabled by default.

The BACnet ports are needed if the controller must communicate with other BACnet controllers over IP.

| ABB                                                                                                    | Device name: FBXi 40002 192.168.5.213 |                                                                                                    |                                                                                                    |        |  |
|----------------------------------------------------------------------------------------------------|---------------------------------------|----------------------------------------------------------------------------------------------------|----------------------------------------------------------------------------------------------------|--------|--|
| <ul> <li>ᢙ Dashboard</li> <li>BACnet</li> <li>IP Network</li> <li>Configuration</li> <li>TCP/UDP Ports</li> <li>Gedit SSL Cert.</li> <li>Gian SSL Cert.</li> </ul> | ▼ .                                   | IP Network TCP and<br>HTTPS/HTTP are us<br>enabled, though the<br>disabled by default,<br>must communicate | IP Network TCP/UDP Ports<br>IP Network TCP and UDP ports are ports open to the outside wor<br>HTTP5/HTTP are used for this web configuration. HTTP5 is always<br>enabled, though the port can be changed if required. HTTP is<br>disabled by default. The BACnet ports are needed if the controller<br>must communicate with other BACnet controllers over IP. |        |  |
| RS 485 Ports     Restform                                                                                                    | •<br>•                                | Protocol                                                                                                   | Enabled                                                                                                    | Number |  |
| <ul> <li>Platform</li> <li>Diagnostics</li> </ul>                                                                                                    | •                                     | https                                                                                                    |                                                                                                    | 443    |  |
|                                                                                                    |                                       | http                                                                                                    |                                                                                                    | 80     |  |
|                                                                                                    |                                       | BACnet                                                                                                    |                                                                                                    | 47808  |  |
|                                                                                                    |                                       | BACnet NAT                                                                                                 |                                                                                                    | 47809  |  |
|                                                                                                    |                                       | ⊘ Cancel                                                                                                   | Submit                                                                                                    |        |  |

#### EDIT SSL CERT / SIGN SSL CERT

The IP Network > Edit SSL Cert page allows you to enter the details for an SSL certificate, which can be applied to the current FBXi as a self-signed certificate, or else these details can be used to generate a request for a 3<sup>rd</sup>-party SSL Cert on the IP Network > Sign SSL Cert page

| Dashboard BACnet | •           | Edit S                                                                                                    | SL Certificate / Re                                                                                                    | equest                                        |  |
|------------------|-------------|----------------------------------------------------------------------------------------------------|----------------------------------------------------------------------------------------------------|-----------------------------------------------|--|
| IP Network       | ▼<br>▼<br>▼ | Edit the information ins<br>• For self signed<br>certificate. This i<br>when the user r<br>• For CA signed or<br>request to prov<br>© Self Signed Ce | Edit the information inside the SSL certificate.<br>• For self signed certificates, this replaces the existing<br>certificate. This information will be displayed by a browsw<br>when the user requests to view the certificate.<br>• For CA signed certificates, this creates the certificate signin<br>request to provide the CA.<br>• Self Signed Certificate O CA Certificate Request |                                               |  |
|                  |             | Common Name                                                                                                    | FBXi901004#                                                                                                    | The host/domain<br>name of this<br>controller |  |
|                  |             | Organization                                                                                                    | ABB Cylon                                                                                                    |                                               |  |
|                  |             | Organization<br>Unit                                                                                                    |                                                                                                    |                                               |  |
|                  |             | Country                                                                                                    | IE                                                                                                    | Two letter country<br>code                    |  |
|                  |             | State/Province                                                                                                    |                                                                                                    |                                               |  |
|                  |             |                                                                                                    |                                                                                                    |                                               |  |

To install a 3<sup>rd</sup>-party SSL Cert, or to generate a request for a 3<sup>rd</sup>-party SSL Cert, use the IP Network > Sign SSL Cert page:

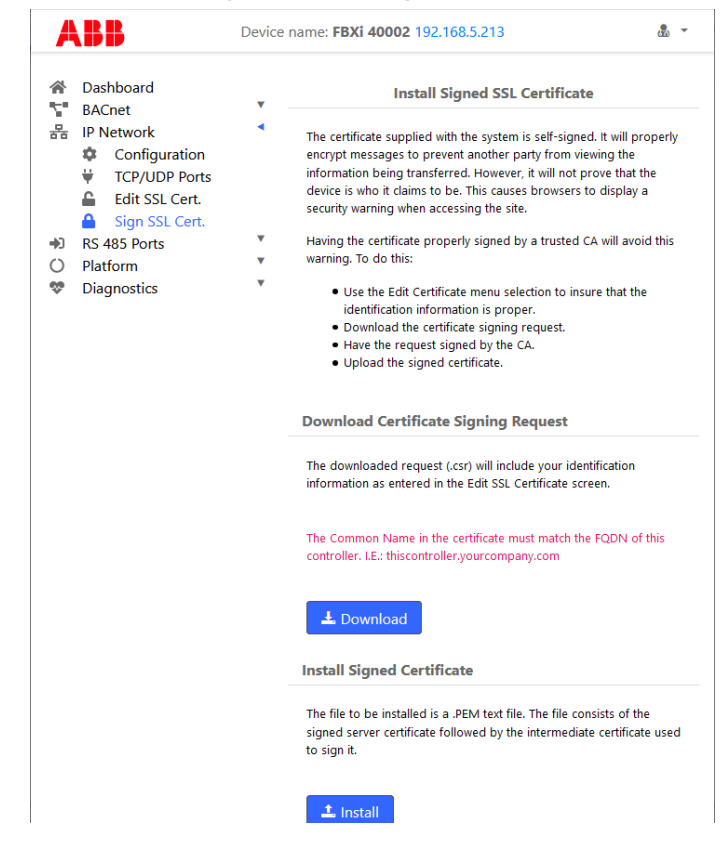

## **RS-485 PORT MENU**

#### CONFIGURATION

The two RS-485 ports can be configured for BACnet or Modbus on the RS 485 > Configuration page, and the baud rate can be set as appropriate. See *Configuring a Modbus RTU connection* on page 59 for more detail.

Port 2 can also be set to Cylon Room Sensor by selecting the "Stat" option.

| A       | BB                                             | Device | name: FBXi 40002 19 | • ش                 |         |
|---------|------------------------------------------------|--------|---------------------|---------------------|---------|
| *       | Dashboard<br>BACnet                            | •      | RS-                 | 485 Port Configurat | tion    |
| 동<br>★) | IP Network<br>RS 485 Ports                     | •      | Port #              | Function            | Baud    |
|         | <ul><li>Configuration</li><li>Status</li></ul> |        | 1                   | BACnet/MS~          | 38400 ~ |
| 0       | Serial Captures<br>Platform                    | •      | 2                   | Stat 🗸              | 38400 ~ |
| \$      | Diagnostics                                    | •      |                     | Stat                |         |
|         |                                                |        | ⊘ Cancel            | BACnet/MSTP         |         |
|         |                                                |        |                     | ModBus              |         |
|         |                                                |        |                     | Unassigned          |         |
|         |                                                |        |                     |                     |         |

#### **STATUS**

The status of the ports can be viewed on the RS 485 > Status page. It includes the number of characters transmitted (TX), and also received errors (FE), for each of the two RS-485 ports.

| ABB Device    |                                              |        | name: FB | <b>Xi 40002</b> 192.10 | 58.5.213        |              | <b>B</b> |
|---------------|----------------------------------------------|--------|----------|------------------------|-----------------|--------------|----------|
| *             | Dashboard<br>BACnot                          | •      |          | RS-                    | 485 Port Status |              |          |
| `∎<br>몸<br>♣) | IP Network<br>RS 485 Ports                   | ▼<br>■ | Port     | тх                     | RX              | FE           | PE       |
|               | Configuration     Status     Serial Captures |        | 1        | 72075206               | 506386843       | 1763<br>6864 | 0        |
| <b>%</b>      | Platform<br>Diagnostics                      | *<br>* | 2        | 0                      | 0               | 0            | 0        |

Note: If the FE value is a large percentage of the TX value (for example > 10 %), it may be beneficial to review your wiring for correct termination or unexpected line breaks.

#### SERIAL CAPTURES

If required for diagnosing errors or tuing network performance, the FBXi can capture serial port communications and store it in a file that can be analysed using **WireShark**.

This is done through the RS-485 Ports > Serial Captures dialog:

| ABB De                                                                                                    |             | Device name: FBXi 40002 192.168.5.213                                                                                                    |                  |               |  |  |
|----------------------------------------------------------------------------------------------------|-------------|----------------------------------------------------------------------------------------------------|------------------|---------------|--|--|
| <ul> <li>分 Dashboard</li> <li>당 BACnet</li> <li>금 IP Network</li> <li>⇒ RS 485 Ports</li> <li>☆ Capfinguration</li> </ul> | ▼<br>▼<br>◀ | Create Capture File<br>This creates a capture file for data on the serial ports. The file, once<br>downloaded to your PC, may be viewed by wireshark |                  |               |  |  |
| Status                                                                                                    |             |                                                                                                    | Capture Control  |               |  |  |
| <ul> <li>Serial Captures</li> <li>Platform</li> <li>Diagnostics</li> </ul>                                                | <b>v</b>    | Serial Port:                                                                                                    | 1                |               |  |  |
|                                                                                                    |             | Max. Time<br>(secs,)                                                                                                    | 60               |               |  |  |
|                                                                                                    |             | Max. Size (Kb)                                                                                                    | 100000 🗘         |               |  |  |
|                                                                                                    |             | Filename:                                                                                                    | serial           |               |  |  |
|                                                                                                    |             |                                                                                                    | Capture Status   |               |  |  |
|                                                                                                    |             | Status:                                                                                                    | Idle             |               |  |  |
|                                                                                                    |             | Capture Time<br>(secs.):                                                                                                    |                  |               |  |  |
|                                                                                                    |             | Capture Size:                                                                                                    |                  |               |  |  |
|                                                                                                    |             | <b>⊥</b> Sta<br>rt                                                                                                    | ±.Sto wn<br>p ac | Do<br>Io<br>I |  |  |

## **PLATFORM MENU**

#### **STATUS REPORT**

The Platform > Status page is useful for technical support and shows the Up-Time (running time) of the FBXi and its serial number, along with the versions of various software components of the FBXi. Memory usage is also displayed.

| A          | BB                                                          | Device | name: FBXi 400            | <b>)02</b> 192 | 2.168.5.2                     | 213         | • ي     |  |  |
|------------|-------------------------------------------------------------|--------|---------------------------|----------------|-------------------------------|-------------|---------|--|--|
| *          | Dashboard<br>BACpet                                         | •      | Platform Status           |                |                               |             |         |  |  |
| 몷          | IP Network                                                  | •      | System Information        |                |                               |             |         |  |  |
| <b>*</b> ) | RS 485 Ports                                                | •      |                           |                |                               |             |         |  |  |
| 0          | Platform                                                    |        | Up-Time                   |                | 10 Days, 22 Hours, 22 Minutes |             |         |  |  |
|            | Æ Status                                                    |        | Serial Numbe              | er             | FBXi04                        | 0002G       |         |  |  |
|            | <ul><li>Upgrade Firmware</li><li>Backup / Restore</li></ul> |        | Load Average              | es             | 0.00 : 0                      | 0.01 : 0.00 |         |  |  |
|            | Set Time and Date                                           |        | Versions                  |                |                               |             |         |  |  |
|            | (U) Restart                                                 | -      |                           |                |                               |             |         |  |  |
| ~          | Diagnostics                                                 |        | Strategy Engine<br>System |                | 8.3.0-a6 20200924-0727        |             |         |  |  |
|            |                                                             |        |                           |                | 8.3.0-a6 20200924-0727        |             |         |  |  |
|            |                                                             |        | Supervisor<br>BACnot Pout | or             | 8 2 0-26 20200924-0727        |             |         |  |  |
|            |                                                             |        | Linux Kernel              | er             | 5.4.27-yocto-standard         |             | .,      |  |  |
|            |                                                             |        | Resource<br>Usage         | Used           | 1                             | Мах         | Percent |  |  |
|            |                                                             |        | Memory                    | 61.3           | 4 MB                          | 504.6 MB    | E.      |  |  |
|            |                                                             |        | /                         | 0.20           | 4 GB                          | 3.487 GB    |         |  |  |
|            |                                                             |        | /run                      | 17.17 MB       |                               | 252.3 MB    |         |  |  |
|            |                                                             |        | /tmp                      | 0.00           | 4 MB                          | 252.3 MB    |         |  |  |
|            |                                                             |        | /var/volatil              | 0.04           | 4 MB                          | 252.3 MB    |         |  |  |
|            |                                                             |        | е                         |                |                               |             |         |  |  |

#### FIRMWARE UPGRADE UTILITY

With assistance from technical support, you may upgrade the firmware of the **FBXi**. Please be sure to back up your system before commencing the upgrade.

Note : The controller will be out of service while being upgraded.

To upgrade, click **Platform** > **Upgrade Firmware** and an **Open File** dialog will appear. Find the .aam file that you would like to upload. Once uploading has started, your system will be out of service. After approximately 30 seconds, your system will be online with the new firmware.

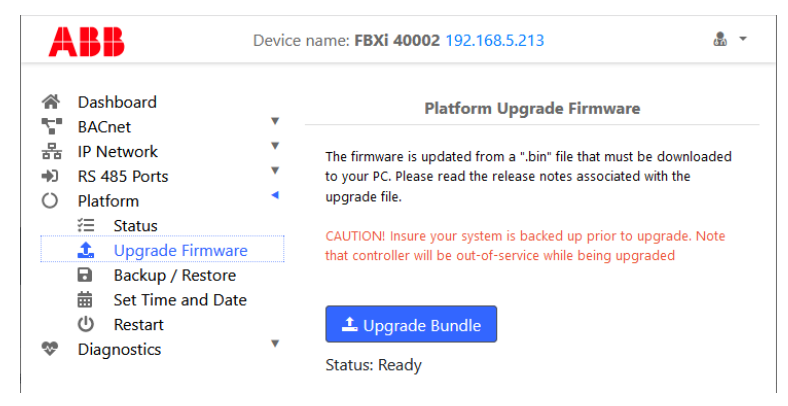

#### **BACKUP/RESTORE UTILITY**

You may perform a full backup to a file that can be downloaded to your PC. This includes Strategy data, BACnet settings and system settings configured via this web interface. Simply click the Download Backup from Controller button and save the backup to your PC.

Note: This backup cannot be used by CXpro<sup>HD</sup> to edit a restored Strategy

You may also restore a backup to the **FBXi**. By clicking the **Restore Backup to Controller** button. An **Open File** dialog will appear. Find the appropriate backup file and select it for restoring. After a few moments, the controller will restart with the new **Strategy** and data.

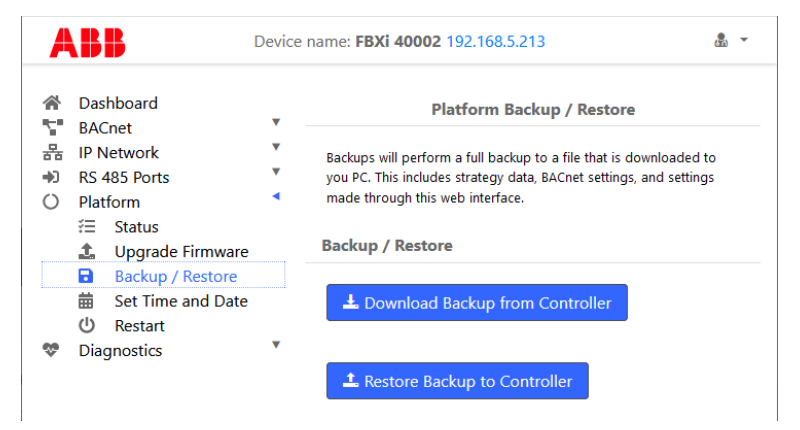

#### SET TIME AND DATE

On most networks, NTP is used to automatically keep the time and date correct. Enabling it generally requires no additional configuration.

Some private networks may have an NTP server that cannot be automatically located. If so, check the Use Custom Server box and enter the hostname of the NTP server if available. If an NTP server is not available, the time can be manually set.

| ABB                                                                                                    | Device name: FBXi 40002 192.168.5.213                                                                                                    | • 🖏                           |
|----------------------------------------------------------------------------------------------------|----------------------------------------------------------------------------------------------------|-------------------------------|
| <ul> <li>➢ Dashboard</li> <li>S BACnet</li> <li>B P Network</li> <li>IP Network</li> <li>IP A455 Ports</li> <li>Platform</li> <li>☆ Upgrade Firmwa</li> <li>Backup / Restor</li> <li>Set Time and Da</li> <li>① Restart</li> <li>♡ Diagnostics</li> </ul> | Platform Set Time and Date     On most networks, NTP is used to automatically keep time     Enabling it generally requires no additional options.     Some private networks might have an NTP server that can     automatically located. If so, check the "Use Custom Server"     enter the hostname of the NTP server.     If NTP is not available, the time can be manually set.     NTP Time Service | /date.<br>not be<br>' box and |
|                                                                                                    | Enabled Synchronized   Use Custom □   Servers □   Custom Servers □   Date and Time □   2020-10-23 ✓   08 : 53   08 : 53   09 ✓   Time Zones EST5EDT   Ø Cancel ✓ Submit                                                                                                    | te/time                       |

#### **RESTART UTILITY**

Several options are available for refreshing the **FBXi** platform, in case a condition has occurred which stopped a portion of the functionality of the **FBXi** and you do not wish to reboot the entire FBXi platform.

- Choose Reboot Platform to cleanly shutdown the FBXi and then restart it. This is equivalent to rebooting your PC.
- Choose Restart Strategy Engine to stop and restart the processing of the Strategy.
- Restart the BACnet Router and MSTP stops and restarts the internal BACnet Router and MS/TP network engine.

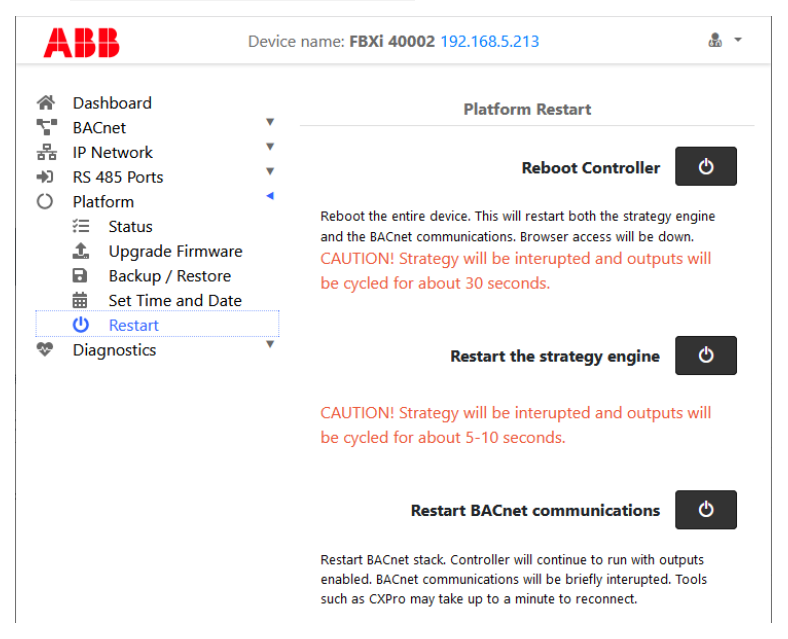

## **DIAGNOSTICS MENU**

#### PROCESSES

The **Diagnostic** > **Processes** page displays a list of the processes that are running in the **FBXi**. If requested by Technical Support, a screenshot of this page can be useful in diagnosing certain types of problems.

|                                                                                                    | AB           | BB                | Device n | ame: <b>FB</b> | Xi 4000 | <b>)2</b> 192.1 | 68.5.21 | 3       |       |        | &     | •     |
|----------------------------------------------------------------------------------------------------|--------------|-------------------|----------|----------------|---------|-----------------|---------|---------|-------|--------|-------|-------|
| □       IP Network       ▼         ●       RS 485 Ports       ▼         ○       Platform       ▼         ●       Diagnostics       ●         ●       Diagnostics       ●         ●       Debug Level       ■         ■       Debug Level       ■         ■       System Logs       ●         ●       Acknowledgments       ■         ●       1 root       S       81996       15%       0% / usr/         225       1 root       S       81996       16% 0% / usr/         225       1 root       S       81996       16% 0% / usr/         133       1 root       S       13524       36% 0% / lib/         133       1 root       S       13544       6% 0% / lib/         133       1 root       S       13542       36% 0% / lib/         133       1 root       S       13542       36% 0% / lib/         133       1 root       S       13542       1% 0% / usr/         134       1 root       S       13532       36 0% / lib/         1351       1 root       S       1586       1% 0% / usr/         136                                                                                                    | ⊦ Da<br>■ BA | ashboard<br>ACnet | •        | Proce          | sses    |                 |         |         |       |        |       |       |
| Image: Strain Strain Strai | H IP         | Network           | •        | Mem:           | 157756  | K used          | 346844  | K free  | 172   | 28K cł | and 1 | 1912  |
| ○       Platform       Ioad average: 0.10 0.04 0.01 1/98 7336         ♥       Diagnostics       ¶       Processes         ↑       Processes       10 0.04 0.01 1/98 7336         ♥       Debug Level       536 213 root R       2744 1% 0% top -         ■       System Logs       1 root S       97800 19% 0% /usr/         213       1 root S       97800 19% 0% /usr/         240       1 root S       97800 19% 0% /usr/         213       1 root S       97800 19% 0% /usr/         225       1 root S       30544 6% 0% /lib/         133       1 root S       30544 6% 0% /lib/         133       1 root S       13532 3% 0% /lib/         153       1 root S       1266 1% 0% /usr/         131       1 root S       1266 1% 0% /usr/         132       1 root S       5980 1% 0% /lib/         131       1 root S       5980 1% 0% /lib/         132       1 root S       5998 1% 0% /lib/         133       1 root S       5980 1% 0% /lib/         14       1 root S       5988 1% 0% /lib/         156       1 systemd-S       6132 1% 0% /lib/         177       1 messageb S       4112 1% 0% /usr/         180       1 root                                                                                                    | RS           | 5 485 Ports       | •        | CPU:           | 0% u    | sr 0%           | svs     | 0% nic  | 100%  | idle   | 0%    | io    |
| ▼ Diagnostics         ● PID         PPID         USER         STAT         VS2         %VS2         %CPU COMM4           ● Processes         7336         213         root         R         2744         1%         0%         top -           ● Debug Level         System Logs         213         1         root         S         149m         30%         6%         //usr/           240         1         root         S         97800         19%         0%         /usr/           25         1         root         S         81996         16%         0%         /usr/           133         1         root         S         36748         7%         6%         /usr/           133         1         root         S         36544         6%         0%         /lib/           153         1         root         S         13532         3%         6%         /lib/           131         1         root         S         1565         1322         1%         6%         /lib/           131         1         root         S         5908         1%         6%         /lib/           14         1 <td>) Pla</td> <th>atform</th> <td>•</td> <td>Load</td> <td>averag</td> <td>e: 0.10</td> <td>0.04 0</td> <td>.01 1/9</td> <td>98 73</td> <td>36</td> <td></td> <td></td>                                                                                                    | ) Pla        | atform            | •        | Load           | averag  | e: 0.10         | 0.04 0  | .01 1/9 | 98 73 | 36     |       |       |
| Tr       Processes         Tr       Processes         System Logs       240       1 root       S       149m       30%       6% / /usr/         System Logs       240       1 root       S       97800       19%       6%       /usr/         W       Acknowledgments       225       1 root       S       81996       16%       6% //usr/         133       1 root       S       36748       7%       6% //usr/         133       1 root       S       36544       6%       6% //usr/         133       1 root       S       30544       6%       6% //usr/         133       1 root       S       13532       3%       6% //lib/         153       1 root       S       13522       3%       6% //lib/         131       1 root       S       13532       3%       6% //lib/         131       1 root       S       1320       1%       6% //lib/         141       1 root       S       5988       1%       6% //lib/         156       1 root       S       3121       1%       6% //lib/         167       1 moot       S       3121       1% <td>Dia</td> <th>iagnostics</th> <td></td> <td>PID</td> <td>PPID</td> <td>USER</td> <td>STAT</td> <td>VSZ</td> <td>%vsz</td> <td>%CPU</td> <td>COMMA</td> <td>ND</td>                                                                                                    | Dia          | iagnostics        |          | PID            | PPID    | USER            | STAT    | VSZ     | %vsz  | %CPU   | COMMA | ND    |
| Debug Level         213         1 root         S         149m         30%         0%         /usr/           System Logs         240         1 root         S         97800         19%         0%         /usr/           K         System Logs         225         1 root         S         81996         16%         0%         /usr/           K         Acknowledgments         183         1 root         S         36748         7%         0%         /usr/           133         1 root         S         36544         6%         0%         /lib/           133         1 root         S         15460         3%         0%         /lib/           131         1 root         S         12464         2%         0%         /lib/           131         1 root         S         1320         13         0%         nginx           190         1 systemd-         S         6596         1%         0%         /lib/           216         1 root         S         3912         1%         0%         /lib/           177         1 messageb         4112         1%         0%         0%         0%           18                                                                                                    | л.           | - Processes       |          | 7336           | 213     | root            | R       | 2744    | 1%    | 0%     | top - | b -n  |
| Jurit Debug Level         240         1 root         S         97800         19%         0%         /usr/           System Logs         225         1 root         S         81996         16%         0%         /usr/           Macknowledgments         183         1 root         S         36544         6%         0%         /usr/           133         1 root         S         36544         6%         0%         /usr/           133         1 root         S         24976         5%         6%         (syst           165         1 systemd-         S         15460         3%         0%         /lib/           131         1 root         S         12464         2%         0%         /usr/           131         1 root         S         12464         2%         0%         /lib/           131         1 root         S         1586         1%         0%         /lib/           131         1 root         S         1586         1%         0%         /lib/           132         1 systemd-         S         5988         1%         0%         /lib/           205         1 root         S                                                                                                    |              | Debug Level       |          | 213            | 1       | root            | S       | 149m    | 30%   | 0%     | /usr/ | bin/r |
| System Logs         225         1         root         S         81996         16%         0%         //usr/           X         Acknowledgments         183         1         root         S         36748         7%         0%         //usr/           133         1         root         S         36748         7%         0%         //usr/           133         1         root         S         36544         6%         0%         //usr/           133         1         root         S         36544         6%         0%         //usr/           133         1         root         S         13532         3%         0%         /lib/           131         1         root         S         13532         3%         0%         /lib/           131         1         root         S         13532         3%         0%         /lib/           131         1         root         S         13532         3%         0%         /lib/           131         1         root         S         5898         1%         0%         /lib/           206         1         systemd-         S                                                                                                    | 110          | E Debug Level     |          | 240            | 1       | root            | S       | 97800   | 19%   | 0%     | /usr/ | loca  |
| Acknowledgments         183         1         root         S         36748         7%         0%         /usr/           133         1         root         S         39544         6%         6%         /lib/           133         1         root         S         24976         5%         6%         /systemd-           165         1         systemd-         S         13532         3%         6%         /lib/           131         1         root         S         12464         2%         6%         /gs/           131         1         root         S         12464         2%         6%         /lib/           131         1         root         S         5680         1%         6%         ngin           190         1         systemd-         S         6132         1%         6%         ngin           206         1         systemd-         S         5908         1%         6%         /lib/           177         1         messageb         S         4112         1%         6%         /lib/           177         1         restageb         S         112         1%                                                                                                    | Ξ            | System Logs       |          | 225            | 1       | root            | S       | 81996   | 16%   | 0%     | /usr/ | loca  |
| 133       1       root       S       39544       6%       0%       /1b/         1       0       root       S       24976       5%       0%       {systemd-1}         165       1       systemd-1       S       13532       3%       0%       /1b/         133       1       root       S       12464       2%       0%       /usr/         131       1       root       S       12464       2%       0%       /usr/         190       1       systemd-       S       6596       1%       0%       /lib/         216       1       root       S       5908       1%       0%       /lib/         206       1       systemd-       S       5908       1%       0%       /sbin         217       1       messageb       S       4112       1%       0%       /sbin         206       1       systemd-       S       3912       1%       0%       /sbin         214       1       root       S       3124       1%       0%       /sbin         214       1       root       S       1864       0%       0% <td< td=""><td>ö</td><th>Acknowledgme</th><td>nts</td><td>183</td><td>1</td><td>root</td><td>S</td><td>36748</td><td>7%</td><td>0%</td><td>/usr/</td><td>loca</td></td<>                                                                                                    | ö            | Acknowledgme      | nts      | 183            | 1       | root            | S       | 36748   | 7%    | 0%     | /usr/ | loca  |
| 1       0       root       S       24976       5%       0%       {syst         165       1       systemd-       S       1546       3%       0%       /11b/         153       1       root       S       13532       3%       0%       /11b/         131       1       root       S       12464       2%       0%       /11b/         190       1       systemd-       S       6596       1%       0%       /11b/         190       1       systemd-       S       6596       1%       0%       /11b/         216       1       root       S       5908       1%       0%       /11b/         206       1       systemd-       S       5908       1%       0%       /11b/         177       1       messageb       S       4112       1%       0%       /11b/         178       1       root       S       3912       1%       0%       /11b/         180       1       root       S       1864       0%       0%       /11b/         141       2       root       SW       0       0%       0%       [11b0 <td></td> <th></th> <td></td> <td>133</td> <td>1</td> <td>root</td> <td>S</td> <td>30544</td> <td>6%</td> <td>0%</td> <td>/lib/</td> <td>syste</td>                                                                                                    |              |                   |          | 133            | 1       | root            | S       | 30544   | 6%    | 0%     | /lib/ | syste |
| 165       1       systemd-S       15460       3%       0%       /lib/         153       1       root       S       1350       3%       0%       /lib/         153       1       root       S       12464       2%       0%       /usr/         131       1       root       S       12464       2%       0%       /usr/         140       1       systemd-S       6596       1%       0%       /lib/         190       1       systemd-S       6580       1%       0%       /lib/         206       1       root       S       5988       1%       0%       /lib/         205       1       root       S       3912       1%       0%       /lib/         177       1       messageb       S       4112       1%       0%       /usr/         180       1       root       S       3912       1%       0%       /lsp       /lsp         207       2       root       SW       0       0%       0%       /lsp       /lsp         114       2       root       SW       0       0%       0%       kwo       /ls                                                                                                    |              |                   |          | 1              | . 0     | root            | S       | 24976   | 5%    | 0%     | {syst | emd}  |
| 153       1 root       S       13522       3%       0%       /lib/         131       1 root       S       12464       2%       0%       /lib/         1217       216       WWW       S       7312       1%       0%       nginy         190       1       systemd-       S       6596       1%       0%       /lib/         216       1 root       S       6580       1%       0%       /lib/         206       1 systemd-       S       6132       1%       0%       /lib/         206       1 root       S       5908       1%       0%       /lib/         206       1 root       S       5908       1%       0%       /lib/         207       1 root       S       5912       1%       0%       /lis/         214       1 root       S       2328       0%       0%       /s/       fsbin         9       2 root       SW       0       0%       0%       [rout]       14       2 root       SW       0       0%       %       [rout]         10       2 root       SW       0       0%       0%       [kwor                                                                                                    |              |                   |          | 165            | 1       | system          | d-S     | 15460   | 3%    | 0%     | /lib/ | syst  |
| 131       1 root       S       12464       2%       0%       /usr/         217       216       www       S       7312       1%       0%       nginv         190       1 systemd-       S       6596       1%       0%       /lib/         216       1 root       S       6580       1%       0%       /lib/         206       1 systemd-       S       6132       1%       0%       /lib/         206       1 root       S       5908       1%       0%       /lib/         206       1 root       S       5908       1%       0%       /lib/         207       1 messageb       S       4112       1%       0%       /usr/         177       1 messageb       S       3912       1%       0%       /sbin         214       1 root       S       3912       1%       0%       /sbin         218       1 root       S       1864       0%       0%       [rcu         114       2 root       SW       0       0%       0%       [kwor         7202       2 root       IW       0       0%       0%       [kwor                                                                                                    |              |                   |          | 153            | 1       | root            | S       | 13532   | 3%    | 0%     | /lib/ | syst  |
| 217       216       WWW       S       7312       1%       0%       mginy         190       1       systemd-S       6596       1%       0%       /11b/         216       1       root       S       6580       1%       0%       mginy         206       1       systemd-S       5080       1%       0%       /11b/         205       1       root       S       5908       1%       0%       /11b/         207       1       messageb       S       4112       1%       0%       /usr/         177       1       messageb       S       4112       1%       0%       /usr/         178       1       root       S       3912       1%       0%       /usr/         180       1       root       S       1864       0%       0%       [ksof         10       2       root       SW       0       0%       0%       [kwor         7202       2       root       SW       0       0%       0%       [kwor         7202       2       root       IW       0       0%       0%       [kwor         7209 <td></td> <th></th> <td></td> <td>131</td> <td>. 1</td> <td>root</td> <td>S</td> <td>12464</td> <td>2%</td> <td>0%</td> <td>/usr/</td> <td>sbin</td>                                                                                                    |              |                   |          | 131            | . 1     | root            | S       | 12464   | 2%    | 0%     | /usr/ | sbin  |
| 190       1 systemd-S       6596       1%       0%       /lib/         216       1 root       S       6580       1%       0%       /lib/         206       1 systemd-S       6132       1%       0%       /lib/         205       1 root       S       5988       1%       0%       /lib/         177       1 messageb       S       4112       1%       0%       /usr/         178       1 root       S       3912       1%       0%       /usr/         180       1 root       S       3912       1%       0%       /usr/         180       1 root       S       3912       1%       0%       /usr/         180       1 root       S       1864       0%       0%       /usr/         180       1 root       S       1864       0%       0%       [rcu_         114       2 root       SW       0       0%       0%       [rcu_         114       2 root       SW       0       0%       0%       [ktwor         7202       2 root       IW       0       0%       0%       [ktwor       7290       2 root       IW                                                                                                    |              |                   |          | 217            | 216     | WWW             | S       | 7312    | 1%    | 0%     | nginx | :: wo |
| 216       1 root       S       6580       1%       0% nginb         206       1 system-       S       6132       1%       0% /lib/         205       1 root       S       5908       1%       0% /lib/         177       1 messageb       S       4112       1%       0% /lib/         178       1 root       S       3912       1%       0% /sbin         214       1 root       S       2328       0%       0% /sbin         9       2 root       SW       0       0% /sbin       0%       /sbin         180       1 root       S       2328       0%       0% /sbin       0       2 root       SW       0       0% /sbin       /sbin         180       1 root       S       1864       0%       0% /sbin       /sbin                                                                                                    |              |                   |          | 190            | 1       | system          | d-S     | 6596    | 1%    | 0%     | /lib/ | syst  |
| 206       1 systemd- S       6132       1%       0% /11/b         205       1 root       S       5908       1%       0% /11/b         1177       1 messageb       S       4112       1%       0% /05/         178       1 root       S       2328       0%       0% /0% /05/         214       1 root       S       2328       0%       0% /0% /05/         214       1 root       S       2328       0%       0% /0% /05/         180       1 root       S       1864       0%       0% /0% /05/         9       2 root       SW       0       0%       0% /0% [root         114       2 root       SW       0       0%       0% [kwor         7202       2 root       SW       0       0%       0% [kwor         7201       2 root       IW       0       0%       0% [kwor         7202       2 root       IW       0       0%       0% [kwor         7290       2 root       IW       0       0%       0% [kwor         7329       2 root       IW       0       0%       0% [kwor         7329       2 root       IW       0                                                                                                    |              |                   |          | 216            | 1       | root            | S       | 6580    | 1%    | 0%     | nginx | : ma  |
| 205       1 root       S       5908       1%       0%       /lib/         177       1 messageb       S       4112       1%       0%       /sbir         178       1 root       S       3912       1%       0%       /sbir         214       1 root       S       3912       1%       0%       /sbir         214       1 root       S       3912       1%       0%       0%       /sbir         180       1 root       S       1864       0%       0%       /sbir         9       2 root       SW       0       0%       0%       [rcu_         114       2 root       SW       0       0%       0%       [jbd2         207       2 root       SW       0       0%       0%       [kwor         7202       2 root       IW       0       0%       0%       [kwor         7201       2 root       IW       0       0%       0%       [kwor         7202       2 root       IW       0       0%       0%       [kwor         7290       2 root       IW       0       0%       0%       [kwor         732                                                                                                    |              |                   |          | 206            | 1       | system          | d-S     | 6132    | 1%    | 0%     | /lib/ | syst  |
| 177       1 messageb S       4112       1%       0% /usr/         178       1 root       S       3912       1%       0% /usr/         214       1 root       S       3912       1%       0% /usr/         180       1 root       S       2328       0%       0% /usr/         180       1 root       S       2328       0%       0% /vsr/         9       2 root       SW       0       0%       0% /ksof         10       2 root       SW       0       0%       0% /ksof         114       2 root       SW       0       0%       0% /ksof         207       2 root       SW       0       0%       0% /ksof         7202       2 root       SW       0       0%       0% /ksof         7209       2 root       IW       0       0%       0% /kwor         2       0root       SW       0       0%       0% /kwor         7329       2 root       IW       0       0%       0% /kwor         7329       2 root       IW       0       0%       0% /kwor         7328       2 root       SW       0       0%       0% /k                                                                                                    |              |                   |          | 205            | 1       | root            | S       | 5908    | 1%    | 0%     | /lib/ | syst  |
| 178       1 root       S       3912       1%       0% /sbir         214       1 root       S       2328       0%       0% /sbir         180       1 root       S       1864       0%       0% /sbir         9       2 root       SW       0       0%       0% [fbd2         10       2 root       SW       0       0%       0% [fbd2         207       2 root       SW       0       0%       0% [fbd2         207       2 root       SW       0       0%       0% [kwor         7201       2 root       IW       0       0%       0% [kwor         7290       2 root       IW       0       0%       0% [kwor         7290       2 root       IW       0       0%       0% [kwor         7290       2 root       IW       0       0%       0% [kwor         7329       2 root       IW       0       0%       0% [kwor         7329       2 root       IW       0       0%       0% [kwor         7328       2 root       IW       0       0%       0% [rou         3       2 root       IW       0       0%                                                                                                    |              |                   |          | 177            | 1       | message         | eb S    | 4112    | 1%    | 0%     | /usr/ | bin/  |
| 214       1 root       S       2328       0%       0%       //s/r         180       1 root       S       1864       0%       0%       0%       //s/r         9       2 root       SW       0       0%       0%       0%       0%       0%       0%       0%       0%       0%       0%       0%       0%       0%       0%       0%       0%       0%       0%       0%       0%       0%       0%       0%       0%       0%       0%       0%       0%       0%       0%       0%       0%       0%       0%       0%       0%       0%       0%       0%       0%       0%       0%       0%       0%       0%       0%       0%       0%       0%       0%       0%       0%       0%       0%       0%       0%       0%       0%       0%       0%       0%       0%       0%       0%       0%       0%       0%       0%       0%       0%       0%       0%       0%       0%       0%       0%       0%       0%       0%       0%       0%       0%       0%       0%       0%       0%       0%       0%       0%       0%                                                                                                    |              |                   |          | 178            | 1       | root            | S       | 3912    | 1%    | 0%     | /sbin | /age  |
| 180       1 root       S       1864       0%       0%       0%       /ksof         9       2 root       SW       0       0%       0%       (ksof         10       2 root       SW       0       0%       0%       (ksof         10       2 root       SW       0       0%       0%       (ksof         114       2 root       SW       0       0%       0%       (kwor         7202       2 root       IW       0       0%       0%       (kwor         7201       2 root       IW       0       0%       0%       (kwor         7202       2 root       IW       0       0%       0%       (kwor         7290       2 root       SW       0       0%       0%       (kwor         7292       2 root       IW       0       0%       0%       (kwor         7329       2 root       IW       0       0%       0%       (kwor         106       2 root       SW       0       0%       0%       (kwor         3       2 root       IW       0       0%       0%       (kwor         3       2                                                                                                    |              |                   |          | 214            | - 1     | root            | S       | 2328    | 0%    | 0%     | /usr/ | sbin  |
| 9     2 root     SW     0     0%     0%     [rcu]       10     2 root     IW     0     0%     0%     [rcu]       114     2 root     SW     0     0%     0%     [jbd2       207     2 root     SW     0     0%     0%     [kwor       7202     2 root     IW     0     0%     0%     [kwor       7201     2 root     IW     0     0%     0%     [kwor       7202     2 root     IW     0     0%     0%     [kwor       7209     2 root     IW     0     0%     0%     [kwor       7292     2 root     IW     0     0%     0%     [kwor       7329     2 root     IW     0     0%     0%     [kwor       7329     2 root     IW     0     0%     0%     [kwor       7329     2 root     IW     0     0%     0%     [kwor       7328     2 root     IW     0     0%     0%     [kwor       3     2 root     IW     0     0%     0%     [kwor       4     2 root     IW     0     0%     0%     [kwor                                                                                                    |              |                   |          | 180            | 1       | root            | S       | 1864    | 0%    | 0%     | /sbin | /age  |
| 10       2 root       IW       0       0%       0%       [jbd]         114       2 root       SW       0       0%       0%       [jbd]         207       2 root       SW       0       0%       0%       [kwor         7202       2 root       IW       0       0%       0%       [kwor         7201       2 root       IW       0       0%       0%       [kwor         7209       2 root       IW       0       0%       0%       [kwor         2       0 root       SW       0       0%       0%       [kwor         7290       2 root       IW       0       0%       0%       [kwor         7329       2 root       IW       0       0%       0%       [kwor         7329       2 root       IW       0       0%       0%       [kwor         7329       2 root       IW       0       0%       0%       [kwor         7328       2 root       IW       0       0%       0%       [rou         3       2 root       IW       0       0%       0%       [rou         4       2 root <td< td=""><td></td><th></th><td></td><td>9</td><td>2</td><td>root</td><td>SW</td><td>0</td><td>0%</td><td>0%</td><td>[ksof</td><td>tirq</td></td<>                                                                                                    |              |                   |          | 9              | 2       | root            | SW      | 0       | 0%    | 0%     | [ksof | tirq  |
| 114       2 root       SW       0       0%       0%       [ptpl<br>207         207       2 root       SW       0       0%       0%       [kwor         7202       2 root       IW       0       0%       0%       [kwor         7201       2 root       IW       0       0%       0%       [kwor         7290       2 root       IW       0       0%       0%       [kwor         2       0 root       SW       0       0%       0%       [kwor         7292       2 root       IW       0       0%       0%       [kwor         7329       2 root       IW       0       0%       0%       [kwor         106       2 root       SW       0       0%       0%       [kwor         128       2 root       IW       0       0%       0%       [kwor         3       2 root       IW       0       0%       0%       [kwor         3       2 root       IW       0       0%       0%       [kwor         4       2 root       IW       0       0%       0%       [kwor         0       0       0% </td <td></td> <th></th> <td></td> <td>10</td> <td>2</td> <td>root</td> <td>IW</td> <td>0</td> <td>0%</td> <td>0%</td> <td>[rcu_</td> <td>pree</td>                                                                                                    |              |                   |          | 10             | 2       | root            | IW      | 0       | 0%    | 0%     | [rcu_ | pree  |
| 207       2 root       SW       0       0%       0%       [kwor         7202       2 root       IW       0       0%       0%       [kwor         7201       2 root       IW       0       0%       0%       [kwor         7201       2 root       IW       0       0%       0%       [kwor         7209       2 root       IW       0       0%       0%       [kwor         2       0 root       SW       0       0%       0%       [kwor         7329       2 root       IW       0       0%       0%       [kwor         106       2 root       SW       0       0%       0%       [kwor         3       2 root       IW       0       0%       0%       [kwor         3       2 root       IW       0       0%       0%       [kwor         4       2 root       IW       0       0%       0%       [kwor                                                                                                    |              |                   |          | 114            | 2       | root            | SW      | 0       | 0%    | 0%     | [jbd2 | /mmc  |
| 7202       2 root       IW       0       0%       0%       [kwor         7201       2 root       IW       0       0%       0%       [kwor         7201       2 root       IW       0       0%       0%       [kwor         7200       2 root       SW       0       0%       0%       [kwor         2       0 root       SW       0       0%       0%       [kwor         7329       2 root       IW       0       0%       0%       [kwor         7329       2 root       SW       0       0%       0%       [kwor         106       2 root       SW       0       0%       0%       [kwor         3       2 root       IW       0       0%       0%       [kwor         3       2 root       IW       0       0%       0%       [kwor         3       2 root       IW       0       0%       0%       [kwor         3       2 root       IW       0       0%       0%       [kwor         4       2 root       IW       0       0%       0%       [rcu                                                                                                    |              |                   |          | 207            | 2       | root            | SW      | 0       | 0%    | 0%     | [ptp0 | 1     |
| 7201       2 root       IW       0       0%       0%       [kwor         7290       2 root       IW       0       0%       0%       [kwor         2       0 root       SW       0       0%       0%       [kwor         7292       2 root       IW       0       0%       0%       [kwor         7329       2 root       IW       0       0%       0%       [kwor         106       2 root       SW       0       0%       0%       [kwor         3       2 root       IW       0       0%       0%       [kwor         3       2 root       IW       0       0%       0%       [kwor         4       2 root       IW       0       0%       0%       [kwor                                                                                                    |              |                   |          | 7202           | 2       | root            | IW      | 0       | 0%    | 0%     | [kwor | ker/  |
| 7290     2     root     IW     0     0%     0%     [kthr       2     0     root     SW     0     0%     0%     [kthr       7292     2     root     IW     0     0%     0%     [kthr       7329     2     root     IW     0     0%     0%     [kthr       7329     2     root     IW     0     0%     0%     [kthr       106     2     root     SW     0     0%     0%     [kthr       7328     2     root     IW     0     0%     0%     [kthr       3     2     root     IW     0     0%     0%     [rcu_       4     2     root     IW     0     0%     0%     [rcu_                                                                                                    |              |                   |          | 7201           | . 2     | root            | IW<     | 0       | 0%    | 0%     | [kwor | ker/  |
| 2 0 root SW 0 0% 0% [ktm<br>7292 2 root IW 0 0% 0% [kwor<br>7329 2 root IW 0 0% 0% [kwor<br>106 2 root SW 0 0% 0% [irq/<br>7328 2 root IW 0 0% 0% [kwor<br>3 2 root IW< 0 0% 0% [rcu_<br>4 2 root IW< 0 0% 0% [rcu                                                                                                    |              |                   |          | 7290           | 2       | root            | IW      | 0       | 0%    | 0%     | [kwor | ker/  |
| 7292 2 root IW 0 0% 0% [kwor<br>7329 2 root IW 0 0% 0% [kwor<br>106 2 root SW 0 0% 0% [irq/<br>7328 2 root IW 0 0% 0% [kwor<br>3 2 root IW< 0 0% 0% [rcu_<br>4 2 root IW< 0 0% 0% [rcu_                                                                                                    |              |                   |          | 2              | 0       | root            | SW      | 0       | 0%    | 0%     | [kthr | eadd  |
| 7329 2 root IW 0 0% 0% [kwr<br>106 2 root SW 0 0% 0% [irq/<br>7328 2 root IW 0 0% 0% [kwr<br>3 2 root IW< 0 0% 0% [rcu<br>4 2 root IW< 0 0% 0% [rcu                                                                                                    |              |                   |          | 7292           | 2       | root            | IW      | 0       | 0%    | 0%     | [kwor | ker/  |
| 106 2 root SW 0 0% 0% [irq/<br>7328 2 root IW 0 0% 0% [kwo<br>3 2 root IW< 0 0% 0% [rcu<br>4 2 root IW< 0 0% 0% [rcu                                                                                                    |              |                   |          | 7329           | 2       | root            | IW      | 0       | 0%    | 0%     | [kwor | ker/  |
| 7328 2 root IW 0 0% 0% [Kwor<br>3 2 root IW< 0 0% 0% [rcu_<br>4 2 root IW< 0 0% 0% [rcu_                                                                                                    |              |                   |          | 106            | 2       | root            | SW      | 0       | 0%    | 0%     | [irq/ | 35-4  |
| 3 2 root IW< 0 0% 0% [rcu_<br>4 2 root IW< 0 0% 0% [rcu_                                                                                                    |              |                   |          | 7328           | 2       | root            | IW      | 0       | 0%    | 0%     | [kwor | ker/  |
| 4 2 root IW< 0 0% 0% [rcu_                                                                                                    |              |                   |          | 3              | 2       | root            | IW<     | 0       | 0%    | 0%     | [rcu_ | .gp]  |
|                                                                                                    |              |                   |          | 4              | - 2     | root            | IW<     | 0       | 0%    | 0%     | [rcu_ | par_  |
| 8 2 root IW< 0 0% 0% [mm_p                                                                                                    |              |                   |          | 8              | 2       | root            | IW<     | 0       | 0%    | 0%     | [mm_p | ercp  |
| 11 2 root SW 0 0% 0% [kdev                                                                                                    |              |                   |          | 11             | . 2     | root            | SW      | 0       | 0%    | 0%     | [kdev | tmpf  |

#### **DEBUG LEVEL**

If directed by Technical Support, you can change the debug levels to assist in troubleshooting difficult field problems should the need arise.

| ABB                                               | Device name: FBXi 40002 19     | 02.168.5.213 | <b>.</b> • |
|---------------------------------------------------|--------------------------------|--------------|------------|
| ☆ Dashboard<br>당 BACnet<br>몸 IP Network           | v Debug Levels<br>v Debug Task | Level        |            |
| <ul> <li>Platform</li> <li>Diagnostics</li> </ul> | ▼ router                       | 1            | -          |
| Processes     Debug Level     System Logs         | cbipc                          | 1            | •          |
| Acknowledgments                                   | supervisor                     | 1            | •          |
|                                                   | O Cancel                       | 🖉 Submit     |            |

#### SYSTEM LOGS

If directed by Technical Support, a download of the system log may assist in troubleshooting difficult field problems should the need arise. The **Download** button will instruct you to save the file to your PC, from where you can email it to Technical Support.

| Авв                                           | Device I | name: FBXi 40002 192.168.5.213                                                                             |
|-----------------------------------------------|----------|----------------------------------------------------------------------------------------------------|
| <ul> <li>Dashboard</li> <li>BACnet</li> </ul> | •        | System Log 🛓 🕐                                                                                             |
| 몸 IP Network                                  | •        |                                                                                                    |
| RS 485 Ports                                  | •        | Logs begin at Mon 2020-10-12 10:25:55 EDT, end a                                                           |
| ) Platform                                    | •        | Oct 23 08:53:39 systemd[1]: systemd-timedated.servi                                                        |
| Diagnostics                                   |          | Oct 23 08:53:09 systemd[1]: Started Time & Date Ser                                                        |
| Diagnostics                                   |          | Oct 23 08:53:09 dbus-daemon[177]: [system] Successf                                                        |
| - Processes                                   |          | Oct 23 08:53:09 systemd[1]: Starting Time & Date Se                                                        |
| 派 Debug Level                                 |          | Oct 23 08:53:09 dbus-daemon[177]: [system] Activati                                                        |
| System Logs                                   |          | Oct 23 08:49:31 node[213]: Exists: true                                                                    |
| X Acknowledgment                              | s        | Oct 23 08:33:41 node[213]: Exists: true                                                                    |
|                                               |          | Oct 23 07:34:11 node[213]: Exists: true                                                                    |
|                                               |          | Oct 23 06:25:50 cbipc[225]: Rebuld databases perfor                                                        |
|                                               |          | Oct 23 06:25:49 cbipc[225]: IOX runtime init. T=93                                                         |
|                                               |          | Oct 23 06:25:47 cbipc[225]: IOX runtime init. T=93                                                         |
|                                               |          | Oct 23 06:25:02 cbipc[225]: IOX runtime init. T=93                                                         |
|                                               |          | Oct 23 06:24:09 cbipc[225]: Rebuid databases perfor                                                        |
|                                               |          | Oct 23 06:24:08 cbipc[225]: IOX runtime init. T=93                                                         |
|                                               |          | Oct 23 06:24:08 cbipc[225]: IOX runtime init. T=93                                                         |
|                                               |          | Oct 23 06:24:06 cbipc[225]: 10X runtime init. 1=93                                                         |
|                                               |          | Oct 23 06:23:21 cbipc[225]: 10X runtime init. 1=93                                                         |
|                                               |          | Oct 23 06:22:57 cbipc[225]: Rebuid databases perfor                                                        |
|                                               |          | Oct 23 06:22:56 cbipc[225]: IOX runtime init. T=93                                                         |
|                                               |          | Oct 25 06:22:50 cbipc[225]: TOX runtime init. T=95                                                         |
|                                               |          | Oct 25 00.22.54 CDIpc[225]. TOX nuntime init. T=95                                                         |
|                                               |          | Oct 22 00.22.09 CDIpc[225]. TOX Punchine Init. 1=95                                                        |
|                                               |          | Oct 23 04:20:34 Hode[213]: Chid = OpenSSI X509 -CeXC                                                       |
|                                               |          | Oct 22 04:25:19 Hode[212]: Exists: true                                                                    |
|                                               |          | Oct 23 04:10:53 node[213]: Exists: true                                                                    |
|                                               |          | Oct 23 03:48:42 node[213]: Exists: true                                                                    |
|                                               |          | Oct 23 03:47:39 node[213]: Exists: true                                                                    |
|                                               |          | Oct 23 03:47:27 node[213]: Looper timed out session                                                        |
|                                               |          | Oct 22 10:44:24 systemd[1]: Started Cleanup of Temp                                                        |
|                                               |          | Oct 22 10:44:24 systemd[1]: systemd-tmpfiles-clean.                                                        |
|                                               |          | Oct 22 10:44:24 systemd-tmpfiles[6579]: /etc/tmpfil                                                        |
|                                               |          | Oct 22 10:44:24 systemd[1]: Starting Cleanup of Tem                                                        |
|                                               |          | Oct 21 10:44:00 systemd[1]: Started Cleanup of Temp                                                        |
|                                               |          | Oct 21 10:44:00 systemd[1]: systemd-tmpfiles-clean.                                                        |
|                                               |          |                                                                                                    |
|                                               |          | Oct 21 10:44:00 systemd-tmpfiles[5926]: /etc/tmpfil                                                        |
|                                               |          | Oct 21 10:44:00 systemd-tmpfiles[5926]: /etc/tmpfil<br>Oct 21 10:44:00 systemd[1]: Starting Cleanup of Tem |
### **OPEN-SOURCE ACKNOWLEDGMENT NOTICES**

Some components of the software used in **FBXi** are distributed under one or more 3<sup>rd</sup>-party and open-source licenses. The licenses are listed on the **Diagnostic** > **Acknowledgements** page.

| *            | Dashboard<br>BACnet | •                                                                                                    | Cylon Open Source Acknowledgements                          |  |  |  |  |  |
|--------------|---------------------|----------------------------------------------------------------------------------------------------|-------------------------------------------------------------|--|--|--|--|--|
| -<br>몽-      | IP Network          | •                                                                                                    | Some components of the software are distributed with        |  |  |  |  |  |
| RS 485 Ports |                     | •                                                                                                    | source code covered under one or more third party or open   |  |  |  |  |  |
| С            | Platform            | source licenses. We include below the full text of the<br>licenses as required by the terms of each license. To |                                                             |  |  |  |  |  |
| \$           | Diagnostics         | •                                                                                                    | the source code covered by these licenses, contact Cylon or |  |  |  |  |  |
|              | -℃ Processes        |                                                                                                    | Cylon Auto-Matrix.                                          |  |  |  |  |  |
|              | 🟦 Debug Level       |                                                                                                    |                                                             |  |  |  |  |  |
|              | System Logs         |                                                                                                    |                                                             |  |  |  |  |  |
|              |                     |                                                                                                    |                                                             |  |  |  |  |  |

# 5 Installation

# **APPLY POWER TO THE FBXi**

For the initial configuration of the device, the controller must first be powered on.

Note: Service Port (USB connection) must not be connected until after the device is powered on.

The **FBXi-256** requires 24 V AC/DC supplied from an externally mounted power transformer. One conductor of the transformer must be grounded to an earth ground to avoid damage to the controller. This conductor will be wired to the com (common) terminal of the controller. The wiring diagram is shown here:

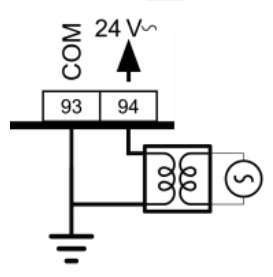

**Note:** Ensure the 24 V AC/DC and Common wires are correctly connected to the controller. If the wires are swapped, it may cause damage to anything connected to the controller.

# CONNECT THE FBXi TO AN IP NETWORK

Place an Ethernet cable from the Network's Ethernet switch into one of the 2 Ethernet ports on the top of the **FBXi**:

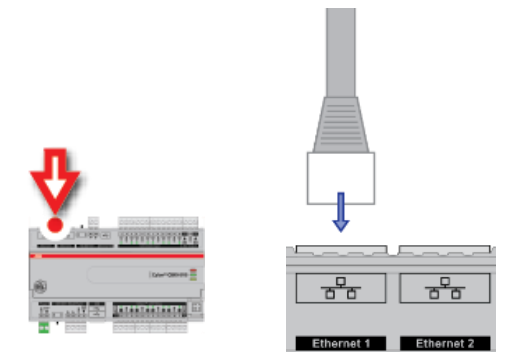

#### IP Cabling requirements

#### Cable

RJ-45 pin connections Characteristic impedance Distributed capacitance Maximum Cable length between IP devices Standard patch cable, Cat 5e with 4 pairs of wires fitted with RJ-45 connectors Straight-through wiring 100-130 Ohms Less than 100 pF per meter (30 pF per foot) 328 ft. (100 m) maximum

### THE FBXi INTEGRATED ETHERNET SWITCH

The FBXi includes an integrated Ethernet Switch, with 2 ports. This allows the device to forward IP packets from each port to the other, allowing FBXi and CBXi devices to be connected in a Daisy-Chain topology:

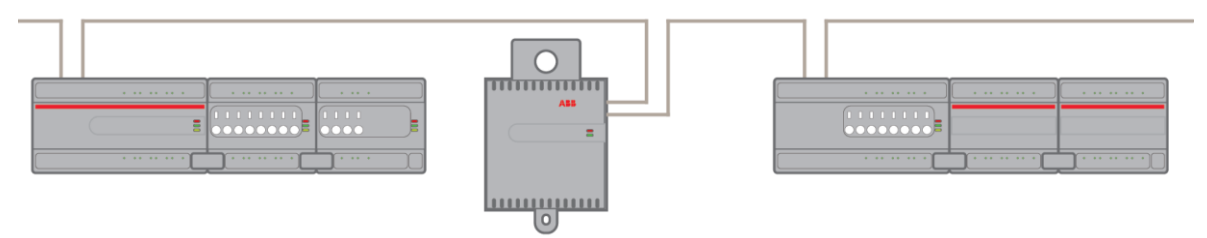

It is recommended is that both ends of an FBXi / FBVi / CBXi daisy chain network are connected to a single switch that supports the Spanning Tree network switch protocol (STP). In this scenario a single line break or controller failure in the loop will allow all controllers to continue to communicate.

For example, if controllers A, B, C, D and E are daisy-chained, connected on both sides, with a single switch supporting Spanning Tree Protocol:

- If controller B loses power, controller A will be on one trunk, and C / D / E will be on another all communicating.
- If controllers B and D lose power, controllers A and E will communicate, but controller C will not.

| Note: | The FBVi Series controller has a pass-through across its IP switches, such that if it loses power controllers |
|-------|----------------------------------------------------------------------------------------------------|
|       | 'downstream' will continue to be connected. Only the <b>FBVi Series</b> has this feature.                     |

Note: If you plug both ends of the daisy chain network into a switch that does not support the Spanning Tree Protocol, it will flood the network with requests. The switch will send and receive the same messages over and over again, until something breaks.

# **CONFIGURING THE IP CONNECTION**

Configuring the IP connection using CXpro<sup>HD</sup>

CXpro<sup>HD</sup> includes a utility to quickly configure BACnet properties for IP devices. To launch this utility, rightclick on a Site in the Site List and select Configure IP BACnet Device Properities

|                                | Discover Site                         |
|--------------------------------|---------------------------------------|
| ŢŢ₽                            | Backup Site                           |
| ⊡ <u>to</u> dof                | Export ASPECT/INTEGRA Data            |
| ⊡ <u>⊒o</u> Ditl               | Create BACnet EDE Data                |
|                                | Commission IP Devices                 |
| ⊎⊐⊐                            | Commission MS/TP Network              |
| ⊞ <mark>H</mark> FB)           | Configure IP BACnet Device Properties |
| ≝≕⊒⊒ FB/                       | Edit Controllers                      |
| <u>⊨</u> <u>₽</u> _ <u>M</u> a | Delete Site                           |
|                                | Properties                            |

The utility will scan for all CBXi, FBXi and FBVi devices on the selected network.

Note: The devices must be configured within CXpro<sup>HD</sup> before they can be accessed by this utility.

When scanning is complete, the Associate IP Devices dialog will open:

| Asso | ociate IP Device | s           |            |           |        |              |               |                   |             |             |          |                    |     |                                                |                          |                             |                         |
|------|------------------|-------------|------------|-----------|--------|--------------|---------------|-------------------|-------------|-------------|----------|--------------------|-----|------------------------------------------------|--------------------------|-----------------------------|-------------------------|
| Di   | scovered Devices | s           |            |           |        |              |               |                   |             |             |          |                    | Sit | te Devices                                     |                          |                             |                         |
|      | Serial Number    | Version     | MAC        | Hostname  | IP Net | IP Address   | UDP Port      | Device ins        | Name        | Description | Location |                    | N   | Name                                           | Devic                    | Туре                        | Associated              |
|      | BXi915023C       | 8.3.0-t10   | 0c:1c:57:f | CBXi91502 | 500    | 192.168.6.25 | 47808         | 915023            | CBXi 915023 | Not Set     | Not Set  |                    | 000 | iBXi 915023<br>103 - Network<br>104 - FBVi-2U4 | 915023<br>45785<br>12545 | CBXi<br>FBXi-X256<br>FBVi-2 | false<br>false<br>false |
| As   | sociated Devices | 5           | ,          | ,         |        |              |               |                   |             |             |          | Associate          |     |                                                |                          |                             |                         |
|      | Serial Number    | Version     | MAC        | Hostname  | IP Net | IP Address   | UDP Port      | Device ins        | Name        | Description | Location | Associated         | -   |                                                |                          |                             |                         |
|      |                  |             |            |           |        | There are n  | o items to sł | now in this view. |             |             |          | Delete Association |     |                                                |                          |                             |                         |
|      |                  |             |            |           |        |              |               |                   |             |             |          | Delete Association |     |                                                |                          |                             |                         |
|      | Rescan Time      | eout (s) 10 |            |           |        |              |               |                   |             |             |          |                    |     |                                                | (                        | ж                           | Cancel                  |

The Site Devices panel on the right lists all of the relevant IP devices configured in the CXpro<sup>HD</sup> Site that have been successfully discovered on the BACnet network.

The **Discovered Devices** panel on the top left lists all of the relevant devices that have been discovered on the network

The Associated Devices panel on the bottom left lists any Discovered Device that has been associated with a configured Site Device.

#### How to Associate devices

To associate a Discovered Device with a Site Device, select a device in the Site Devices list and a device in the Discovered Devices list and click the Associate button. Alternatively, you can drag the Site Device and drop it over a Discovered Device.

Once this is done, the discovered device is moved to the Associated Devices list. The device on the Site PC is updated with the Device Instance of the physical devices.

The MAC address will be stored in the site configuration as the key, so associations are maintained if the tool is run again.

| scovered Devices |             |     |          |        |              |               |                  |             |             |          |                    | -Site Devices                                  |                          |                             |                        |
|------------------|-------------|-----|----------|--------|--------------|---------------|------------------|-------------|-------------|----------|--------------------|------------------------------------------------|--------------------------|-----------------------------|------------------------|
| Serial Number    | Version     | MAC | Hostname | IP Net | IP Address   | UDP Port      | Device ins       | Name        | Description | Location | 1                  | Name                                           | Devic                    | Туре                        | Associated             |
|                  | ,           |     |          | ,      |              | ,             |                  |             |             |          |                    | CBXi 915023<br>003 - Network<br>004 - FBVi-2U4 | 915023<br>45785<br>12545 | CBXI<br>FBXI-X256<br>FBVI-2 | true<br>false<br>false |
|                  |             |     |          |        | There are n  | o items to sh | ow in this view. |             |             |          |                    |                                                |                          |                             |                        |
| sociated Devices | J           |     |          |        |              |               |                  |             |             |          | Associate          |                                                |                          |                             |                        |
| Serial Number    | Version     | MAC | Hostname | IP Net | IP Address   | UDP Port      | Device ins       | Name        | Description | Location | Associated         |                                                |                          |                             |                        |
|                  | 0.0.012     |     | Co. 5102 |        | 222.130.0.23 |               |                  | 2011 310020 | . No. Oct   | . OC DEL | 0.01020            |                                                |                          |                             |                        |
|                  |             |     |          |        |              |               |                  |             |             |          | Delete Association |                                                |                          |                             |                        |
| Rescan Time      | eout (s) 10 |     |          |        |              |               |                  |             |             |          |                    |                                                |                          | ок                          | Cance                  |

When all required devices have been associated, click OK to open the Configure IP device dialog where the IP Properties of Associated devices can be edited.

| onfigure IP Dev                 | ices           |                          |              |                                |      |              |       |               |                 |             |           |            |             |             |          |         | ×       |
|---------------------------------|----------------|--------------------------|--------------|--------------------------------|------|--------------|-------|---------------|-----------------|-------------|-----------|------------|-------------|-------------|----------|---------|---------|
| Serial Number                   | Version        | MAC                      | Hostname     | IP Network                     | DHCP | IP Address   | UDP   | Subnet Mask   | Default Gateway | Primary DNS | Secondary | Device ins | Name        | Description | Location | Strateg | у Туре  |
| CBXi915023C                     | 8.3.0-t10      | 0c: 1c: 57:f             | CBX91502     | . 500                          | true | 192.168.6.25 | 47808 | 255.255.255.0 | 192.168.6.253   | 0.0.0.0     | 0.0.0.0   | 915023     | CBXI 915023 | Not Set     | Not Set  | Strateg | y ID: 0 |
| <<br>Offline Devices            |                | Ter                      | Natural D    |                                |      |              |       |               |                 |             |           |            |             |             |          | Ар      | ply     |
| 003 - Network<br>004 - FBVi-2U4 | - <del>ग</del> | FBXi-X256<br>FBVi-2U4-4T | 3 4:<br>4 1: | evice instance<br>5785<br>2545 |      |              |       |               |                 |             |           |            |             |             |          |         |         |
| - 1                             |                | 10                       |              |                                |      |              |       |               |                 |             |           |            |             |             |          |         |         |

The list on the bottom shows the unassociated or offline devices.

When the properties are set as required, click Apply to send the changes to that controller.

#### Configuring the IP connection without CXpro<sup>HD</sup>

If your network does not have a DHCP server, then the **FBXi** controller will use a default IP address, which is made up as follows:

- The first byte of the IP address is set to 10
- The 6 digits of the numerical part of the serial number grouped into 3 sets of 2 digits to form the last 3 bytes of the IP address.

For example, a FBXi with serial number 901001A will be allocated the default IP address of 10.90.10.01

| A          | BB                                                                                | Device na | ame: FBXi 40002 19  | 02.168.5.213                                   | • بھ |
|------------|-----------------------------------------------------------------------------------|-----------|---------------------|------------------------------------------------|------|
| *          | Dashboard<br>BACnet                                                               | •         | IP N                | letwork Configuration                          |      |
| 格          | IP Network Configuration                                                          | •         | Hostname            | FBXi901001A                                    |      |
|            | <ul> <li>TCP/UDP Ports</li> <li>Edit SSL Cert.</li> <li>Sign SSL Cert.</li> </ul> |           | Automatic<br>(DHCP) | Use DHCP to obtain IP<br>address automatically |      |
| <b>+</b> ) | RS 485 Ports                                                                      | •         |                     |                                                |      |
| <b>\$</b>  | Platform<br>Diagnostics                                                           | ▼<br>▼    | IP Address          | 10.90.10.01/24                                 |      |

serial number 901001A should have a subnet mask of 10.90.10.01/24.

Note: For a laptop (or PC) to communicate with a FBXi configured in this way, the IP address of the laptop's Ethernet port must be set to a subnet that is compatible with the FBXi's IP address. For example, if the FBXi has an IP address of 10.90.10.01, the laptop could have an address something like 10.90.10.nn with a subnet mask of 255.255.255.0.
Note: If the default IP address is used on a network, it can cause an IP Address conflict if the network's subnet mask is 10.0.0.0/8 (see *Subnetwork (Subnet)* on page 8). It may be possible to reach the FBXi over the network but BACnet messaging may fail. In this case you may need to use a directly-connected laptop, or a different network to configure the FBXi. Alternatively you could change the FBXi's subnet mask to 10.ss.ss./24, (where ss is the serial number) to reduce the size of the subnet that could give rise to conflicts. For example, a FBXi with

#### Accessing the FBXi's Web UI

Point a web browser at the FBXi device's IP address, and log in to the Web UI.

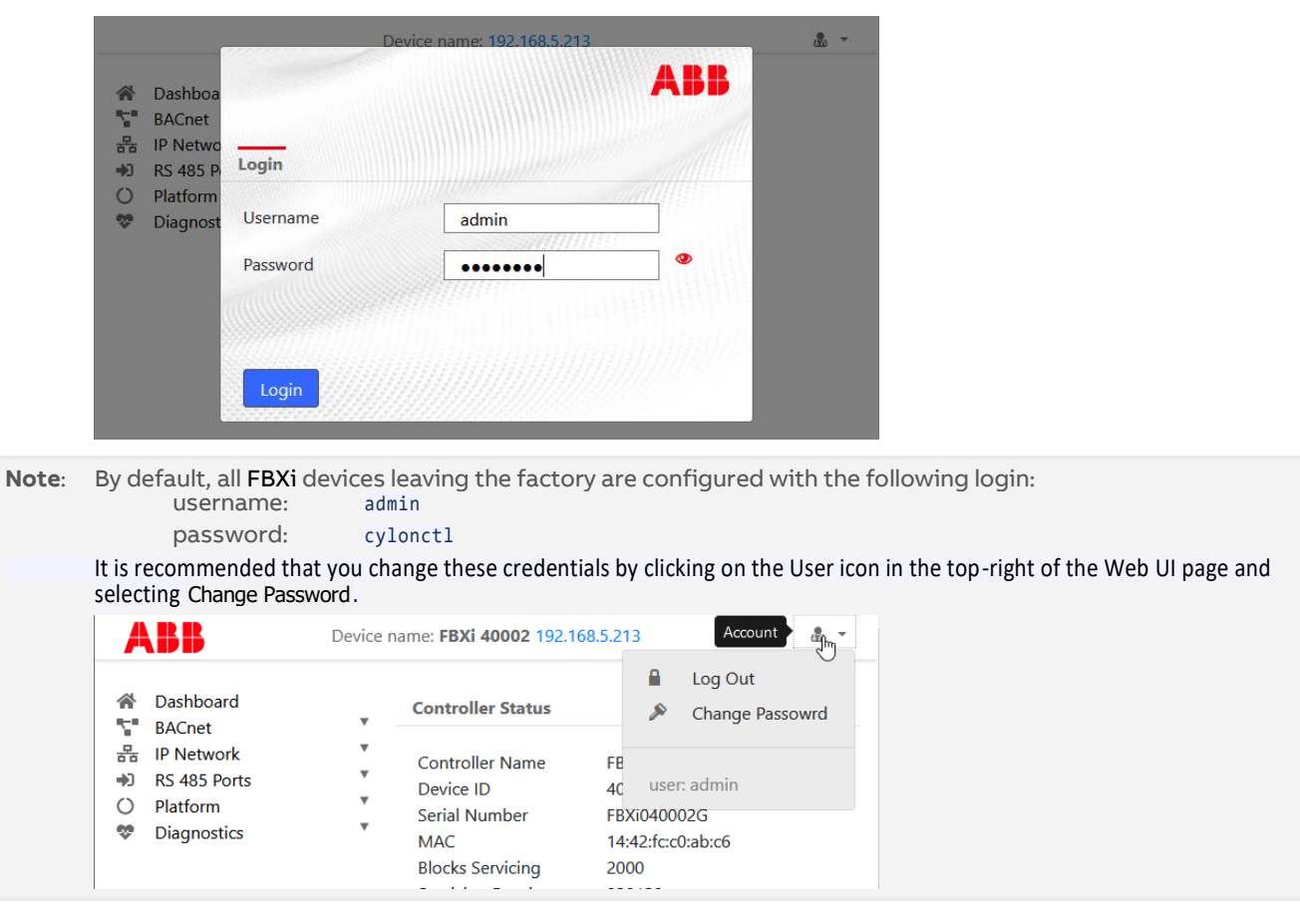

```
MAN0149 rev 10
```

#### **Configuring IP Ports and IP security**

Specify the Ports for each protocol that the device will use, on the IP Network > TCP/UDP Ports page:

| Dashboard                                                                                       | •      | IP I                                                                                                    | IP Network TCP/UDP Ports                                                                                                    |        |  |  |  |  |  |  |
|-------------------------------------------------------------------------------------------------|--------|----------------------------------------------------------------------------------------------------|----------------------------------------------------------------------------------------------------|--------|--|--|--|--|--|--|
| BAChet     IP Network     Configuration     TCP/UDP Ports     Edit SSL Cert.     Sign SSL Cert. | •      | IP Network TCP and U<br>HTTPS/HTTP are used<br>enabled, though the p<br>disabled by default. T<br>must communicate wi | IP Network TCP and UDP ports are ports open to the outside world.<br>HTTPS/HTTP are used for this web configuration. HTTPS is always<br>enabled, though the port can be changed if required. HTTP is<br>disabled by default. The BACnet ports are needed if the controller<br>must communicate with other BACnet controllers over IP. |        |  |  |  |  |  |  |
| <ul> <li>RS 485 Ports</li> <li>Platform</li> </ul>                                              | •<br>• | Protocol                                                                                                    | Enabled                                                                                                    | Number |  |  |  |  |  |  |
| Diagnostics                                                                                     | •      | https                                                                                                    |                                                                                                    | 443    |  |  |  |  |  |  |
|                                                                                                 |        | http                                                                                                    |                                                                                                    | 80     |  |  |  |  |  |  |
|                                                                                                 |        | BACnet                                                                                                    |                                                                                                    | 47808  |  |  |  |  |  |  |
|                                                                                                 |        | BACnet NAT                                                                                                    |                                                                                                    | 47809  |  |  |  |  |  |  |

**Note:** BACnet NAT is used for accessing the BACnet device from the Internet, for example in the case of remote supervision. The Port Number set here should match the corresponding settings on the BACnet > BBMD/NAT page.

**Warning:** ABB recommend that controllers should not be exposed on the Internet without a VPN. See *HT0038* ASPECT, FBXi and CBXi System Network Security Best Practice for detailed discussion of security issues.

# FBXi Series | Installation

FBXi controllers are shipped with a self-signed certificate. If a new self-signed certificate is required, then one can be created with the form on the IP Network > Edit SSL Cert page. If a signed certificate is required, then a signing request can be generated on the IP Network > Sign SSL Cert page, based on the information entered on the IP Network > Edit SSL Cert page.

| ABB                                                                                                    | Device           | name: FBXi 40002 19                                                                                                    | 2.168.5.213                                                                                                    | •                                                                                      |
|----------------------------------------------------------------------------------------------------|------------------|----------------------------------------------------------------------------------------------------|----------------------------------------------------------------------------------------------------|----------------------------------------------------------------------------------------|
| <ul> <li>A Dashboard</li> <li>BACnet</li> <li>BACnet</li> <li>IP Network</li> <li>Configuration</li> <li>TCP/UDP Ports</li> <li>Edit SSL Cert.</li> <li>A Sign SSL Cert.</li> <li>RS 485 Ports</li> <li>O Platform</li> <li>Diagnostics</li> </ul> | ▼<br>▼<br>▼<br>▼ | Edit S<br>Edit the information ins<br>• For self signed a<br>certificate. This<br>when the user ro<br>• For CA signed a<br>request to provi | SL Certificate / Re<br>side the SSL certificate.<br>certificates, this replace<br>information will be disp<br>equests to view the cert<br>ertificates, this creates<br>ide the CA. | equest<br>s the existing<br>layed by a browswer<br>ificate.<br>the certificate signing |
|                                                                                                    |                  | Common Name                                                                                                    | FBXi9010044                                                                                                    | The host/domain<br>name of this<br>controller                                          |
|                                                                                                    |                  | Organization                                                                                                    | ABB Cylon                                                                                                    |                                                                                        |
|                                                                                                    |                  | Organization<br>Unit                                                                                                    |                                                                                                    |                                                                                        |
|                                                                                                    |                  | Country                                                                                                    | IE                                                                                                    | Two letter country code                                                                |
|                                                                                                    |                  | State/Province                                                                                                    |                                                                                                    |                                                                                        |
|                                                                                                    |                  | City/Locality                                                                                                    |                                                                                                    |                                                                                        |
|                                                                                                    |                  | O Cancel                                                                                                    | 🖋 Submit                                                                                                    |                                                                                        |

The IP Network > Edit SSL Cert page allows you to enter the details for an SSL certificate, which can be applied to the current FBXi as a self-signed certificate, or else these details can be used to generate a request for a  $3^{rd}$ -party SSL Cert on the IP Network > Sign SSL Cert page.

To install a  $3^{rd}$ -party SSL Cert, or to generate a request for a  $3^{rd}$ -party SSL Cert, use the IP Network > Sign SSL Cert page:

| ABB                                                                                                    | Device | name: FBXi 40002 192.168.5.213 & 🕹 🝷                                                                                                    |
|----------------------------------------------------------------------------------------------------|--------|----------------------------------------------------------------------------------------------------|
| ☆ Dashboard<br>BACnet                                                                                                    | •      | Install Signed SSL Certificate                                                                                                    |
| <ul> <li>⇒ Found</li> <li>⇒ Configuration</li> <li>⇒ TCP/UDP Ports</li> <li>Edit SSL Cert.</li> <li>A Sign SSL Cert.</li> <li>⇒ 405 Ports</li> </ul> | •      | The certificate supplied with the system is self-signed. It will properly<br>encrypt messages to prevent another party from viewing the<br>information being transferred. However, it will not prove that the<br>device is who it claims to be. This causes browsers to display a<br>security warning when accessing the site. |
| <ul> <li>Platform</li> </ul>                                                                                                    | •      | warning. To do this:                                                                                                    |
| Diagnostics                                                                                                    | •      | <ul> <li>Use the Edit Certificate menu selection to insure that the identification information is proper.</li> <li>Download the certificate signing request.</li> <li>Have the request signed by the CA.</li> <li>Upload the signed certificate.</li> </ul>                                                                    |
|                                                                                                    |        | Download Certificate Signing Request                                                                                                    |
|                                                                                                    |        | The downloaded request (.csr) will include your identification<br>information as entered in the Edit SSL Certificate screen.                                                                                                    |
|                                                                                                    |        | The Common Name in the certificate must match the FQDN of this<br>controller. I.E.: thiscontroller.yourcompany.com                                                                                                    |
|                                                                                                    |        | 🛓 Download                                                                                                    |
|                                                                                                    |        | Install Signed Certificate                                                                                                    |
|                                                                                                    |        | The file to be installed is a .PEM text file. The file consists of the<br>signed server certificate followed by the intermediate certificate used<br>to sign it.                                                                                                    |
|                                                                                                    |        | 1 Install                                                                                                    |

# **CONFIGURE THE FBXi FOR BACNET® COMMUNICATIONS**

The FBXi can act as an MS/TP router, passing BACnet comms to devices that are attached to its serial port.

In order for this to happen, the port must be configured for MS/TP Comms using the RS 485 Port > Configuration page in the FBXi's web UI:

| Dashboard                                             |        |        | RS-485 Port Configu | ration |
|-------------------------------------------------------|--------|--------|---------------------|--------|
| N BACnet<br>몸 IP Network<br>• RS 485 Ports            | ▼<br>■ | Port # | Function            | Baud   |
| <ul><li>Configuration</li><li>Status</li></ul>        |        | 1      | BACnet/MS~          | 38400  |
| <ul> <li>Serial Captures</li> <li>Platform</li> </ul> | •      | 2      | Stat 🗸              | 38400  |
| Diagnostics                                           | •      |        | Stat                |        |
|                                                       |        |        | BACnet/MSTP         |        |
|                                                       |        | Cancel | ModBus              |        |
|                                                       |        |        | Unassigned          |        |

and, if necessary, on the IP Network > TCP/UDP Ports page:

| Dashboard                                                                                                    |        | IP I                                                                                                    | Network TCP/UDP                                                                                                    | Ports                                                                                                    |
|----------------------------------------------------------------------------------------------------|--------|----------------------------------------------------------------------------------------------------|----------------------------------------------------------------------------------------------------|----------------------------------------------------------------------------------------------------|
| <ul> <li>■ BACHET</li> <li>■ IP Network</li> <li>♥ Configuration</li> <li>♥ TCP/UDP Ports</li> <li>■ Edit SSL Cert.</li> <li>■ Sign SSL Cert.</li> </ul> | •      | IP Network TCP and L<br>HTTPS/HTTP are used<br>enabled, though the<br>disabled by default. T<br>must communicate w | IDP ports are ports ope<br>I for this web configurat<br>oort can be changed if r<br>'he BACnet ports are nee<br>th other BACnet controll | n to the outside world.<br>ion. HTTPS is always<br>equired. HTTP is<br>eded if the controller<br>ers over IP. |
| <ul> <li>RS 485 Ports</li> <li>Platform</li> </ul>                                                                                                    | •<br>• | Protocol                                                                                                    | Enabled                                                                                                    | Number                                                                                                    |
| Diagnostics                                                                                                    | •      | https                                                                                                    |                                                                                                    | 443                                                                                                    |
|                                                                                                    |        | http                                                                                                    |                                                                                                    | 80 🔹                                                                                                    |
|                                                                                                    |        | BACnet                                                                                                    |                                                                                                    | 47808                                                                                                    |
|                                                                                                    |        | BACnet NAT                                                                                                    |                                                                                                    | 47809                                                                                                    |

Set the Device ID in the BACnet > Device page, and optionally set a Device Name:

| A        | BB                                                                     | Device      | Device name: FBXi 40002 192.168.5.213 |            |  |  |  |
|----------|------------------------------------------------------------------------|-------------|---------------------------------------|------------|--|--|--|
| *        | Dashboard<br>BACnet                                                    | •           | BACnet Device                         |            |  |  |  |
|          | <ul> <li>Device</li> <li>Router Networks</li> <li>Time Summ</li> </ul> |             | Device Name                           | FBXi 40002 |  |  |  |
| 묾        | BBMD / NAT                                                             | •           | Device ID                             | 40002      |  |  |  |
| *)<br>() | RS 485 Ports<br>Platform<br>Diagnostics                                | *<br>*<br>* | ⊘ Cancel                              | 🖉 Submit   |  |  |  |

**Note:** Device ID is the BACnet device instance number. Every BACnet controller within the site must receive a unique BACnet instance number to ensure proper communications. This BACnet instance number should be unique even across subnets. By default, it is set is set to the entire numeric portion of the controller's serial number.

If the FBXi device is to act as a BBMD (allowing BACnet communication between Ethernet subnets), enter the relevant parameters on the BBMD/NAT page:

(see BACnet IP Broadcast Management Device (BBMD) on page 17 for more detail)

| *            | Dashboard<br>RACpot                                    |       |                                                                                                  | BACnet BBMD                                                                           | / NAT                                                           |                       |
|--------------|--------------------------------------------------------|-------|--------------------------------------------------------------------------------------------------|---------------------------------------------------------------------------------------|-----------------------------------------------------------------|-----------------------|
| 'n           | Device     Router Network     Time Sync     BBMD / NAT | 5     | When this device is b<br>enabled to allow exte<br>internal network.                              | ehind a NAT gatewa<br>rnal BACnet devices                                             | ay, the NAT configu<br>;/tools to route to t                    | ratio<br>he           |
| 品<br>•)<br>〇 | IP Network<br>RS 485 Ports<br>Platform                 | * * * | NAT Routing<br>Enabled                                                                           |                                                                                       |                                                                 |                       |
| v            | Diagnostics                                            |       | External IP<br>Address                                                                           | 192.168.1.1                                                                           |                                                                 |                       |
|              |                                                        |       | UDP Port                                                                                         | 47809                                                                                 |                                                                 |                       |
|              |                                                        |       | BACnet<br>Network                                                                                | 504                                                                                   |                                                                 |                       |
|              |                                                        |       | The peer lists allows f<br>networks. The preferr<br>on the remote netwo<br>the netmask is 255.25 | this device to find B<br>red configuration is<br>rks. In this setup, the<br>5.255.255 | ACnet routers on n<br>to a BBMD enabled<br>e IP is the remote B | on li<br>d roi<br>BME |
|              |                                                        |       | BBMD Peer IPs                                                                                    | Peer UDP<br>Port                                                                      | Netmask                                                         |                       |
|              |                                                        |       | NAT Peer IPs                                                                                     | Peer UDP                                                                              | Netmask                                                         |                       |

Note: The MS/TP baud rate must match on all devices on the MS/TP subnet. For the FBXi this is set in the RS485 Port > Configuration page (see page 28)

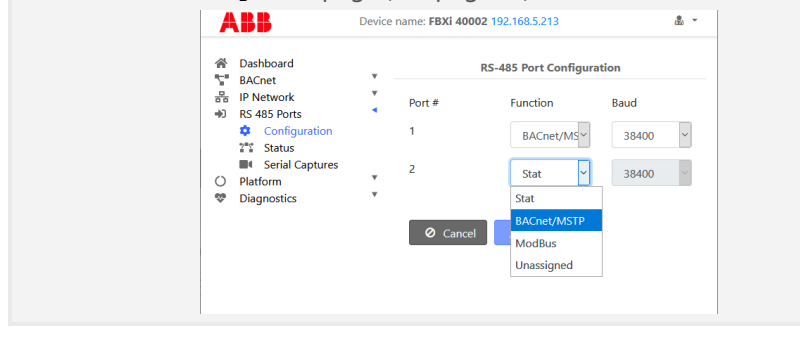

Note: An FBXi cannot have both BACnet MS/TP trunk and a Modbus RTU trunk simultaneously, but an FBXi controller that has an MS/TP subnet can read and write points to Modbus devices over IP.

# CONNECT THE FBXi TO BACNET MS/TP

If the FBXi unit will be used with a BACnet MS/TP fieldbus, connect it as described in the following section.

MS/TP Cabling Requirements

Note: Use Copper or Copper Clad Aluminum 70 °C conductors only.

Terminals Conductor Area PCB mounted plug terminal connections Max: AWG 12 (3.31 mm2) Min: AWG 22 (0.355 mm2) 1.2 km @ 38K4 baud

Max cable length

## TERMINATE THE MS/TP NETWORK

If the **FBXi** is the first or last device on the RS-485 network, then its MS/TP subnet terminator switch must be set to "in" ]

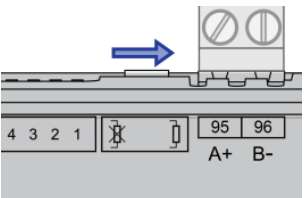

# ATTACH RS-485 COMMUNICATION WIRES TO THE MS/TP SUBNET PORT

Wiring the RS-485 network involves connecting the A+ (95) and B- (96) terminals in a daisy-chained configuration. One end of the network will be connected to the Fieldbus of the Network-level controller or BACnet<sup>®</sup> router. At the other end of the network, the last device must be "terminated" by either installing a 100  $\Omega$  ... 120  $\Omega$  resistor or, if the last device is a **FBXi**, users can switch the MS/TP Subnet terminator switch (located beside the MS/TP port) towards the  $\frac{1}{2}$  icon. This will effectively terminate the network.

The shield (screen) must be carried through the entire network, and must be grounded at one point on the network as shown below:

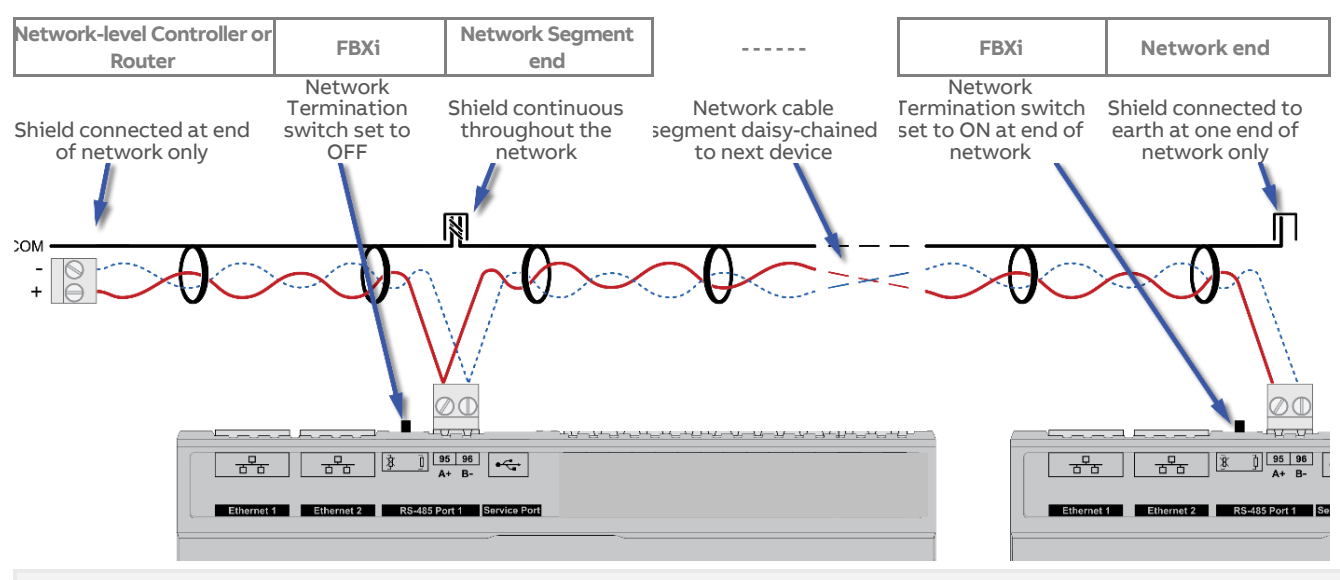

Note: If the RS-485 network is wired to an eSC, then the shield will be grounded at the eSC.

# **CONNECT THE FBXi SERIES TO FLX UNITS**

The I/O capabilities of a FBXi Series can be extended by the addition of FLX-8R8 and FLX-8R8-H devices.

| Supported FLX modules         | FBXi-X256 : | 16 modules |
|-------------------------------|-------------|------------|
|                               | FBXi-X48 :  | 3 modules  |
|                               | FBXi-8R8    | 5 modules  |
|                               | FBXi-8R8-H  | 5 modules  |
| Supported FLX hardware points | FBXi-X256 : | 256 points |
|                               | FBXi-X48 :  | 48 points  |
|                               | FBXi-8R8    | 80 points  |
|                               | FBXi-8R8-H  | 80 points  |

These are connected to the FBXi Series Controller by means of a standard module interconnector (FLX bus connector), one of which is shipped with each FLX device.

# SET THE FLX ADDRESS

Each of the FLX units connected to a single FBXi must have an address that is unique on that FBXi's FLX bus. The address is set by the 5-way DIP switch.

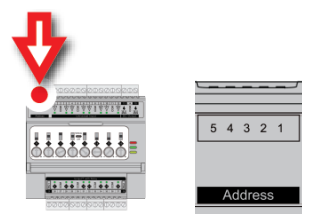

The terminals on a FLX unit will be accessible within the FBXi Strategy with point numbers prefixed by this address as illustrated below:

| Inter-module bus Address | DIP switch setting   | Point numbers |
|--------------------------|----------------------|---------------|
| 00000<br>O               | 1NO diΩ<br>S ⊅ € Z T | 1 16          |
| 00001<br>1               | TNO dia<br>S # E Z T | 101 116       |
| 00010                    | TNO did<br>S t E Z T | 201 216       |
| 00011                    |                      | 301 316       |
|                          |                      |               |
| 01111<br>15              |                      | 1501 1516     |

Note: If there are 2 devices on the same FLX bus with the same address – including 0, the address of the FBXi - then the bottom (yellow) status LED will blink slowly to indicate a FLX bus address clash.
 Note: FLX addresses must be consecutive, starting at 0.

### JOIN OR TERMINATE THE FLX BUS

Place the devices side-by-side and place the FLX bus connector into the two adjacent sockets at once.

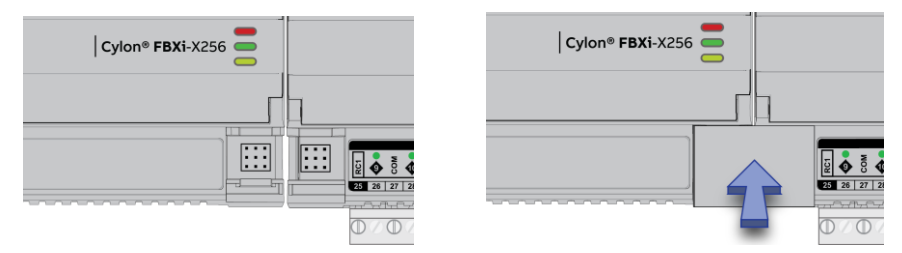

The end device on a FLX bus (either a FLX device or the FBXi itself if no FLX devices are connected) must have a terminator inserted into its interconnector socket. One terminator is shipped with each FBXi Series device.

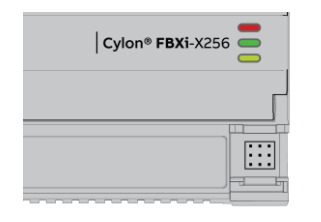

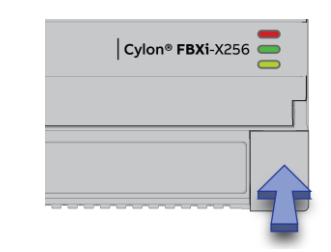

### (IF REQUIRED) SET UP FLX BUS EXTENSION

If a FLX device cannot be located beside a CBXi or FBXi device or another FLX device then the FLX bus can be connected by cable using two FLX-RMC Remote Module Connectors, sold separately.

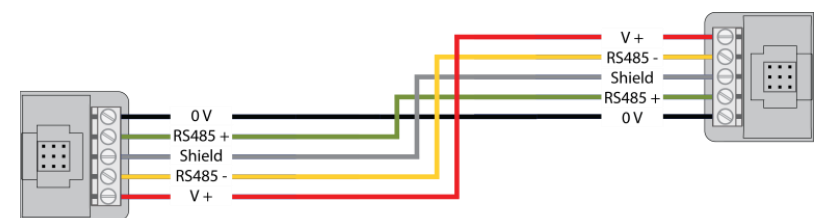

Connect cables to the two supplied **FLX-RMC** screw-terminal connectors as shown above with the appropriate length of cable.

- Note: Use Copper or Copper Clad Aluminum conductors only. Multiple wired connections can be used between FLX modules, but the total FLX bus length must be less than 1200 m (3280 ft) for RS-485 communications.
- Note: The total length of FLX bus segments powered by one source (FBXi, CBX, CBXi or FLX-PS24) must not exceed the following lengths:

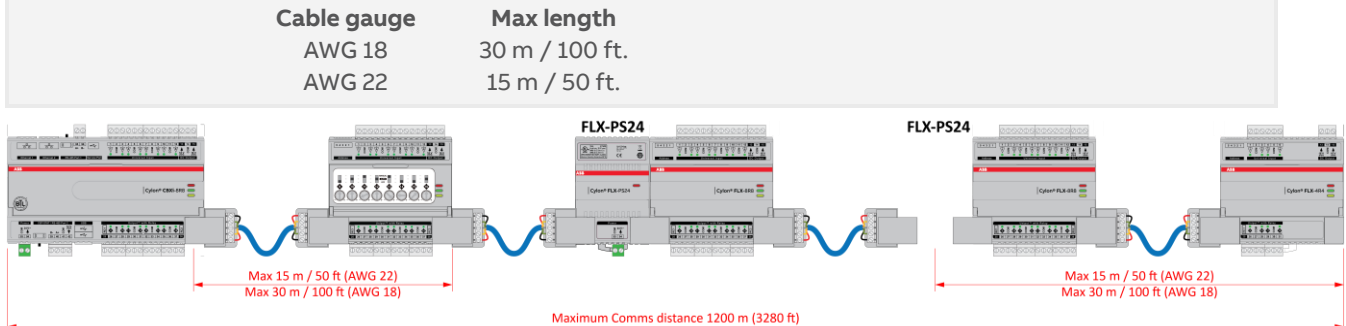

If the RMC is connected to the Left-Hand side of a FLX-PS24, then it is not strictly necessary to connect the 0 V and V+ lines:

# FBXi Series | Installation

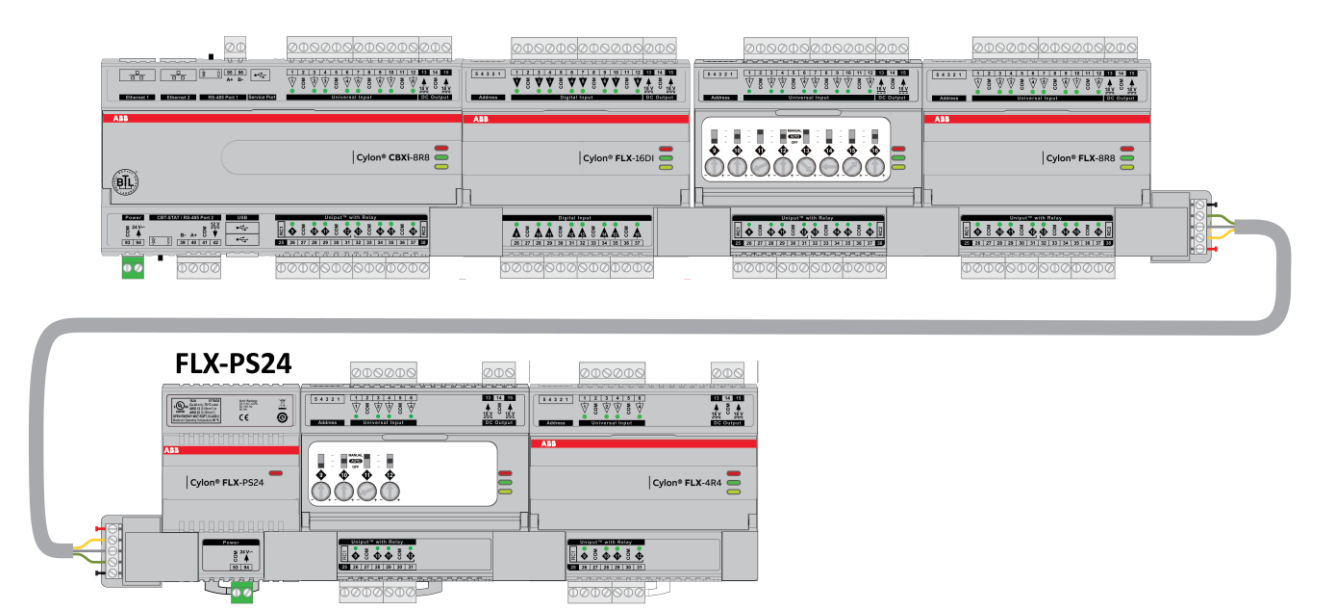

#### Attaching RMC terminals

Remove the Interconnect (if installed) from the right-hand side of the FLX, FBXi, CBXi or CBX where the RMC is to be installed.

Slide one RMC connector into the T-slot of the CBX or FLX at the point at which the BUS is to be extended.

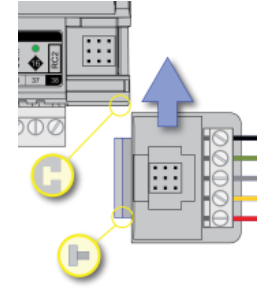

#### Replace the Interconnect

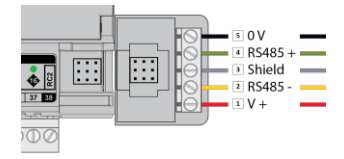

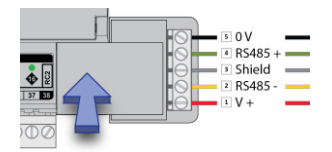

Slide the other RMC connector into the Left-Hand T-slot of the remote FLX.

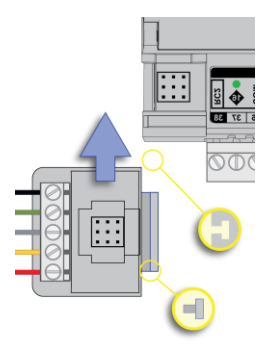

#### Insert the second interconnect

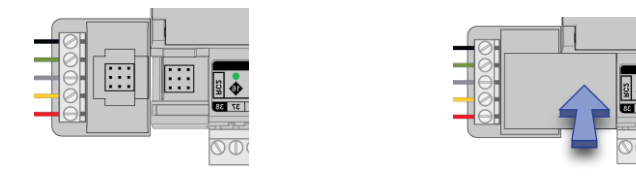

Note The termination block can only be used on the **right-hand** interlink connector of the last **FLX** unit on the FLX bus.

While it is possible, in a multi-tier system, to connect intermediate tiers from right to left to ease installation, the final tier **must** be wired from left to right so that the FLX bus can be terminated on the RHS connector of the last **FLX** on the bus

# ADD THE CONTROLLER TO THE CXpro<sup>HD</sup> SITE

### SET CONTROLLER DATE AND TIME

Use the FBXi web UI (Platform > Set Time and Date) to set the controller's clock.

Alternatively, if a device on the site has been set up as a Time Sync Master, then click the **Enabled** checkbox under NTP Time Service, and the **FBXi Series** controller time will be automatically updated.

| ABB                                                                                                    | Device name: <b>FBX</b>                                           | ( <b>i 40002</b> 19                                                                                                    | 2.168.5.21 | 3 🔹 👻                        |  |  |
|----------------------------------------------------------------------------------------------------|-------------------------------------------------------------------|----------------------------------------------------------------------------------------------------|------------|------------------------------|--|--|
| <ul> <li>A Dashboard</li> <li>BACnet</li> <li>BACnet</li> <li>IP Network</li> <li>IP Network</li> <li>RS 485 Ports</li> <li>Platform</li> <li>Ξ Status</li> <li>Upgrade Firmware</li> <li>Backup / Restore</li> <li>Backup / Restore</li> <li>Set Time and Date</li> <li>U Restart</li> <li>Diagnostics</li> </ul> |                                                                   | Platform Set Time and Date<br>nost networks, NTP is used to automatically keep time/date<br>shing it generally requires no additional options.<br>e private networks might have an NTP server that can not<br>matically located. If so, check the "Use Custom Server" box<br>r the hostname of the NTP server.<br>IP is not available, the time can be manually set.                                                                                                    |            |                              |  |  |
|                                                                                                    | Use<br>Custor<br>Date and<br>2020-<br>08<br>¥<br>Time Zo<br>EST5E | Enabled<br>Custom<br>Servers<br>a Servers<br>d Time<br>10-23<br>: 53<br>: 54<br>: 54<br>: 54 | Synchr     | onized Use desktop date/time |  |  |

### SET UP THE FBXi AND CONNECTED FLX MODULES IN A SITE IN CXproHD

To add an FBXi to a side, right-click on the Site in the and select Edit Controllers:

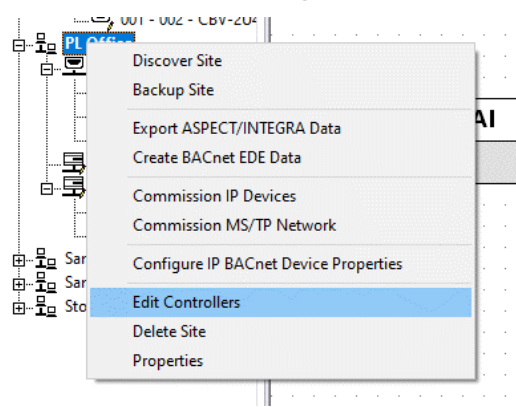

This opens the Edit Controllers dialog:

| Edit Controllers                      |         |                                |                  |         |           |           |           | ×            |
|---------------------------------------|---------|--------------------------------|------------------|---------|-----------|-----------|-----------|--------------|
| E I Office                            | Sites   | There are 2 ro                 | outers for PL Of | fice    |           |           |           |              |
| ····································· | Address | Name                           | Туре             | Network | Device In | Duplicate | No. Ports |              |
|                                       | 1<br>2  | 001 - Network<br>002 - Network | CBR<br>CBXi      | 1<br>2  | 554231    |           | 1<br>1    |              |
|                                       |         |                                |                  |         |           |           |           |              |
|                                       |         |                                |                  |         |           |           |           |              |
|                                       |         |                                |                  |         |           |           |           |              |
|                                       |         |                                |                  |         |           |           |           |              |
|                                       |         |                                |                  |         |           |           |           |              |
|                                       | Add     | Edit                           | Delete           |         |           |           |           | Add Multiple |
|                                       |         |                                |                  |         |           |           | OK        | Cancel       |

Click the Add button and select FBXi as the Controller Type in the New IP Controller / Router dialog:

|                                                          |                                                                                                    |           | 1 | New IP Co                | ontroller / Router                                                                                            |                                        |        | ×      |
|----------------------------------------------------------|----------------------------------------------------------------------------------------------------|-----------|---|--------------------------|----------------------------------------------------------------------------------------------------|----------------------------------------|--------|--------|
| New IP Controller / Ro                                   | uter                                                                                                    | ×         |   | Co<br>De                 | Name 003 - FBXI-X2<br>('001 - Network' or 'Netw<br>ontroller Type FBXI-X256<br>twice Instance<br>IP Address . | 56<br>rork - 001')<br>v (0 to 4194302) |        |        |
| Name<br>(001 - Net<br>Controller Type<br>Device Instance | 003 - CBR<br>twork' or 'Network - 001')<br>CBR CBR<br>CBW<br>CBW<br>CBW/MODex<br>CBW<br>DUal-port<br>FBV-2U4-4T<br>FBV-3256 |           |   | M                        | S/TP1 MS/TP2 Network No. 3                                                                                    | seconds                                |        |        |
| Network No.                                              | 3                                                                                                    |           |   | Modules                  |                                                                                                    |                                        |        |        |
| Enable BBMD - Ro                                         | uter Level                                                                                                    |           |   | Addr                     | Туре                                                                                                    | Dipswitch                              |        | Add    |
| IP Address<br>Time to Live                               |                                                                                                    |           |   | There are no items to sh | iow in this view.                                                                                             |                                        | Delete |        |
|                                                          | [                                                                                                    | OK Cancel |   | D                        | evice Instance Number must                                                                                    | not be empty!                          | ОК     | Cancel |

Set the controller Name, Device Instance Number and IP Address : Port (for exporting to ASPECT® and INTEGRA™) and if the FBXi device has one or more FLX modules connected to it, add the same number of entries in the Modules table:

|      | Controller type  FBXI-X256  | <u> </u>       |        |
|------|-----------------------------|----------------|--------|
|      | Device Instance 554231      | (0 to 4194302) |        |
|      | IP Address 192 . 168        | . 85 . 146 67  |        |
|      | MS/TP1 MS/TP2 Network No. 3 |                |        |
| _⊟ E | nable BBMD - Router Level — |                |        |
|      | IP Address                  |                |        |
|      | Time to Live                | seconds        |        |
|      | 🗖 Enable BA                 | Cnet NAT       |        |
| Modu | es                          |                |        |
| Add  | Туре                        | Dipswitch      | Add    |
| 0    | FLX-8R8                     | 1 2 3 4 5      | Delete |
|      |                             | APEMs ONL      |        |
|      |                             |                |        |
|      |                             |                |        |
|      |                             |                |        |
|      | Device Instance Number must | be unique! OK  | Cancel |

When FLX modules have been added, the specific FLX type can be set in the Modules table Type column:

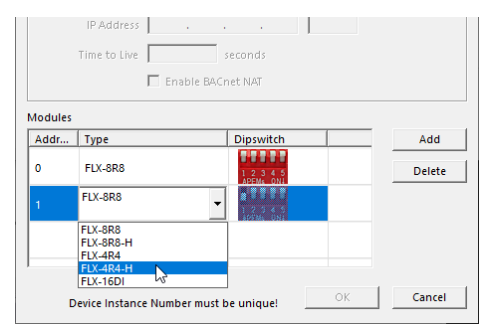

If you attempt to add more modules than the FBXi can support, an error message will be displayed:

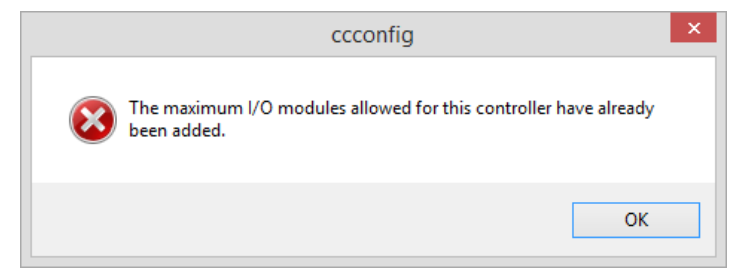

When the correct number of FLX modules has been added, click OK.

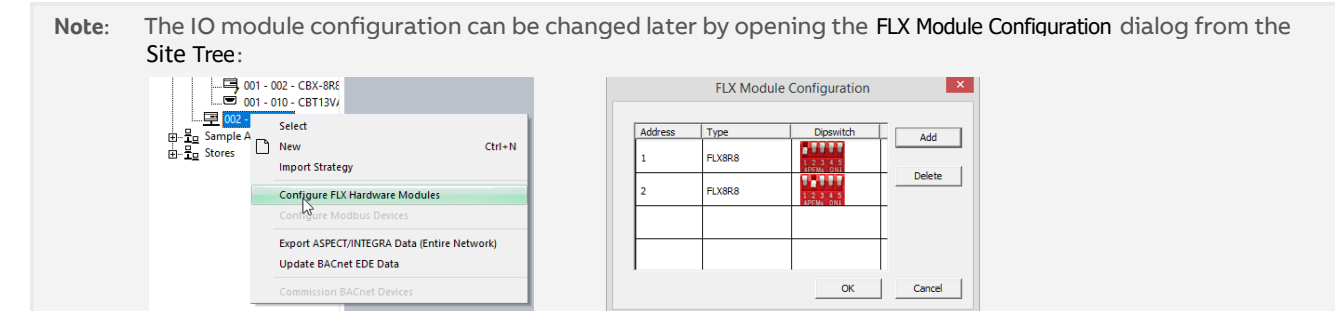

In the Strategy drawing, IO blocks can be added up to the total on the configured FLX modules.

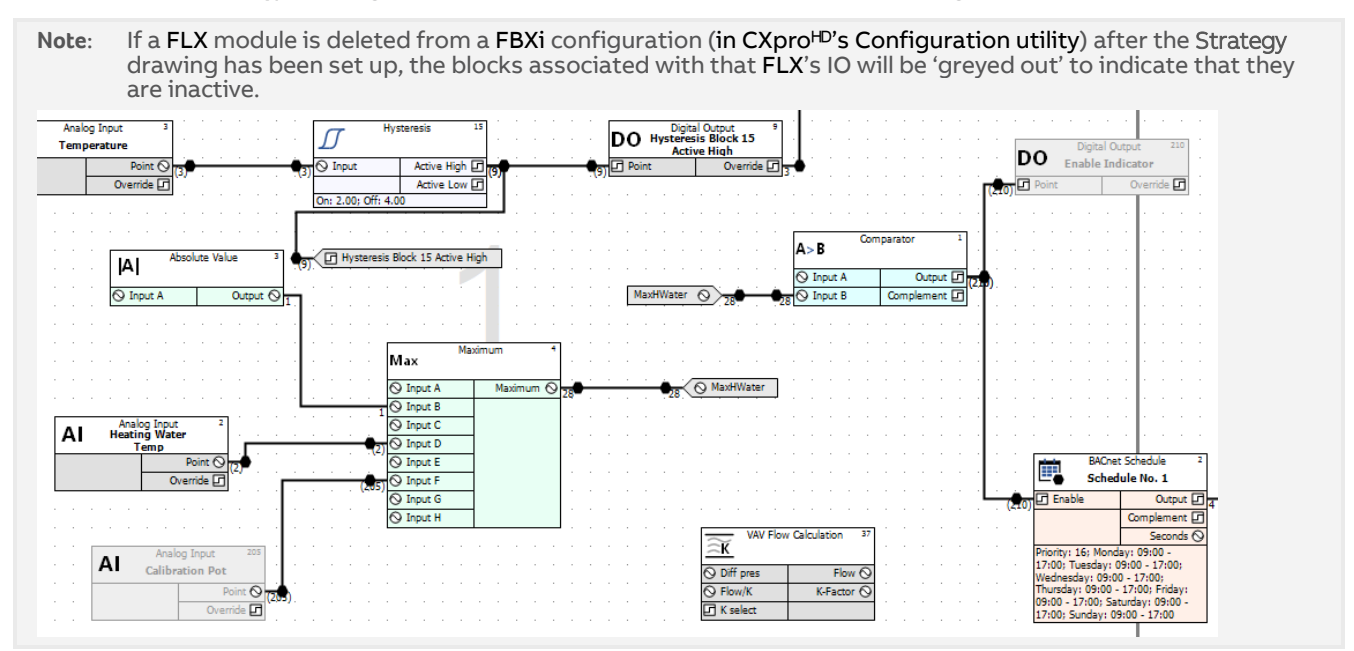

Set the BACnet properties for the new Network, by clicking the BACnet button in the Configuration utility's main menu:

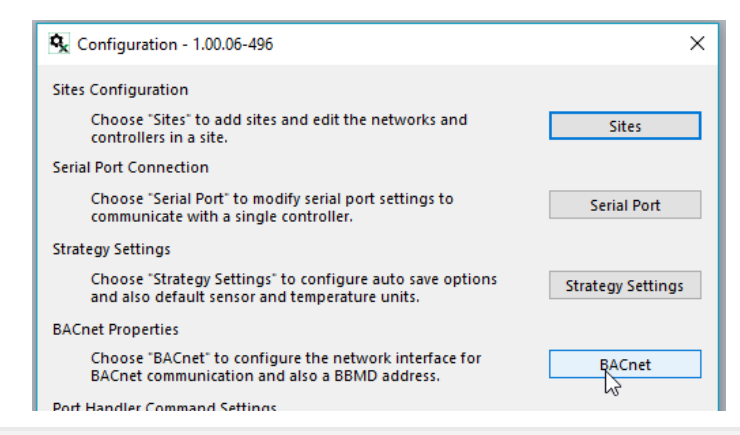

Note: If the **FBXi** needs to communicate with BACnet devices on other IP Subnetworks, enter the IP address of the BBMD device.

Enter a device instance number.

| mputer                           |
|----------------------------------|
| 14 (0 to 4194302)                |
|                                  |
| net Connection (2) I219-LM 🛛 🗸 🗸 |
| 7808                             |
| 55.255.255.0                     |
|                                  |
| seconds                          |
| 0 seconds                        |
|                                  |
|                                  |
| 192 . 168 . 6 . 35               |
|                                  |

Click OK

#### Reboot the system to apply the new settings:

| ccconfig |                                                                                                    |
|----------|----------------------------------------------------------------------------------------------------|
| ?        | Reboot of software is required after changing system settings<br>Would you like to restart the software now?<br>CAUTION: All unsaved work will be lost |
|          | Yęs No                                                                                                    |

### (IF REQUIRED) CONFIGURE A MODBUS CONNECTION

Modbus connections can be made directly to Modbus IP devices on an RTU trunk connected to the FBXi, or over IP to RTU devices attached to a separate router.

Note: An FBXi cannot have both BACnet MS/TP trunk and a Modbus RTU trunk simultaneously, but an FBXi controller that has an MS/TP subnet can read and write points to Modbus devices over IP.

Configuring a Modbus RTU connection

If a Modbus connection is to be through either of the RS485 Ports,

In the controller's Web UI > RS 485 Port > Configuration page, set Protocol of the required port to Controller Modbus:

| A       | BB                         |        | Device name: FB           |                       | <b>&amp;</b> - |        |  |
|---------|----------------------------|--------|---------------------------|-----------------------|----------------|--------|--|
| *       | Dashboard<br>BACnet        | •      | RS-485 Port Configuration |                       |                |        |  |
| 몲<br>•) | IP Network<br>RS 485 Ports | ▼<br>< | Port #                    | Function              | Baud           |        |  |
|         | Configuration              |        | 1                         | BACnet/MSTP ~         | 38400          | ~      |  |
| 0       | Serial Captures            | •      | 2                         | BACnet/MSTP<br>ModBus | 38400          | $\sim$ |  |
| ŵ       | Diagnostics                | •      |                           | Unassigned            |                |        |  |
|         |                            |        | ⊘ Cancel                  | 🖉 Submit              |                |        |  |

In CXpro<sup>HD</sup>, open the Strategy drawing for the FBXi.

With the Strategy open, right-click on the **FBXi** in the Site Tree, and select **Configure Modbus Devices** to open the **Modbus Configuration** dialog:

| B <sub>3</sub> | Ŧ   | Ŧ                                                  |                                                                                                    |                                                                                                    |                                | CXpr                     | oHD - 1.01.0                       | 0-167 | ,        |           |       |                      |
|----------------|-----|----------------------------------------------------|----------------------------------------------------------------------------------------------------|----------------------------------------------------------------------------------------------------|--------------------------------|--------------------------|------------------------------------|-------|----------|-----------|-------|----------------------|
| File           |     | Home                                               | Controller                                                                                                    | Strategy                                                                                                    |                                |                          |                                    |       |          |           |       |                      |
| ۹<br>۱         | f c | Connect<br>Disconnect                              | 다 Copy<br>다 Paste                                                                                                    | Site<br>List Navigation                                                                                                    | Page Name<br>Modules<br>Macros | s Q Sea<br>? Stra<br>Rec | rch<br>ategy Help<br>open Strategi | es    | Configur | ation Dat | abase | Datalog<br>Manager ( |
|                |     | Site                                               | Clipboard                                                                                                    | · · · · · · · · · · · · · · · · · · ·                                                                                                    | /iew                           |                          |                                    |       |          |           |       | Utilities            |
| Site           | Li  | ist                                                |                                                                                                    |                                                                                                    | _00_CBXi_St                    | ores.s32                 |                                    |       |          |           |       |                      |
|                |     | ) Sites<br>- 1:::::::::::::::::::::::::::::::::::: | 1801<br>tet IP<br>tet Serial<br>pus block R<br>ffice<br>ole Apps BACnet<br>s<br>01 - C pus and<br>Con<br>Brea<br>Cop<br>Stra<br>Exp;<br>Upc | in Ctrl+O<br>figure FLX Hardware Modules<br>figure Modbus Devices<br>sk<br>y Strategy To<br>tegy operations<br>out ASPECT/INTEGRA Data<br>late BACnet EDE Data |                                |                          |                                    |       |          |           |       |                      |
|                |     |                                                    |                                                                                                    |                                                                                                    |                                |                          |                                    |       |          |           |       |                      |

|                                 | ~                                                                    |
|---------------------------------|----------------------------------------------------------------------|
|                                 | - Configuration                                                      |
|                                 | Deleting a device will disable any associated point in the strategy. |
| Devices used: 0 / 12 Add Delete | OK Cancel                                                            |

Add a Modbus connection by clicking the Add button in the Configure Modbus Devices dialog

| Configure Modbus Devices | ×                                                                    |
|--------------------------|----------------------------------------------------------------------|
|                          | Configuration                                                        |
|                          | Deleting a device will disable any associated point in the strategy. |
| Devices used: 0 / 12     |                                                                      |
| Add Delete               | OK Cancel                                                            |

In FBXi controllers, each time you add a Modbus device you are offered the choice of adding

- 1. a Modbus RTU device connected to the FBXi's RTU port
- 2. a Modbus IP device
- 3. a Modbus RTU device connected to a separate IP Router

Connecting directly to a Modbus RTU device

Select RTU Port and click OK,

| Configure Modbus De  | evices          |           | :                   |
|----------------------|-----------------|-----------|---------------------|
| IP Devices           | Select type     |           | ×                   |
|                      | RTU port        |           |                     |
|                      | C Modbus Router |           |                     |
|                      | C IP port       |           | nt in the strategy. |
| Devices used: 1 / 12 |                 | OK Cancel |                     |
| Add                  | Delete          |           | OK Cancel           |

MAN0149 rev 10

When the first Modbus RTU device is added, an entry for the RTU trunk itself is added. Select this trunk, and set the Baud rate, Parity and Stop Bit to match all other devices on the RS485 trunk:

| Configure Modbus Devices                                                     |                                                                                                    | ×                                                                                                    |
|------------------------------------------------------------------------------|----------------------------------------------------------------------------------------------------|----------------------------------------------------------------------------------------------------|
| E-IP Devices<br>Modbus IP Chiller [10, 10, 42, 7]<br>E-RTU2<br>Ly1] Device 1 | Configuration<br>Baud<br>Parity<br>Stop bit<br>Inter-packet delay<br>Communication Timeout<br>Deleting a device will disable a | 9600       Image: Constraint of the strategy.         None       Image: Constraint of the strategy.         200       ms (200-10000)         any associated point in the strategy. |
| Devices used: 2 / 12 Add Delete                                              |                                                                                                    | OK Cancel                                                                                                    |

Set a name and Modbus address for the device that was added along with the RTU trunk

| Configure Modbus Devices        | ×                                                                                                    |
|---------------------------------|----------------------------------------------------------------------------------------------------|
| □-IP Devices<br>                | Configuration       E Meter FL01         Name       I         Address       I         Deleting a device will disable any associated point in the strategy. |
| Devices used: 2 / 12 Add Delete | OK Cancel                                                                                                    |

For each additional device on the RTU trunk, click the Add button, select RTU and specify a name and RTU address.

| Configure Modbus Devices |                                                                                                    | Х |
|--------------------------|----------------------------------------------------------------------------------------------------|---|
|                          | Configuration Name Gas Meter Address Gi Deleting a device will disable any associated point in the strategy. |   |
| Devices used: 6 / 12     |                                                                                                    |   |
| Add Delete               | OK Cancel                                                                                                    |   |

#### Configuring a Modbus IP connection

If a Modbus connection is to be over IP,

In CXpro<sup>HD</sup>, open the Strategy drawing for the FBXi.

With the Strategy open, right-click on the FBXi in the Site Tree, and select Configure Modbus Devices to open the Configure Modbus Devices dialog:

| <b>≣</b> • | ;         | Ŧ                                                                                                    |                                                                                                    |                                                                                                    |                                                                                    |                                         | CXpre    | oHD - 1.01.00                    | 0-167  |                       |                       |                               |
|------------|-----------|----------------------------------------------------------------------------------------------------|----------------------------------------------------------------------------------------------------|----------------------------------------------------------------------------------------------------|------------------------------------------------------------------------------------|-----------------------------------------|----------|----------------------------------|--------|-----------------------|-----------------------|-------------------------------|
| File       |           | Home                                                                                                    | Controller                                                                                                    | Strategy                                                                                                    |                                                                                    |                                         |          |                                  |        |                       |                       |                               |
| , A        | Ň         | Connect<br>Disconnect<br>Site                                                                                                    | Copy                                                                                                    | Site                                                                                                    | Properties<br>BACnet Properties<br>Navigation                                      | Page Names<br>Modules<br>Macros<br>View | Sear     | rch<br>tegy Help<br>pen Strategi | es C   | Configuration         | Database<br>Interface | Datalog<br>Manage<br>Utilitie |
| Site       | : L<br>.6 | ist<br>Sites                                                                                                    |                                                                                                    |                                                                                                    | 001_71.s32                                                                         | 001_00_CBXi_Sto                         | ores.s32 |                                  |        |                       |                       |                               |
| C          |           | P Sites<br>Band Sites<br>Band Sit | 801<br>et IP<br>et Serial<br>us block R<br>fice<br>le Apps BACnet<br>in Composition<br>for Composition<br>Breat<br>Composition<br>Strat<br>Expo<br>Upp | figure FLX Har<br>figure FLX Har<br>figure Modbu<br>sk<br>y Strategy To<br>tegy operation<br>ort ASPECT/INT<br>late BACnet ED | Ctri+<br>dware Modules<br>s Devices<br>ts<br>EGRA Data<br>DE Data<br>Configuration |                                         |          |                                  |        |                       | ×                     |                               |
| D          | e         | vices used: (<br>Add                                                                                                    | 0 / 12                                                                                                    | Delete                                                                                                    | Deleting a dev                                                                     | rice will disable a                     | any asso | ciated point                     | in the | e strategy.<br>Cancel |                       |                               |

Add a Modbus connection by clicking the Add button in the Configure Modbus Devices dialog

| Configure Modbus Devices |                                                                      | × |
|--------------------------|----------------------------------------------------------------------|---|
|                          | Configuration                                                        |   |
| Devices under 0 / 12     | Deleting a device will disable any associated point in the strategy. |   |
| Add Delete               | OK Cancel                                                            |   |

In FBXi controllers, each time you add a Modbus device you are offered the choice of adding

- 1. a Modbus RTU device connected to the FBXi's RTU port
- 2. a Modbus IP device
- 3. a Modbus RTU device connected to a separate IP Router

Connecting directly to an IP Modbus device

Select IP Port (device directly connected over IP) and click OK

| Configure Modbus De  | evices          |           |           | $\times$    |
|----------------------|-----------------|-----------|-----------|-------------|
|                      | Select type     |           | ×         |             |
|                      | C RTU port      |           |           |             |
|                      | C Modbus Router |           |           |             |
|                      | • IP port       |           | nt in the | e strategy. |
| Devices used: 0 / 12 |                 | OK Cancel |           |             |
| Add                  | Delete          |           | OK        | Cancel      |

Set the Name and IP Address for the device and Click OK

| Configure Modbus Devices           |                                                                                                    | ×                                                                                                    |
|------------------------------------|----------------------------------------------------------------------------------------------------|----------------------------------------------------------------------------------------------------|
| ⊡- IP Devices<br>i0.0.00 [0.0.0.0] | Configuration<br>Name<br>Address<br>Port<br>Inter-packet delay<br>Communication Timeout<br>Deleting a device will disable a | Modbus IP Chiller         10       . 10       . 42       . 7         502         200       ms (40-500)         200       ms (200-10000) |
| Devices used: 1 / 12 Add Delete    |                                                                                                    | OK, Cancel                                                                                                    |

Connecting to a remote Modbus RTU device through an IP router

#### Select Modbus Router

| Configure Modbus De  | vices         |           | ×                             |
|----------------------|---------------|-----------|-------------------------------|
| IP Devices           | Select type   | ×         |                               |
| ⊡-RTU 2              | C RTU port    |           | •<br>•                        |
|                      | Modbus Router |           | ms (40-500)<br>ms (200-10000) |
|                      | ○ IP port     |           | nt in the strategy.           |
| Devices used: 6 / 12 |               | OK Cancel |                               |
| Add                  | Delete        | 0         | Cancel                        |

Set a Name, IP address and IP Port for the Router

| Configure Modbus Devices                                                                       |                                                                                                    | ×                                                                                                    |
|------------------------------------------------------------------------------------------------|----------------------------------------------------------------------------------------------------|----------------------------------------------------------------------------------------------------|
| □-IP Devices<br>Modbus IP Chiller [10.10.42.7]<br>⊡-RTU 2<br>⊡-0.0.00 [0.0.00]<br>[1] Device 1 | Configuration<br>Name<br>Address<br>Port<br>Inter-packet delay<br>Communication Timeout<br>Deleting a device will disable a | OPS Meters           143 . 7 . 100 . 23           502           200         ms (40-500)           200         ms (200-10000) |
| Devices used: 7 / 12 Add Delete                                                                |                                                                                                    | OK Cancel                                                                                                    |

Set a name and Modbus address for the RTU device that was added along with the Router

| Configure Modbus Devices                                                   | >                                                                                                    | < |
|----------------------------------------------------------------------------|----------------------------------------------------------------------------------------------------|---|
| □ IP Devices<br>Modbus IP Chiller [10. 10.42.7]<br>□ RTU 2<br>[1] Device 1 | Configuration       E Meter FL01         Name       I         Address       I         Deleting a device will disable any associated point in the strategy. |   |
| Devices used: 2 / 12 Add Delete                                            | OK Cancel                                                                                                    | ] |

For each additional device on the Router's RTU trunk, click the Add button, select Modbus Router, select the existing Router in the additional Select Type dialog that is displayed:

| Address     | Name       |  |
|-------------|------------|--|
| 43.7.100.23 | OPS Meters |  |
| 13          |            |  |
|             |            |  |
|             |            |  |
|             |            |  |
|             |            |  |
|             |            |  |
|             |            |  |
|             |            |  |
|             |            |  |
|             |            |  |
|             |            |  |
|             |            |  |
|             | _          |  |
|             |            |  |

and specify a name and RTU address.

| Configure Modbus Devices                                                                                                    | ×                                                                                                    | < |
|----------------------------------------------------------------------------------------------------|----------------------------------------------------------------------------------------------------|---|
| □ IP Devices<br>Modbus IP Chiller [10, 10, 42, 7]<br>B RTU 2<br>□ OPS Meters [143, 7, 100, 23]<br>[1] Electricity 1<br>[2] Electricity 2<br>[3] Gas 1<br>[1] Device 4 | Configuration         Name       Gas 2         Address       4         Deleting a device will disable any associated point in the strategy. |   |
| Devices used: 10 / 12                                                                                                    |                                                                                                    |   |
| Add Delete                                                                                                    | OK Cancel                                                                                                    |   |

Click **OK** when Modbus device configuration is complete.

### SET I/O TO A KNOWN SAFE MODE

Before connecting equipment to the FLX devices, carry out a Wipe Controller command from CXpro<sup>HD</sup> to put I/O into a Known Safe Mode:

• In CXpro<sup>HD</sup> select Wipe Controller from the Controller tab on the Ribbon. In the Wipe Controller dialog, click in the 'Wipe All' checkbox.

| 🔽 Clear BACnet Data | BACnet Options |
|---------------------|----------------|
| Number of datalogs: | No change 🔍    |
| Wipe All            |                |
| Idle                |                |

• Click on the 'Wipe' button.

When the Wipe operation is complete, a 'Controller Wiped' message is displayed:

| Clear BACnet Data                  | BACnet Options |
|------------------------------------|----------------|
|                                    | No change 🚽    |
|                                    |                |
| Current Status<br>Controller wiped |                |
| Wipe                               | Close          |

### SET UP THE CONTROLLER STRATEGY

In CXpro<sup>HD</sup>, double-click on the controller in the Site Tree to open its Strategy:

If there is no existing Strategy in the controller, an invitation to create a new one will be displayed:

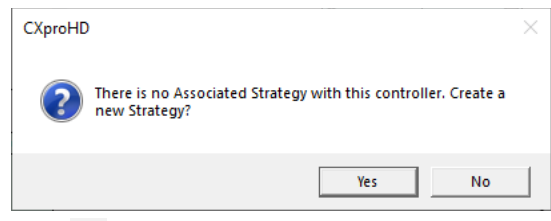

Click Yes to open a new blank strategy drawing:

| <b>Д</b> 🔀 | 4   | St | rate | egy | 1 |  |  |  |  |  |  |  |  |  |  |  |  |  | Þ | × |
|------------|-----|----|------|-----|---|--|--|--|--|--|--|--|--|--|--|--|--|--|---|---|
|            | Г   |    |      |     |   |  |  |  |  |  |  |  |  |  |  |  |  |  |   | ^ |
|            | Į.  |    |      |     |   |  |  |  |  |  |  |  |  |  |  |  |  |  |   |   |
|            | ļ.  |    |      |     |   |  |  |  |  |  |  |  |  |  |  |  |  |  |   |   |
|            | ļ.  |    |      |     |   |  |  |  |  |  |  |  |  |  |  |  |  |  |   |   |
|            | Į.  |    |      |     |   |  |  |  |  |  |  |  |  |  |  |  |  |  |   |   |
|            | Ł   |    |      |     |   |  |  |  |  |  |  |  |  |  |  |  |  |  |   |   |
|            | Ł   |    |      |     |   |  |  |  |  |  |  |  |  |  |  |  |  |  |   |   |
| CBM08      | Ł   |    |      |     |   |  |  |  |  |  |  |  |  |  |  |  |  |  |   |   |
| CBX-8RE    | Ł   |    |      |     |   |  |  |  |  |  |  |  |  |  |  |  |  |  |   |   |
| CBT13V     | Ł   |    |      |     |   |  |  |  |  |  |  |  |  |  |  |  |  |  |   |   |
| 0011017    | Ł   |    |      |     |   |  |  |  |  |  |  |  |  |  |  |  |  |  |   |   |
|            | Ł   |    |      |     |   |  |  |  |  |  |  |  |  |  |  |  |  |  |   |   |
| net        | Ŀ   |    |      |     |   |  |  |  |  |  |  |  |  |  |  |  |  |  |   |   |
|            | t i |    |      |     |   |  |  |  |  |  |  |  |  |  |  |  |  |  |   |   |
|            | i i |    |      |     |   |  |  |  |  |  |  |  |  |  |  |  |  |  |   |   |
|            | [   |    |      |     |   |  |  |  |  |  |  |  |  |  |  |  |  |  |   |   |
|            | l   |    |      |     |   |  |  |  |  |  |  |  |  |  |  |  |  |  |   |   |
|            |     |    |      |     |   |  |  |  |  |  |  |  |  |  |  |  |  |  |   |   |
|            | Ļ.  |    |      |     |   |  |  |  |  |  |  |  |  |  |  |  |  |  |   |   |
|            | Į.  |    |      |     |   |  |  |  |  |  |  |  |  |  |  |  |  |  |   |   |
|            | ŀ.  |    |      |     |   |  |  |  |  |  |  |  |  |  |  |  |  |  |   | ~ |
|            | <   |    |      |     |   |  |  |  |  |  |  |  |  |  |  |  |  |  | > |   |

Add strategy blocks and points to create the required strategy - see MAN0133 CXpro<sup>HD</sup> User Guide for more detail.

#### **Note:** In **FBXi-X48** controllers there are:

- A total of 2500 strategy blocks, numbered 1 2500 .
- A maximum of 1200 exposed BACnet points .
- A minimum of 0 and a maximum of 48 hardware points:
  - The 16 points in an attached FLX with MS/TP address set to "0" are numbered 1... 16
    - The 16 points in an attached FLX with MS/TP address set to "1" are numbered 101 ... 116 The 16 points in an attached FLX with MS/TP address set to "2" are numbered 201 ... 216

In FBXi-X256 controllers there are:

- A total of 5000 strategy blocks, numbered 1 5000
- A maximum of 2500 exposed BACnet points
  - A minimum of 0 and a maximum of 256 hardware points:

|         | 0         | The 16 points in an attached FLX with MS/TP address set to "0" are numbered 1 16        |
|---------|-----------|-----------------------------------------------------------------------------------------|
|         | 0         | The 16 points in an attached FLX with MS/TP address set to "1" are numbered 101 116     |
|         | 0         | The 16 points in an attached FLX with MS/TP address set to "2" are numbered 201 216     |
|         | 0         | The 16 points in an attached FLX with MS/TP address set to "3" are numbered 301 316     |
|         | 0         | The 16 points in an attached FLX with MS/TP address set to "4" are numbered 401 416     |
|         | 0         | The 16 points in an attached FLX with MS/TP address set to "5" are numbered 501 516     |
|         | 0         | The 16 points in an attached FLX with MS/TP address set to "6" are numbered 601 616     |
|         | 0         | The 16 points in an attached FLX with MS/TP address set to "7" are numbered 701 716     |
|         | 0         | The 16 points in an attached FLX with MS/TP address set to "8" are numbered 801 816     |
|         | 0         | The 16 points in an attached FLX with MS/TP address set to "9" are numbered 901 916     |
|         | 0         | The 16 points in an attached FLX with MS/TP address set to "10" are numbered 1001 101   |
|         | 0         | The 16 points in an attached FLX with MS/TP address set to "11" are numbered 1101 111   |
|         | 0         | The 16 points in an attached FLX with MS/TP address set to "12" are numbered 1201 121   |
|         | 0         | The 16 points in an attached FLX with MS/TP address set to "13" are numbered 1301 131   |
|         | 0         | The 16 points in an attached FLX with MS/TP address set to "14" are numbered 1401 141   |
|         | 0         | The 16 points in an attached FLX with MS/TP address set to "15" are numbered 1501 151   |
| In FBXi | -8R8(-H)  | -X96 controllers there are:                                                             |
| •       | A total o | f 3500 strategy blocks, numbered 1 - 2500                                               |
| •       | A maxim   | um of 2500 exposed BACnet points                                                        |
| •       | A minim   | um of 16 and a maximum of 96 hardware points:                                           |
|         | 0         | The first 16 are numbered 1 - 16, representing the internal I/O in the FBXi-8R8(-H)-X96 |
|         | 0         | The 16 points in an attached FLX with MS/TP address set to "1" are numbered 101 116     |
|         | 0         | The 16 points in an attached FLX with MS/TP address set to "2" are numbered 201 216     |
|         | 0         | The 16 points in an attached FLX with MS/TP address set to "3" are numbered 301 316     |
|         | 0         | The 16 points in an attached FLX with MS/TP address set to "4" are numbered 401 416     |

- The 16 points in an attached FLX with MS/TP address set to "5" are numbered 501 ... 516 0
- Note: FLX addresses must be consecutive, starting at 0.

67

### ACCESSING MODBUS POINTS IN THE STRATEGY

Select Modbus point modules and place them on the strategy drawing area:

| CXpmHD - 13048-495                                                                                                    |                                                                                      | ×     | CXproHD - 1.00.06-496 — — — ×                                                                                                    |
|----------------------------------------------------------------------------------------------------|--------------------------------------------------------------------------------------|-------|----------------------------------------------------------------------------------------------------|
| Shalogy                                                                                                    |                                                                                      | 3     | Strategy                                                                                                    |
| Recoperies         Modules         Stategy Help           In Aurgustion         Marcost         Recoper Stategies           State         Page Names         Scanth           View         View | Configuration Database Datalog<br>Interface Manager  MS-Pto<br>Initiale              | siser | Image: Properties       Image: Analysis       Image: Strategy Help       Image: Strategy Help       Image: |
| 0 🖬 4 / 001_71.52                                                                                                    | > × Modules                                                                          | 0. 🖂  | ↓         ↓         ↓         Modules         ↓                                                                                                    |
| K-856                                                                                                    | Mostb<br>Setponts, trpste, and<br>Gring Modtus Australia<br>to Gring Mostbus Digital | •     | t<br>EX-SR8                                                                                                    |

Select the Module Device to which each module will refer, specify the Data Format and Register to use:

| CXproHD - 1.00.06-496                                                                                                    | - 🗆 ×                                                 | CXproHD 1.00.05 406                                                                                                    | - 🗆 X                                               |
|----------------------------------------------------------------------------------------------------|-------------------------------------------------------|----------------------------------------------------------------------------------------------------|-----------------------------------------------------|
|                                                                                                    | 0                                                     |                                                                                                    | 0                                                   |
| in Monsule 22 Controp line<br>In Monov. Housen Statiopes<br>Configuration Technics Evaluation State<br>Internet State Configuration Technics Configuration<br>Internet State Configuration Technics Configuration<br>Internet State Configuration                                                                                                    |                                                       | Configuration Distance (22) State State (2)     Configuration Distance Distance | 5-fte                                               |
| 21.512 D X P                                                                                                    | Properties 🛛 🖛 🖬                                      | 949 F.X.                                                                                                    | Properties 🛛 🖗 🖪                                    |
|                                                                                                    | A Senseral Information     Senseral Information       | ^                                                                                                    | < > ? Modus /oslog                                  |
|                                                                                                    | Type Modbus Analog                                    |                                                                                                    | type Modbus Analog                                  |
| Malas Asing                                                                                                    | Service Order 2<br>Sear Journey Status Discourse (red | Modes Analog *                                                                                                    | Service Onler 2<br>Synchronised Status Disconnected |
| a in Weaters                                                                                                    | 3 louits                                              | · Value and O                                                                                                    | E Inputs                                            |
| a useful Status ()<br>Viran Heart Rediters ()                                                                                                    | III Wales in Analog                                   | Verse Repres 0                                                                                                    | E Value in Analog                                   |
| · · · · · · · · · · · · · · · · · · ·                                                                                                    | DI Write control Digital                              |                                                                                                    | E Contests                                          |
|                                                                                                    | L Constants                                           |                                                                                                    | Feed Fingurary 30                                   |
|                                                                                                    | Read Frequency 30                                     |                                                                                                    | Modbut device Gas Neter                             |
|                                                                                                    | Mocbus device Gas Meter 🔍                             |                                                                                                    | Data type Holding register                          |
|                                                                                                    | Deta type Water Meter                                 | tadas tadas                                                                                                    | Data format Unsigned 16 hit 🗸                       |
| Medius Analog 1                                                                                                    | Deta formet                                           |                                                                                                    | Endian Unsigned 16 bit                              |
|                                                                                                    | Endian Big Endian                                     | volue out 🕟                                                                                                    | Word swap Signed 16 bit                             |
| Natura out ()                                                                                                    | Word swap No swap                                     | ten Train ()                                                                                                    | Register address Samed 32 hit                       |
| Manar Bacimar B                                                                                                    | Register address 0                                    | Here the fact that                                                                                                    | Default Value Eff. Float                            |
| the second second | Detault Volue 0.0000                                  |                                                                                                    | COV Whee 0.1000                                     |
|                                                                                                    | COV Value 0.1000                                      |                                                                                                    | Min COV Time 30                                     |
|                                                                                                    | Min COV Time 30                                       |                                                                                                    | Write Frequency 30                                  |

The Modbus point can be read and passed to points in the Strategy:

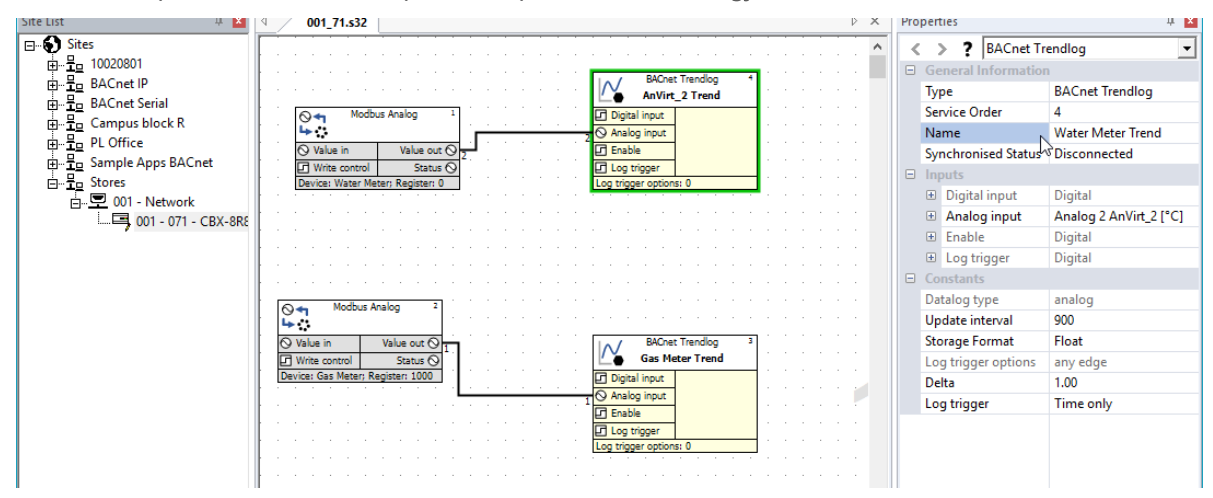

# FBXi Series | Installation

or point values can be passed to the Modbus device by specifying the Coil/Input address:

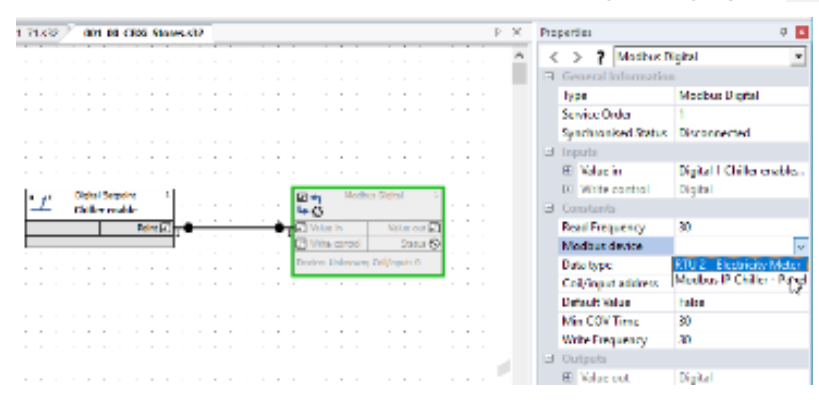

| 001, | n  | s53 | Ż | r | 00 | U | Q,C | BOO | υ | lon | az | l |   |   |     |          |      |    |       |    |        |        |   |    |   | b | × | Pro | per  | lies |       |      |        |     |                      | 0 🖬  |
|------|----|-----|---|---|----|---|-----|-----|---|-----|----|---|---|---|-----|----------|------|----|-------|----|--------|--------|---|----|---|---|---|-----|------|------|-------|------|--------|-----|----------------------|------|
|      |    |     |   |   |    |   |     |     |   |     |    |   |   |   |     |          |      |    |       |    |        |        |   |    |   |   | ^ | <   |      | >    | ?     | М    | odbas  | Di, | gilai                | -    |
|      |    |     |   |   |    |   |     |     |   |     |    |   |   |   |     |          |      |    |       |    |        |        |   |    |   |   |   | Ξ   | Ge.  | nc.  | nal I | into | enatio | n   |                      |      |
|      |    |     |   |   |    |   |     |     |   |     |    |   |   |   |     |          |      |    |       |    |        |        |   |    |   |   |   |     | Typ  | pe.  |       |      |        |     | Modbus Digital       |      |
|      |    |     |   |   |    |   |     |     |   |     |    |   |   |   |     |          |      |    |       |    |        |        |   |    |   |   |   |     | 5    | Nic  | e O   | ide  |        |     | 1                    |      |
|      |    |     |   |   | -  |   |     |     |   |     |    |   |   |   |     |          |      |    |       |    |        |        |   |    |   |   |   |     | Ser  | nch  | ron   |      | Statu  |     | Deconnected          | _    |
|      |    |     |   |   |    |   |     |     |   |     |    |   |   |   |     |          |      |    |       |    |        |        |   |    |   |   |   | Ξ   |      |      |       |      |        |     |                      |      |
|      |    |     |   |   |    | 1 |     |     |   |     |    |   | 1 |   |     |          |      |    |       |    |        |        |   |    |   |   |   |     | 11   | V.   | lar.  | i    |        |     | Digital 1 Chiller er | able |
|      |    |     |   |   |    | _ |     |     |   |     |    |   |   |   | _   |          | _    | _  | _     | _  | _      | _      |   |    |   |   |   |     | 141  | w    | rite. |      | trol   |     | Dental               |      |
|      | а. | t'  |   |   | 1  |   | 10  |     |   | 1   |    |   |   |   | 2   | 2        |      | Ma | riter | n, | piter. |        | 1 |    |   |   |   | -   | 2    |      | -     |      |        |     |                      |      |
| - 1  |    | _   | _ |   |    |   |     |     |   | _   |    |   |   |   |     | <u>w</u> |      | _  | -     |    |        |        |   | ь. |   |   |   | -   |      |      |       |      | ~      |     | 10                   | _    |
| 1    | -  | -   | - | - | -  | - |     | -   |   | -   | 1  |   |   | 1 | 븚   | Alter    |      | _  | ÷     | -  |        |        |   | ч. |   |   |   |     | -    |      |       |      |        |     | No.                  |      |
| - 1  |    |     |   |   |    |   |     |     |   |     |    |   |   |   | L.  |          | Max. | L  |       |    |        | Anna a | 4 | ۰. |   |   |   |     | - NR | 996  | ue e  |      |        |     | Models in Childe     | - 15 |
|      |    |     |   |   | -  | - |     |     |   |     | -  |   | - |   | Col | ne.      | æ () |    |       |    |        |        |   | ÷. | - |   |   |     | De   | ta t | /pc   |      |        | _   | Output coll          |      |
|      |    |     |   |   |    |   |     |     |   |     |    |   |   |   |     |          |      |    |       |    |        |        |   |    |   |   |   |     | Co   | in,  | φu    | t ad | dress. |     | 100                  |      |
|      |    |     |   |   |    |   |     |     |   |     |    |   |   |   |     |          |      |    |       |    |        |        |   |    |   |   |   |     | De   | tau  | t Vi  | Û.A  |        |     | lake                 |      |
|      |    |     |   |   |    |   |     |     |   |     |    |   |   |   |     |          |      |    |       |    |        |        |   |    |   |   |   |     | M    | n C  | OV.   | Tin  |        |     | 30                   |      |
|      |    |     |   |   |    |   |     |     |   |     |    |   |   |   |     |          |      |    |       |    |        |        |   |    |   |   |   |     | W    | ite. | Free  |      | NOT .  |     | 30                   |      |
|      |    |     |   |   |    |   |     |     |   |     |    |   |   |   |     |          |      |    |       |    |        |        |   |    |   |   |   |     |      | the  | ris   |      |        |     |                      |      |
|      |    |     |   |   |    |   |     |     | ÷ |     |    |   |   |   |     |          |      |    |       |    |        |        |   |    |   |   |   |     | œ    | Ŵ    | US.   | out  |        |     | Digital              |      |

# 6 FBXi Operation

# PHYSICAL LAYOUT DIMENSIONS

FBXi-X256, FBXi-X48

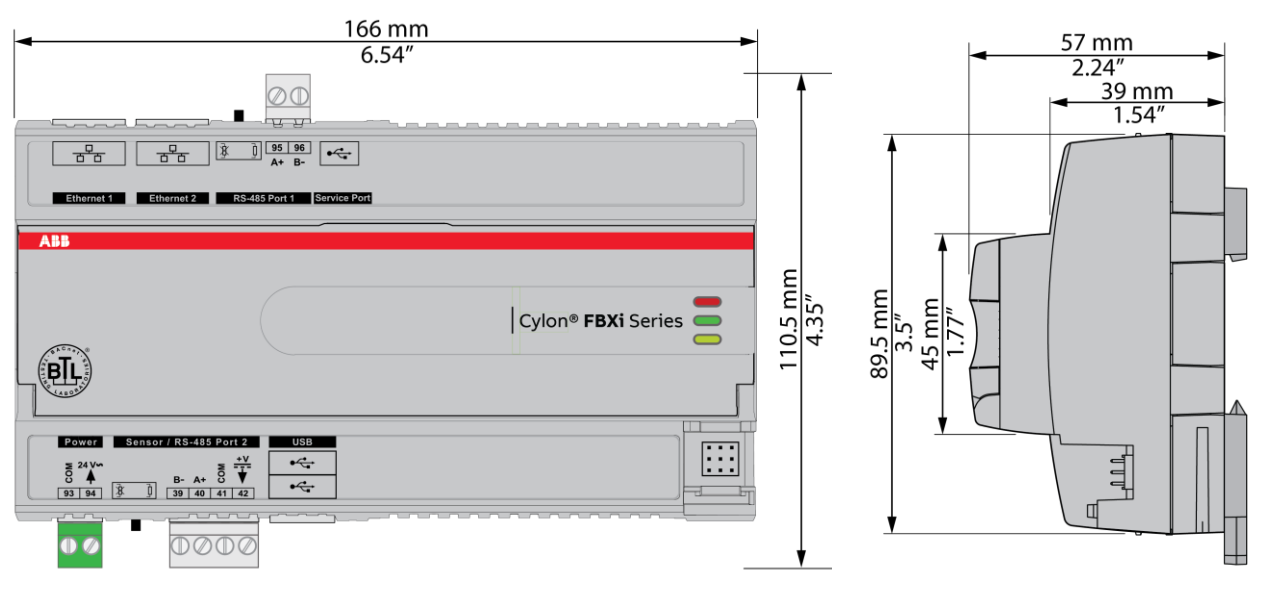

FBXi-8R8-X96, FBXi-8R8-H-X96

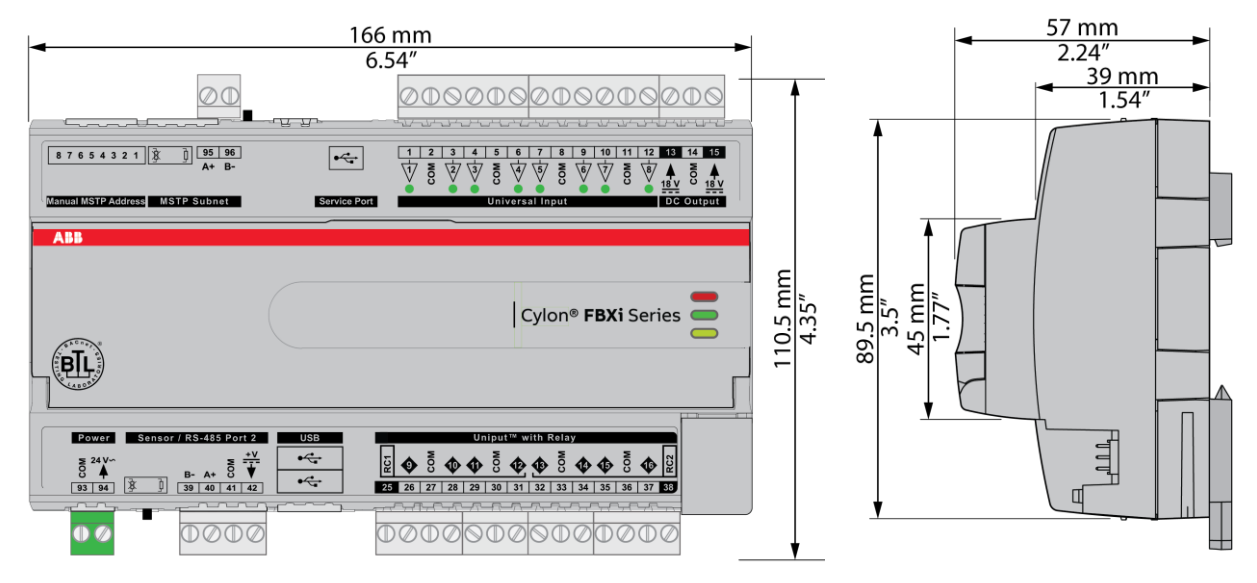

MAN0149 rev 10

### WIRING

FBXi-X256, FBXi-X48

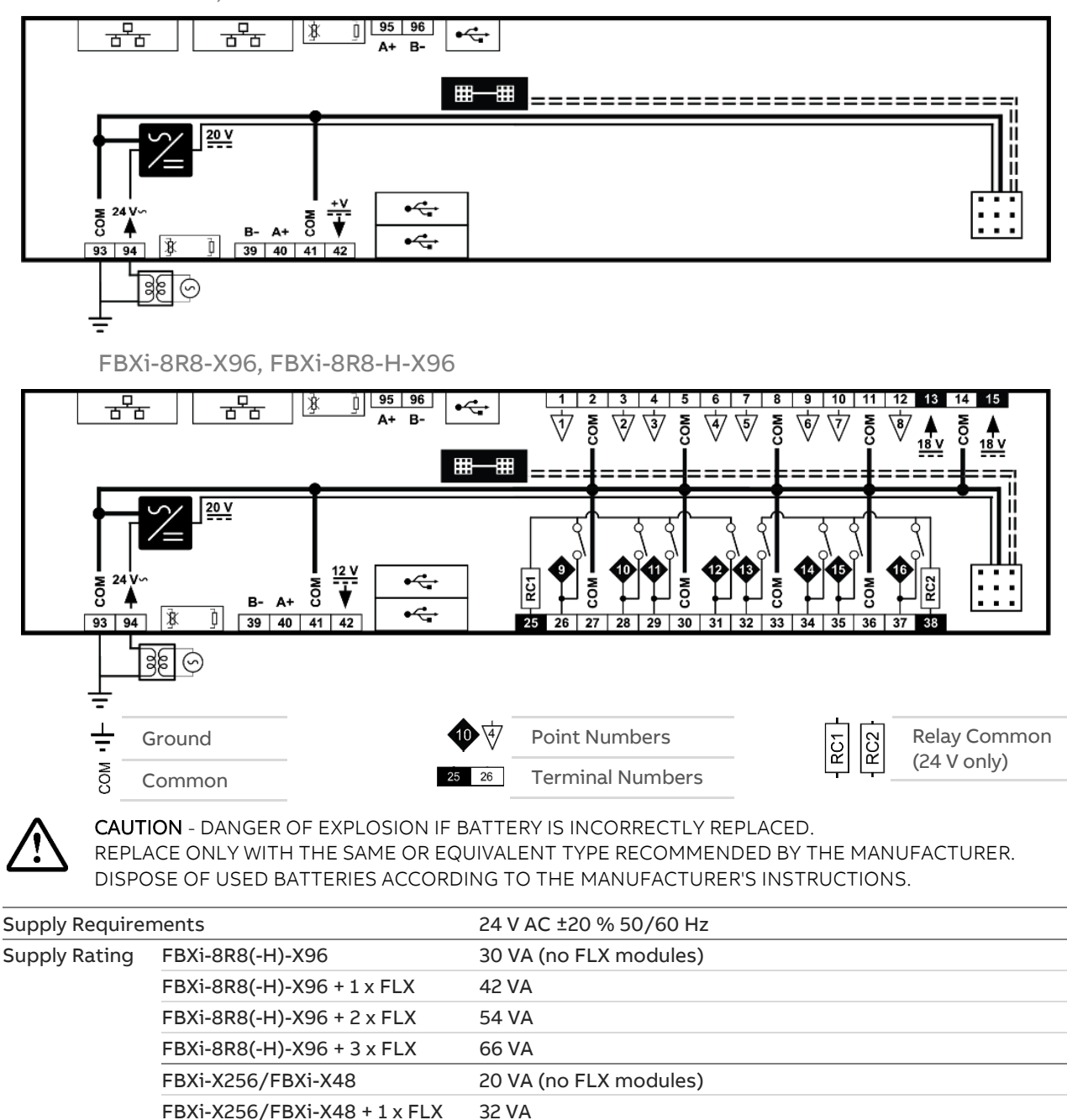

44 VA

56 VA

68 VA I

68 VA

18 V DC / 60 mA output

1/4 unit load device

Proprietary FLX bus connector carries power and comms from

FBXi Series unit. FBXi can supply power to up to 3 FLX modules.

**FLX Power Connection** 

**Auxiliary Power** 

**BACnet Loading** 

FBXi-X256/FBXi-X48 + 2 x FLX

FBXi-X256/FBXi-X48 + 3 x FLX

FBXi-X256 + 4 x FLX

FBXi-X256 + 16 x FLX

# TERMINALS

|                                                                                                    |                                                                                                    | Terminal<br>Numbers | Description                                                                                                    |
|----------------------------------------------------------------------------------------------------|----------------------------------------------------------------------------------------------------|---------------------|----------------------------------------------------------------------------------------------------|
| The second second secon | Power                                                                                                    | 93, 94              | 24 V AC Power                                                                                                    |
|                                                                                                    |                                                                                                    |                     | Important: The common power connection (terminal 93) must be<br>connected to Earth. ABB Cylon recommend that this is done at<br>the 24 V AC transformer.                                                                                                    |
|                                                                                                    |                                                                                                    | 13 15               | Auxiliary Power: 18 V DC output on 2 terminals, 60 mA total                                                                                                    |
|                                                                                                    |                                                                                                    | 95, 96              | RS-485 Port 1 (BACnet® MS/TP) screw terminal<br>MS/TP subnet terminator switch is located beside the port. If the switch is<br>towards the Ĵ icon, then termination is in and if the switch is towards the<br>≹icon then termination is out.                                                                                                    |
| e                                                                                                    | $\begin{array}{c} \hline \begin{array}{c} c c + 3\pi r + 3\pi s \ hat \\ \hline \end{array} \\ \hline \begin{array}{c} B \\ \hline \end{array} \\ \hline \end{array} \\ \hline \begin{array}{c} B \\ \hline \end{array} \\ \hline \end{array} \\ \hline \end{array} \\ \hline \begin{array}{c} B \\ \hline \end{array} \\ \hline \end{array} \\ \hline \begin{array}{c} B \\ \hline \end{array} \\ \hline \end{array} \\ \hline \begin{array}{c} C \\ \hline \end{array} \\ \hline \end{array} \\ \hline \end{array} \\ \hline \begin{array}{c} C \\ \hline \end{array} \\ \hline \end{array} \\ \hline \end{array} \\ \hline \begin{array}{c} C \\ \hline \end{array} \\ \hline \end{array} \\ \hline \end{array} \\ \hline \end{array} \\ \hline \begin{array}{c} C \\ \hline \end{array} \\ \hline \end{array} \\ \hline \end{array} \\ \hline \end{array} \\ \hline \end{array} \\ \hline \begin{array}{c} C \\ \hline \end{array} \\ \hline \end{array} \\ \\ \hline \end{array} \\ \hline \end{array} \\ \\ \hline \end{array} \\ \hline \end{array} \\ \\ \hline \end{array} \\ \\ \hline \end{array} \\ \\ \hline \end{array} \\ \\ \hline \end{array} \\ \\ \hline \end{array} \\ \\ \hline \end{array} \\ \\ \hline \end{array} \\ \\ \hline \end{array} \\ \\ \hline \end{array} \\ \\ \hline \end{array} \\ \\ \\ \hline \end{array} \\ \\ \hline \end{array} \\ \\ \hline \end{array} \\ \\ \\ \hline \end{array} \\ \\ \\ \\$ | 39 42               | Sensor / RS-485 Port 2 (Cylon® room sensors or BACnet® MS/TP or Modbus RTU)<br>The bus Terminator Switch is located beside the port. If the switch is towards the ] icon, then termination is in and if the switch is towards the ] icon then termination is out.                                                                                                    |
|                                                                                                    |                                                                                                    | 1 12                | <ul> <li>Universal Inputs</li> <li>When input is configured as Digital: <ul> <li>LED Off: open circuit or logic 'off'</li> <li>LED On: logic 'on'</li> </ul> </li> <li>When input is configured as Resistor/thermistor: <ul> <li>LED Off: valid resistance connected (Note: 0 Ω is counted as valid)</li> <li>LED Slow blink: resistor/thermistor not connected</li> </ul> </li> <li>When input is configured as Analog: <ul> <li>LED intensity is modulated by the analog signal</li> </ul> </li> <li>When the LED is blinking: <ul> <li>Fast blink indicates error condition</li> <li>Two short flashes followed by a value* indicates the input is in an override state (overridden by CXpro<sup>HD</sup>).</li> </ul> </li> <li>*Note: The LED intensity illustrates the value measured at the input terminals. The flash indicates that this value has been overridden</li> </ul> |
| 4                                                                                                    |                                                                                                    | 25 38               | <ul> <li>UniPuts<sup>™</sup> + Relay</li> <li>When a Uniput channel is configured as an input, the LED signals are identical to Universal Inputs above. When configured as an output the following apply:</li> <li>When output is configured as Digital:</li> <li>LED Off: open circuit or logic 'off'</li> <li>LED On: logic 'on'</li> <li>When output is configured as Analog:</li> <li>LED intensity is modulated by the analog signal</li> <li>When the LED is blinking:</li> <li>Fast blink indicates error condition</li> <li>Two short flashes followed by a value indicates the output is in an override state (overridden by CXpro<sup>HD</sup> or HOA).</li> </ul>                                                                                                    |
|                                                                                                    |                                                                                                    | Service P           | ort (Micro USB)                                                                                                    |
|                                                                                                    | Image: Second second second                                                                                                    | Ethernet            | Ports                                                                                                    |
|              | USB ports<br>Used for firmware upgrade                                                                                                    |
|--------------|----------------------------------------------------------------------------------------------------|
|              | Indicator LEDs<br>(for LED signals see <i>FBXi Indicator LED Signals</i> on page 73)                                                                                                    |
|              | Output Override (FBXi-8R8-H-X96 only)<br>Bottom position: Off - outputs forced off.<br>Centre position: Auto - outputs are controlled by strategy.<br>Top position: Manual - for digital outputs, the output is forced on. For analog<br>outputs the knob setting controls the output value.                                                                                                    |
|              | <b>Note:</b> Manual position is supervised, i.e. the <b>Strategy</b> is aware of the manual value.                                                                                                    |
| SW1 SW       | Push buttonsReset to Factory default IP/Password : while the controller is <i>running</i> , press SW1<br>until LED L2 lights up, then release SW1.Restart the controller: while the controller is <i>running</i> , press SW2 until LED L2<br>lights up, then release SW2.Factory Reset (Reset to default Factory settings including, Shipped version of<br>firmware, wipe strategy data, and reset IP/Password): while the controller is<br>booting hold SW1 until LED L2 lights up, then release SW1.<br>LED L2 will indicate the progress as shown in L1/L2 signals below.USB upgrade: insert a FAT-formatted USB drive containing valid firmware (.swu)<br>into either of the USB ports, while the controller is booting hold SW1 until LED<br>L1 lights up, then release SW1.<br>LED L1 will indicate the progress as shown in L1/L2 signals below. |
|              | LED L1 / LED L2 signals                                                                                                    |
| L1 •<br>L2 • | Slow blink:       Upgrade / Reset in progress         Solid colour:       Upgrade / Reset successful.         Power-cycle the controller to activate.         Fast blink Upgrade / Reset failed                                                                                                    |
|              | <ul> <li>Inter-module connection sockets</li> <li>To join the FLX bus, place the devices side-by-side and place the FLX bus connector into the two adjacent sockets at once.</li> <li>The end device on a FLX bus (either a FLX device or the CBXi itself) must have a terminator inserted into its interconnector socket. One terminator is shipped with each CBXi-8R8(-H) device.</li> </ul>                                                                                                    |

## **FBXi INDICATOR LED SIGNALS**

|                              | Off                     | On                                                | Slow Blink                                                | Fast blink             |
|------------------------------|-------------------------|---------------------------------------------------|-----------------------------------------------------------|------------------------|
| <b>Red LED</b><br>(Power)    | Power is off            | Power is on                                       | — Unit Rebootii                                           | ng —                   |
| <b>Green LED</b><br>(Status) | Unit is not<br>running  | Strategy Loaded<br>but no network<br>connectivity | Strategy Loaded and<br>device communicating<br>on network | No Strategy<br>loaded  |
| <b>Yellow LED</b><br>(FLX)   | FLX bus comms<br>are ok | No FLX bus comms                                  | FLX bus address clash                                     | FLX bus<br>comms error |

During firmware upgrade over IP network, the Yellow LED will remain on while the strategy/comms section reboots, and then the LEDs will rotate Red-Green-Yellow while the IO section reboots.

**Note:** During typical operation, the Red LED should be on, the Green LED should be blinking and the Yellow LED should be off.

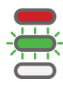

73

# **INPUTS AND OUTPUTS – FLX MODULES**

FBXi-8R8-X96, FBXi-8R8-H-X56, FLX-8R8 and FLX-8R8-H have identical I/O capabilities – each has a set of 8 Universal Inputs and a set of 8 UniPuts<sup>™</sup> with relay.

FLX-4R4 and FLX-4R4-H have 4 Universal Inputs and 4 UniPuts with relay.

FLX-16DI has 16 Digital Inputs only.

FBX-X56 and FBXi-X48 do not have any onboard I/O.

Any of the terminals can be configured as inputs. Any of the UniPut terminals can be configured as an output.

### **INPUT MODES**

Universal Input terminals and UniPut<sup>™</sup> terminals can be configured as inputs in almost identical fashion:

| Measuremen<br>t Mode | Universal Input                                                                                                    | UniPut™ as Input:                                                                                        | Digital<br>Input |  |
|----------------------|----------------------------------------------------------------------------------------------------|----------------------------------------------------------------------------------------------------|------------------|--|
| Resistance           | Resistance measurementRange: 0 450 k $\Omega$ Accuracy: $\pm 0.5\%$ of measured resistance                                                                                                    |                                                                                                    |                  |  |
|                      | Temperature measurement           Range: -40 °C +110 °C           Accuracy:         10k NTC sensors (e.g. 10k Type 2 (10K3A1) or 10k Type 3 (10K4A1): ±0.3 °C, -40 to 90 °C (-40°F to 194°F); ±0.4 °C > 90 °C (194°F) |                                                                                                    |                  |  |
|                      | Digital Volt-Free contact, 2 mA contact                                                                                                    | t-wetting current                                                                                        |                  |  |
|                      | Pulse counting (volt-free)<br>up to 20 Hz, 25 ms – 25 ms                                                                                                    |                                                                                                    |                  |  |
|                      | - 24 V AC Detect                                                                                                    |                                                                                                    | -                |  |
| Voltage              | <b>Analog Input</b><br>Range: 0 10 V @ <b>130 kΩ</b><br>Accuracy: ±0.5% full scale [50mV]                                                                                                    | Analog Input           Range:         0 10 V @ 40 kΩ           Accuracy:         ±0.5% full scale [50mV] | -                |  |
|                      | Pulse counting (0 10 V) up to 20 Hz, 25 ms – 25 ms                                                                                                    |                                                                                                    |                  |  |
| Current              | nt Current input<br>Range: 0 20 mA<br>@ 390 Ω<br>Accuracy: ±0.5% full scale [100μA]                                                                                                    | Current input<br>Range: 0 20 mA<br>@ 390 Ω<br>Note: Current Input requires user-                         |                  |  |
|                      |                                                                                                    | supplied external 390 $\Omega$ resistance.                                                               | -                |  |
|                      |                                                                                                    | Accuracy: depends on user supplied<br>external resistor                                                  |                  |  |

Note: Inputs use on-board 16-bit analog to digital convertor.Note: All inputs and outputs are protected against short circuit, as well as over-voltage up to 24 V AC.

Hardware point numbers for these inputs in the FBXi's strategy:

|         | FLX address | FLX address<br>2 | <br>FLX address<br>15 | FLX address<br>16 |
|---------|-------------|------------------|-----------------------|-------------------|
| Inputs  | 101 108     | 201 208          | <br>401 408           | 501 508           |
| Outputs | 109 116     | 209 216          | <br>409416            | 509516            |

#### Resistance Input mode (Passive Input)

|                 | Resistance<br>measurement                                                                   | Temperature<br>Measurement                | Switch<br>Contact                                                                                                    | Pulse counting | 24 V AC<br>Detection |
|-----------------|---------------------------------------------------------------------------------------------|-------------------------------------------|----------------------------------------------------------------------------------------------------|----------------|----------------------|
| Universal Input | v<br>v<br>v<br>v<br>v<br>v<br>v<br>v<br>v<br>v<br>v<br>v<br>v<br>v<br>v<br>v<br>v<br>v<br>v | V<br>V<br>V<br>V<br>V<br>V<br>V<br>V<br>S | 2 mA<br>contact<br>Contact<br>Contact<br>Contact<br>Subset<br>Subset |                | n/a                  |
| Uniput          |                                                                                             |                                           |                                                                                                    |                |                      |

Passive Inputs are all those devices that vary in resistance, including switch contacts.

These all require a current supplied by the FLX terminal so that this resistance can be measured.

The passive sensor types supported by the FBXi are:

- Pre-programmed Passive Temperature Sensors.
- Potentiometer (normally used as a 0 to 10 K $\Omega$  or a 1 K $\Omega$  to 11 K $\Omega$  variable resistor to give a 0 to 100 % output).
- Volt-Free Digital Input (the controller strategy measures the contact resistance and gives a 0 or 1 output).
- Straightforward Resistance measurement. This can be used with the Make Linear block to give a temperature output for temperature sensors that are not factory pre-programmed into the FBXi.

In **CXpro<sup>HD</sup>** simply select '**Resistance**' sensor type in the **Point Module** and select **Pulsed** in the **Advanced** parameters (the Pulsed option increases accuracy by eliminating any self-heating in the passive temperature sensor, while the Continuous option can trade absolute accuracy for speed).

In Passive Input Mode the Uniputs<sup>™</sup> and Universal Inputs configure like this:

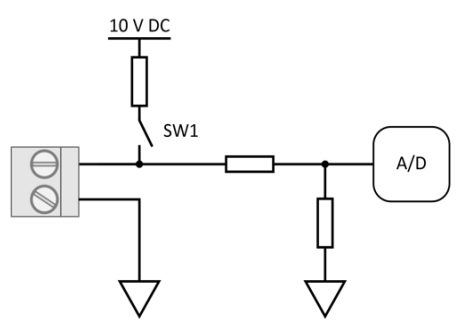

**Note:** The reference voltage can be pulsed or continuous, using the solid state switch. A pulsed reference gives optimum accuracy by eliminating self-heating in the sensor, and this is the default setting.

#### UniPut<sup>™</sup> 24 V AC Detection

If 24 V AC is connected to a Uniput<sup>™</sup> terminal, then the 24 V AC Detect circuit will detect this and will open switch SW1. SW1 stays open for the duration of the 24 V AC state. When 24 V AC is removed from the Uniput<sup>™</sup> terminal then the short circuit or open circuit states can again be detected.

Voltage input mode (Active Input)

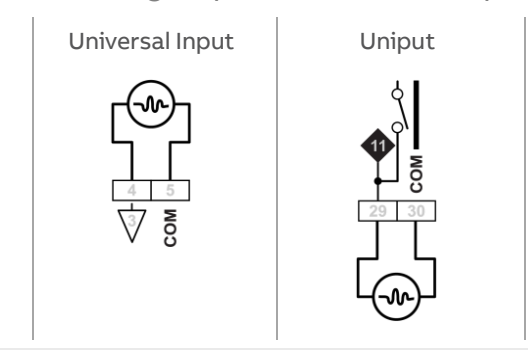

**Note**: Input Impedance for Universal Input terminals is 130 kΩ. Input Impedance for Uniput™ terminals is 40 kΩ.

The 0 ... 10 V input is used for Active analog and digital measurements. 'Active' means that there is no current supplied by the FLX for the sensor, as the signal is generated completely by the Sensor.

The 'mv' sensor setting gives a value between 0 and 10,000, which represents voltage in mV.

In 0 ... 10V Input Mode, the Uniputs<sup>™</sup> configure like this:

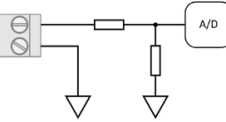

Current Input mode (Active Input)

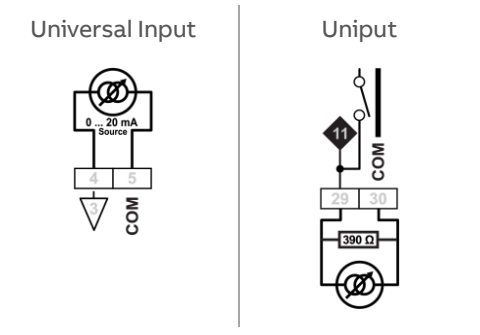

The Current Input is used for 0 ... 20 mA or 4 ... 20 mA Active sensors.

4 ... 20 mA scaling can easily be achieved using **CXpro<sup>HD</sup>** by entering range values in the Point Module 'Advanced' parameters.

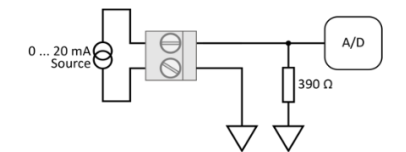

## **OUTPUT MODES**

UniPut terminals can generate an output as follows:

- Analog Output 0 ... 10 V, 20 mA, 12-bit resolution
- Digital Output 0 ... 10 V, 20 mA
- Relay Contacts with ability to switch up to 24 V AC Maximum Load: 24 V AC, 2 (1) A resistive (inductive) for all relay contacts

Analog 0 ... 10 V output mode

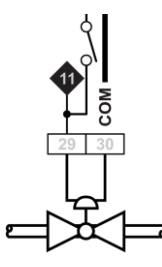

In Analog 0 ... 10 V output Mode, the Uniputs configure themselves like this:

where the D/A is the digital to analog converter. All circuitry is fully protected against 24 V AC.

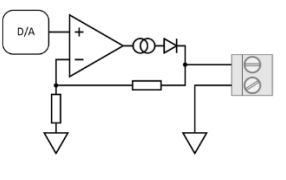

Digital 0 ... 10 V output mode

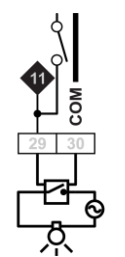

In Digital 0 ... 10 V output Mode, the Uniputs configure in the same way as for analog:

In this mode the output toggles between the voltages defined as "ON" and "OFF".

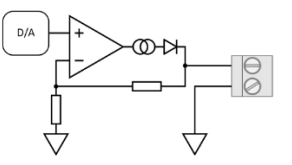

#### **Relay Mode**

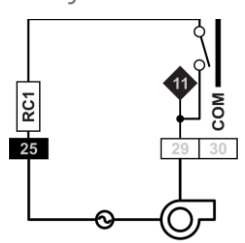

In Relay mode the Uniputs are configured with a single relay common for each half of the terminals:

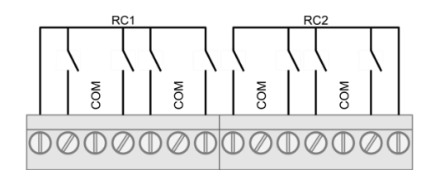

## **AUXILIARY POWER OUTPUTS**

FLX modules each have two 18 V DC outputs, for I/O devices that require loop power.

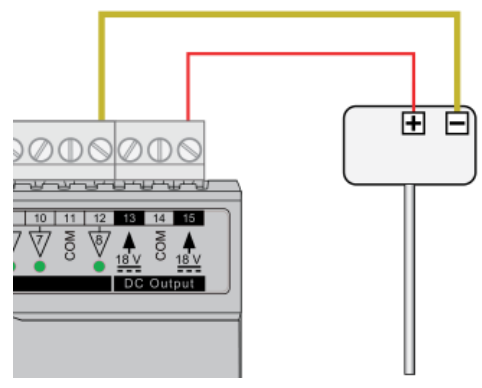

For 3-wire connections return can be through any COM terminal, but it is recommended that Auxiliary power wiring is through terminal 14, the COM between the two Auxiliary power terminals.

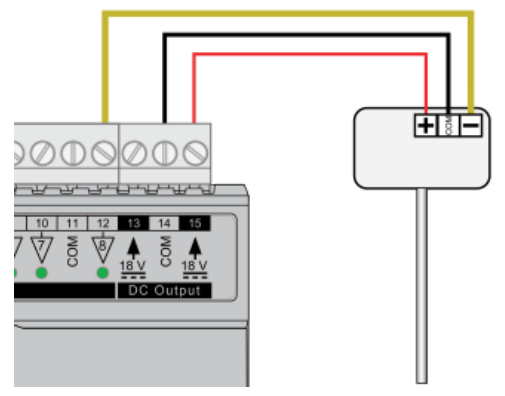

The DC output terminals provide a minimum of 18 V DC, but the combined load (on each IO module) must remain below 60 mA.

## USING A KEYPAD WITH THE FBXi

A CBT-STAT or UCU Room Display keypad can be connected to the FBX at the Sensor port.

| an anonecomorgano | Sensor / RS-485 Port 2                         |
|-------------------|------------------------------------------------|
|                   | B- A+ 0 ▼                                      |
| Terre Brithing    |                                                |
| <b></b>           | $\bigcirc \bigcirc \bigcirc \bigcirc \bigcirc$ |

Note: If UCU Room Display is used, refer to the DS0064 UCU10FC/K for the corresponding Strategy Point Setup.

The Controller Strategy can determine if an override is in place is by connecting to the **Override** point on the output module:

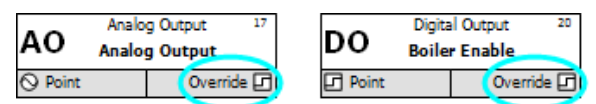

The value of the **Override** point will be '0' when the output is active and '1' when the point has been manually overridden. This allows the strategy to react to the fact that a point has been overridden.

Note: The corresponding terminal LED will indicate the override condition.

# **RESTARTING, RESETTING AND UPGRADING THE FBXi**

The FBXi controller can be restarted or reset using the two buttons located on the front panel (under the flap) marked SW1 and SW2. Beside these buttons there are two LEDs marked L1 and L2, which are used to signal the progress of the reset or upgrade:

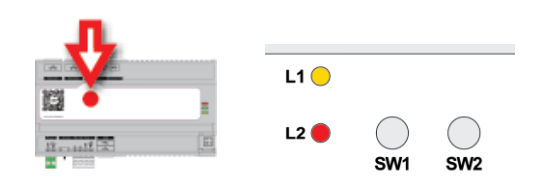

### **RESETTING THE WEBUI LOGIN**

If the WebUI username / password or IP address have been changed to unknown values so that you cannot log in to the WebUI, you can reset them to known values, i.e. the Factory defaults:

- username: admin
- password: cylonctl
- IP address: based on serial number (see *Configuring the IP connection* on page 39)

To reset the IP address and password, press SW1 while the controller is <u>running</u>, hold it until LED L2 lights up, and then release SW1.

## **FULL FACTORY RESET**

To restore all settings in the FBXi, including any strategy configuration, the shipped version of firmware, controller IP address and the WebUI username / password : press SW1 while the controller is booting, hold it until the LED lights up, and then release SW1.

During Factory reset, LED L2 will indicate the progress as follows:

- Slow blink: Reset in progress
- Solid colour: Reset successful. Power-cycle the controller to activate.
- Fast blink: Reset failed

### **UPGRADE FIRMWARE FROM USB**

insert a FAT-formatted USB drive containing valid firmware (.swu) into either of the USB ports, while the controller is <u>booting</u> hold **SW1** until LED **L1** lights up, then release **SW1**. During USB upgrade, LED **L1** will indicate the progress as follows:

- Slow blink: Upgrade in progress
- Solid colour: Upgrade successful. Power-cycle the controller to activate.
- Fast blink: Upgrade failed

## **RESTARTING THE CONTROLLER WITHOUT POWER CYCLING**

To restart the FBXi without disconnecting the power, press SW2 while the controller is <u>running</u>, hold it until LED L2 lights up, and then release SW2

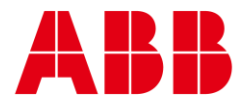

| _                                                                              | _                                          |
|--------------------------------------------------------------------------------|--------------------------------------------|
| ABB CYLON CONTROLS                                                             | ABB CYLON CONTROLS                         |
| Clonshaugh Business &<br>Technology Park<br>Clonshaugh<br>Dublin 17<br>Ireland | ONE TECHNOLOGY LANE<br>EXPORT,<br>PA 15632 |
| Tel.: +353 1 245 0500<br>Fax: +353 1 245 0501<br>Email: info@cylon.com         | Tel.: +1724733-2000<br>Fax: +1724327-6124  |
|                                                                                |                                            |

©ABB 2023 All Rights Reserved. Subject to change without notice

WWW.CYLON.COM